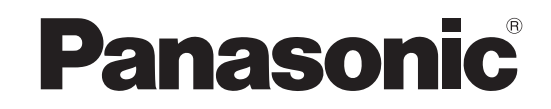

Bruksanvisning Plasmatelevision

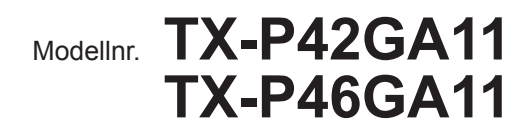

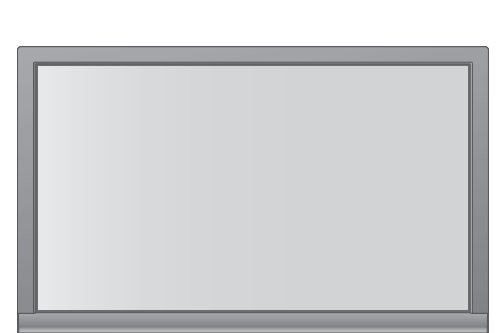

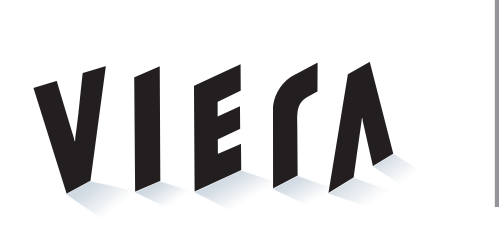

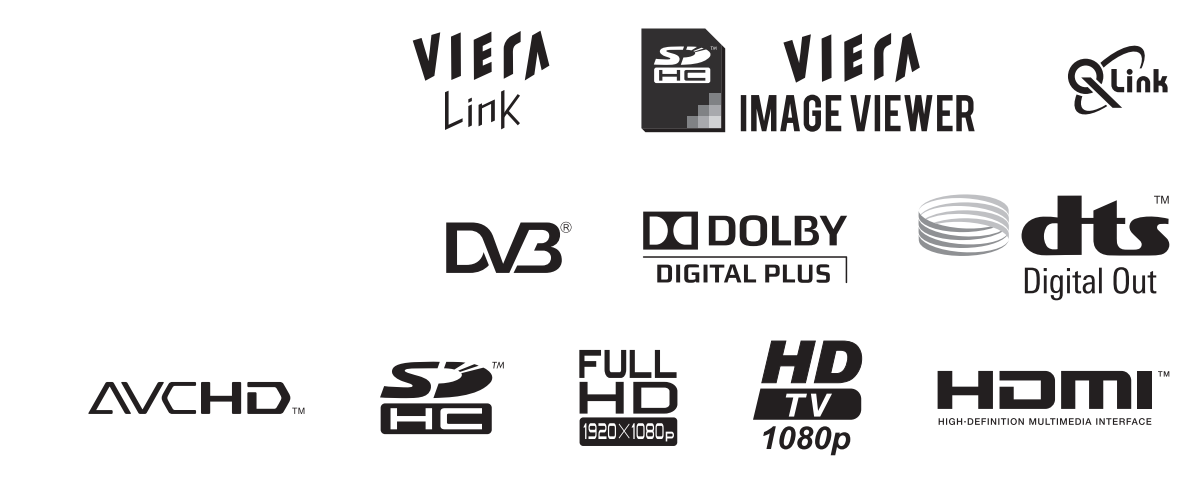

Läs igenom bruksanvisningen innan apparaten tas i bruk. Spara bruksanvisningen för framtida referens. De bilder som visas i den här bruksanvisningen är endast avsedda för illustrativa syften. Var vänlig och se på ditt Garanti inom Europa om du skulle behöva komma i kontakt med din lokala Panasonic-återförsäljare för hjälp.

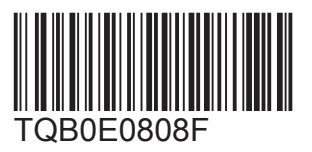

Svenska

# Förvandla ditt vardagsrum till en biosalong! Du får en fantastisk multimedia-

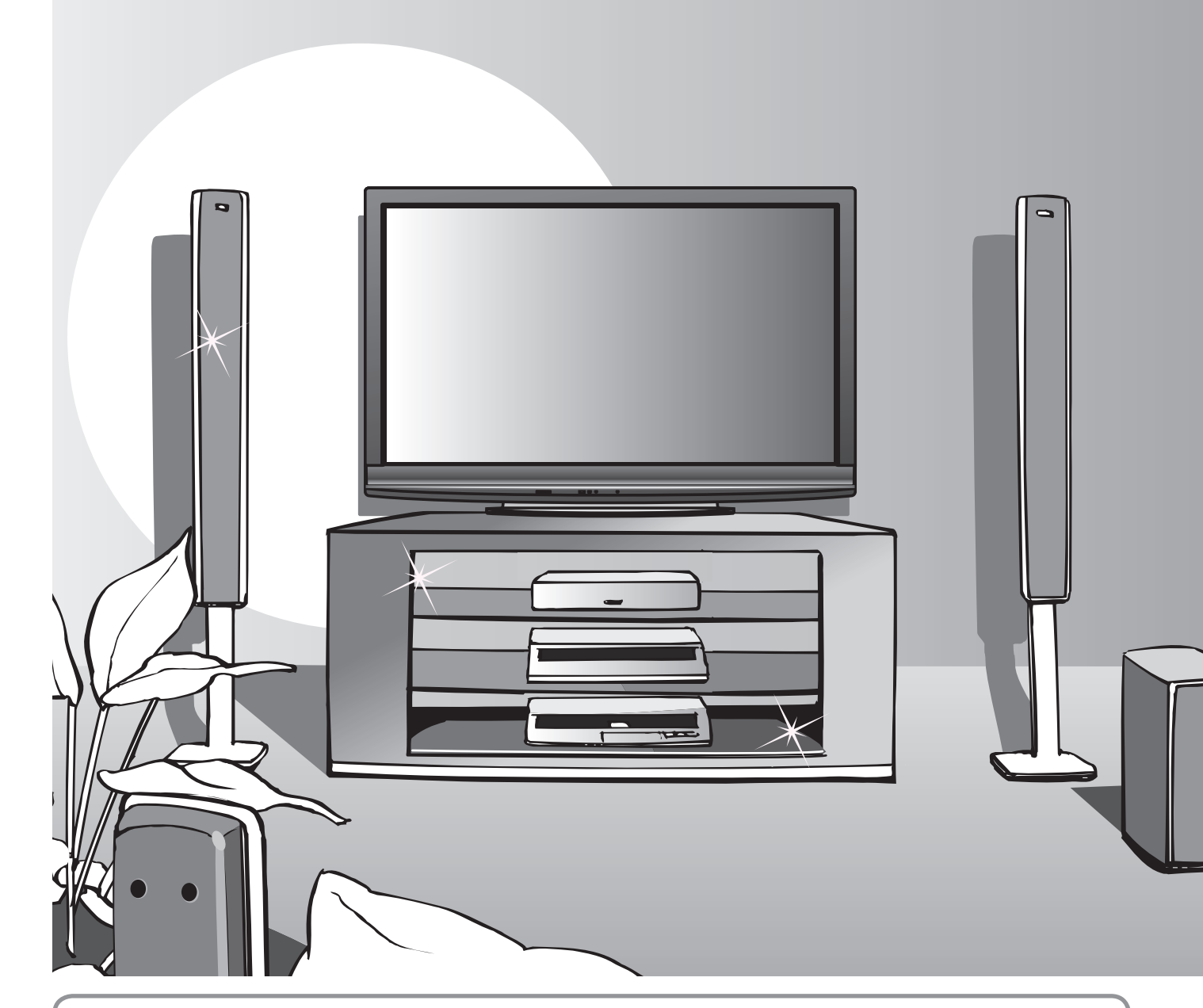

# Att observera angående DVB-funktionerna

- Alla DVB-funktioner (Digital Video Broadcasting) kommer att fungera i områden där digitala marksändningar med DVB-T (MPEG2 och MPEG4-AVC(H.264)) kan tas emot eller där digitala DVB-C kabeltjänster (MPEG2 och MPEG4-AVC(H.264)) finns. Fråga din TV-handlare om mottagningsförhållanden eller din kabel-TV-operatör om vilka tjänster som finns.
- Det är inte säkert att alla DVB-funktioner finns i alla länder.
- Vissa funktioner kan saknas i vissa länder.
- Vissa kabel-TV-operatörer tillhandahåller inte alla tjänster.
- Denna TV-apparat uppfyller DVB-specifikationerna. Men framtida DVB-funktioner kan inte garanteras.

# upplevelse

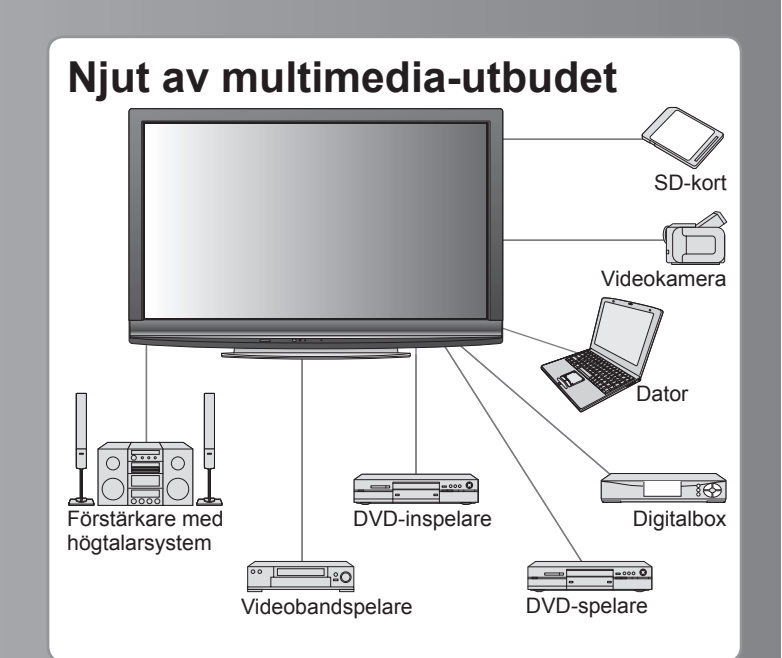

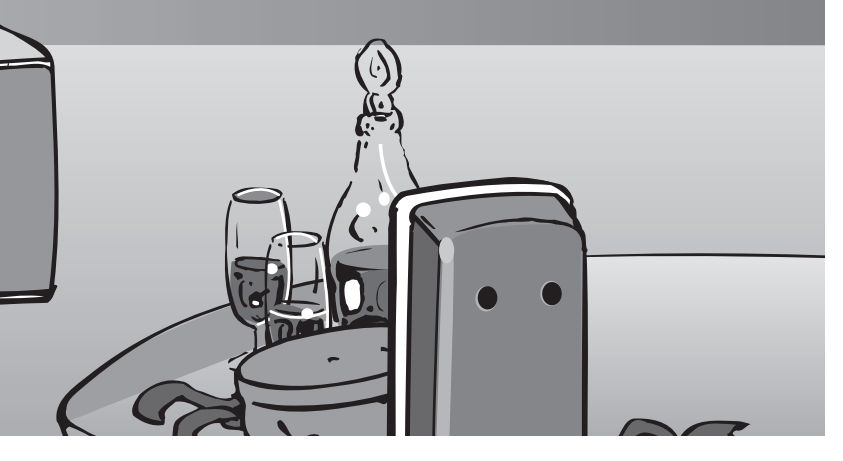

# Plasmaskärmen har upp till 100 000 timmars livslängd

Plasmaskärmen som används i 2009 VIERA

TV-modellerna är klassad för 100 000 timmar.\*

\*Detta värde baseras på den tid det tar innan skärmens ljusstyrka har minskat till hälften av den maximala.

Tiden det tar för att komma dit beror på bildinnehåll och omgivningen där TV-apparaten används.

Utan hänsyn till kvardröjande bild eller fel.

# Innehåll

## Glöm inte att läsa

| Säkerhetsanvisningar  | 4 |
|-----------------------|---|
| (Varning / Observera) |   |
| Anmärkningar ······   | 5 |
| ●Underhåll ······     | 5 |

## **Snabbguide**

- Tillbehör / Alternativ ...... 6
- Identifiering av reglagen ····· 8
- Grundläggande anslutning ···· 10
- Automatisk inställning…… 12

# Ha nöje av din TV!

## Grundläggande funktioner

| ●Titta på TV ······                                          | 14 |
|--------------------------------------------------------------|----|
| Använda TV-guiden                                            | 18 |
| <ul> <li>Titta på text-TV ······</li> </ul>                  | 20 |
| <ul> <li>Titta på material från extern utrustning</li> </ul> | 22 |
| Använda menyfunktioner                                       | 24 |
| (bild- och ljudkvalitet m.m.)                                |    |

## Avancerade funktioner

| Återvända från Inställningar                                             |
|--------------------------------------------------------------------------|
| • Ställa in och ändra kanaler (DVB) ···································· |
| • Ställa in och ändra kanaler (Analog) ··········· 34                    |
| • Barnlås ······· 36                                                     |
| Använda CI-modulen ······ 37                                             |
| • Fabriksinställningar ······ 38                                         |
| • Uppdatera TV-programvaran ······ 39                                    |
| Ingångsmärkning ······ 40                                                |
| Använda VIERA TOOLS 41                                                   |
| • Visa material från ett SD-kort ······ 42<br>(VIERA IMAGE VIEWER)       |
| • Visa datorskärmen på TV ······ 45                                      |
| Länkfunktioner 46     (Q-Link / VIERA Link)                              |

• Extern utrustning ······ 54

# Vanliga frågor m.m.

| Teknisk information    | 56 |
|------------------------|----|
| Vanliga frågor ······6 | 31 |
| Specifikationer        | 33 |
| Licens ······6         | 64 |

/anliga frågo

# Säkerhetsanvisningar

## Varning

- Hantering av nätkontakten och nätsladden
  Sätt i nätkontakten helt och hållet i vägguttaget. (Om nätkontakten sitter löst kan det leda till värmebildning som kan orsaka en eldsvåda.)
- Säkerställ lätt tillgång till kabelns stickkontakt.
- Se till att jordstiffet på stickkontakten är ordentligt fastsatt för att undvika elektriska stötar. Apparater som är konstruerade i enlighet med klass I ska anslutas till ett uttag med skyddande jordanslutning.
- Rör inte nätkontakten med våta händer. (Det kan orsaka en elektrisk stöt.)
- Använd inte någon annan nätsladd än den som levererades med TV-apparaten. (Det kan orsaka eldsvåda eller elektriska stötar.)
- Skada inte nätsladden. (En skadad nätsladd kan orsaka eldsvåda och elektriska stötar.)

  - Placera inga tunga föremål på sladden, och låt inte sladden ligga i närheten av föremål med hög temperatur.
  - Vrid inte sladden, böj den inte alltför kraftigt.
  - Drag inte i sladden. Håll tag om själva kontakten när du drar ur sladden.
  - Använd inte nätkontakten eller vägguttaget om de är skadade.

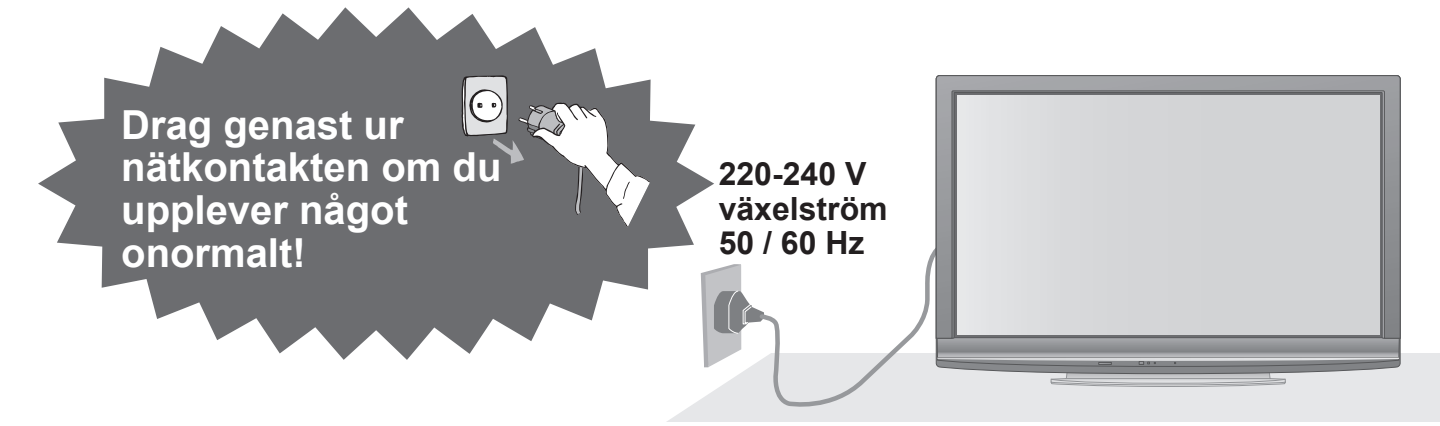

## Strömkälla

Den här TV-apparaten är konstruerad för drift med 220-240 V, 50 / 60 Hz växelström.

## Tag inte bort några skydd Modifiera ALDRIG enheten på egen hand

(Komponenter med högspänning kan orsaka svåra elektriska stötar.)

- Ta inte bort det bakre höljet eftersom spänningsförande delar blir åtkomliga när höljet tas bort. Det finns inga delar som användaren kan reparera där.
- Vid behov ska enheten kontrolleras, justeras eller repareras hos din lokala Panasonic-återförsäljare.

## Utsätt inte för regn eller fukt

 För att förhindra skador som skulle kunna resultera i en elstöt eller brand, utsätt inte denna TV för regn eller fukt. Denna TV får inte utsättas för droppande eller skvättande vatten och vätskefyllda föremål, såsom vaser, får inte ställas ovanför eller på TV:n.

## Utsätt inte enheten för direkt solljus eller andra värmekällor

 Undvik att utsätta TVn för direkt solljus eller andra värmekällor. För att förhindra eldsvada bör man aldrig placera nagon typ av ljus eller öppen laga ovanpa eller i närheten av TV:n.

## Placeras inga främmande föremål inuti enheten

 Låt inga föremål falla ner i TV:n genom luftventilerna (eldsvåda eller elektriska stötar kan orsakas).

## Placera inte TV-apparaten på en lutande eller ostadig yta

• TV-apparaten kan falla omkull eller tippa över ända.

## Använd endast ställ och monteringsutrustning som är avsedd för detta ändamål

- Användning av icke godkänd benställning eller annat fäste kan göra TV:n instabil och medföra en risk för skada. Var noga med att be din lokala Panasonicåterförsäljare utföra uppsättningen.
- Använd godkända benställningar / fästen (sid. 6).

## Låt inte barn handskas med SD-kort

 SD-kort kan, som alla små föremål, sväljas av små barn. Tag ur SD-kortet omedelbart efter att det har använts.

## Observera

## ■ Drag ur nätkontakten när TV-enheten rengörs

 Rengöring av en enhet som är elektriskt laddad kan orsaka en elektrisk stöt.

#### När TV:n inte skall användas under en lång tid, ta ur väggkontakten

 Den här TV-apparaten konsumerar en aning ström så länge nätkontakten är ansluten till vägguttaget, även om den är i det avstängda läget.

#### Transportera upprättstående

 Om TV-apparaten transporteras med displaypanelen riktad uppåt eller nedåt kan det uppstå skador på de interna kretsarna.

#### Se till att det finns tillräckligt med utrymme runt enheten för utstrålande värme

Minsta avstånd

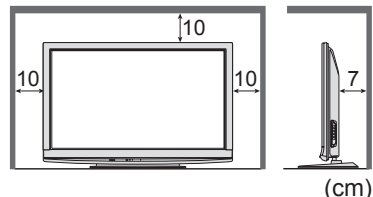

- Håll avståndet mellan TV-apparatens underdel och golvytan, när du använder attillet
- använder stället.
  Om du använder väggmonteringsjärn bör de anvisningar som medföljer monteringsjärnet/en följas.

# Anmärkningar

## Visa inte stillbilder under någon längre tid

Det kan orsaka att bilden blir kvar på plasmaskärmen ("bildkvarhållning").

Det uppfattas inte som ett fel, och täcks därför inte av garantin.

Typiska stillbilder

- Programnummer och logotyper
   Bild som visso i 4:2 lägst
- Bild som visas i 4:3-läget
- Videospel
   Deterbild

Datorbild

För att motverka bildkvarhållning sänks kontrasten automatiskt efter ett par minuter om inga signaler sänds eller om inga funktioner utförs. (sid. 61)

# Underhåll

## Drag först ut nätkontakten ur vägguttaget.

# Displaypanel

Regelbundet underhåll: Torka försiktigt bort smutsen från ytan med en mjuk tygduk.

Vid svår nedsmutsning: Torka rent ytan med en mjuk duk, som har fuktats i rent vatten eller en utspädd rengöringslösning (1 del rengöringsmedel till 100 delar vatten). Använd sedan en mjuk och torr tygduk för att torka av ytan tills den är torr.

#### Observera

- Displaypanelens yta är specialbehandlad och skadas lätt.
- Slå inte till mot och repa inte ytan med en fingernagel eller något annat hårt föremål.
- Var noga så att ytan inte utsätts för insektsmedel, lösningsmedel, thinner eller andra flyktiga substanser. (det kan skada ytans kvalitet).

## Hölje, Bottenplattan

Regelbundet underhåll: Torka rent ytan med en mjuk och torr tygduk. Vid svår nedsmutsning: Fukta en mjuk tygduk med rent vatten, eller vatten som innehåller en liten mängd neutralt rengöringsmedel. Vrid sedan ur tygduken, och torka rent ytan med den. Torka slutligen rent ytan med en torr tygduk.

#### Observera

- Utsätt inte TV-apparatens yta för rengöringsmedel.
- (Om det kommer in någon vätska inuti TV-enheten kan det leda till att det uppstår fel på produkten.)
- Var noga så att ytan inte utsätts för insektsmedel, lösningsmedel, thinner eller andra flyktiga substanser (det kan skada ytans kvalitet genom att färgen lossnar).
- Låt inte höljet eller stället vara i kontakt med gummi- eller plastsubstanser under en längre tidsperiod.

## Nätkontakt

Torka av nätkontakten med en torr tygduk med jämna mellanrum. (Fukt och damm på kontakten kan orsaka en eldsvåda eller elektriska stötar.)

#### Blockera inte de bakre ventilationshålen

 Är ventilationen övertäckt av tidningar, dukar, gardiner etc kan detta orsaka överhettning, brand eller elektrisk stöt.

Utsätt inte öronen för hög volym i hörlurarna

 Det kan orsaka en kronisk skada.
 TV-apparaten är tung. Minst 2 personer bör hjälpas åt för att bära TV-apparaten. Stöd TVapparaten enligt figuren för att den inte ska välta eller ramla.

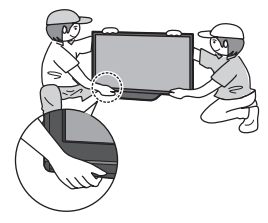

- Funktion för automatisk övergång till beredskapsläge
  - Om inga signaler tas emot, och inga manövrar utförs under 30 minuter i det analoga TV-läget, så övergår TV-apparaten automatiskt till beredskapsläget.
- Håll TV-apparaten på avstånd från dessa typer av utrustning

## Elektronisk utrustning Placera i synperhet inte någo

- Placera i synnerhet inte någon videoutrustning i närheten av enheten (elektromagnetiska störningar kan förvränga bilden eller ljudet).
- Utrustning med en sensor för infraröda signaler Denna TV anger infraröda strålar (vilket kan påverka driften av annan utrustning).

# Tillbehör / Alternativ

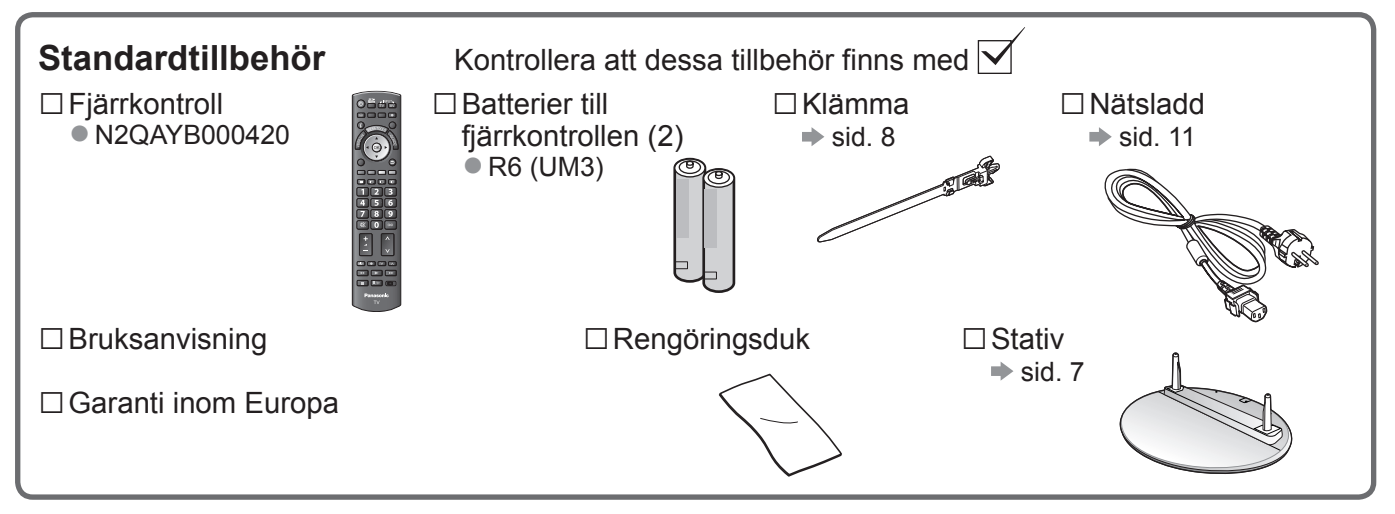

 Denna produkt innehåller delar som kan vara farliga för barn (t.ex. plastpåsar) som de kan sätta över huvudet och smådelar som de kan stoppa i munnen. Förvara dessa delar oåtkomliga för småbarn.

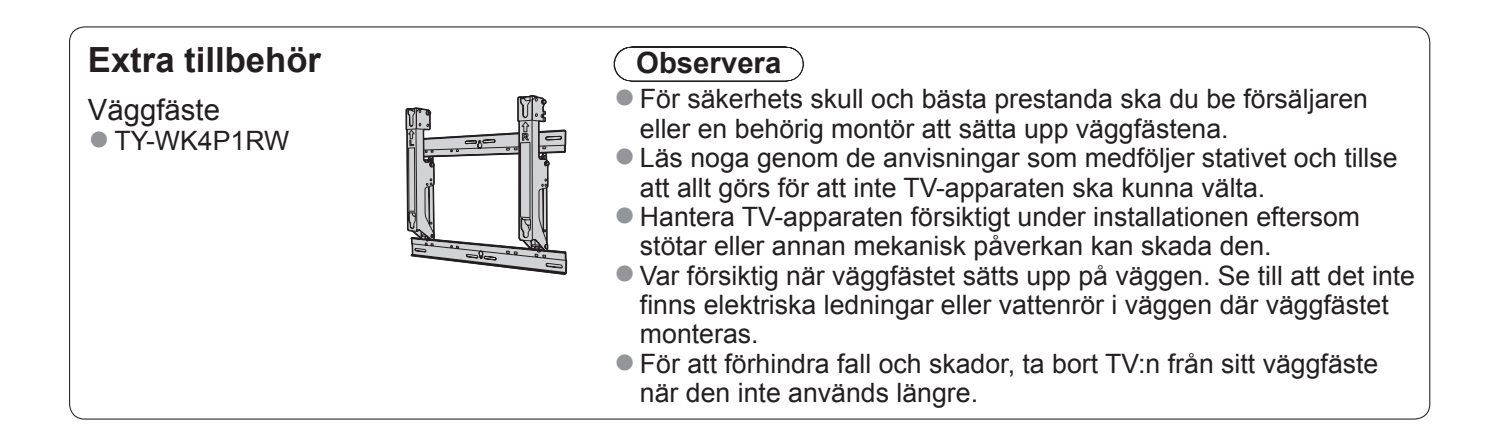

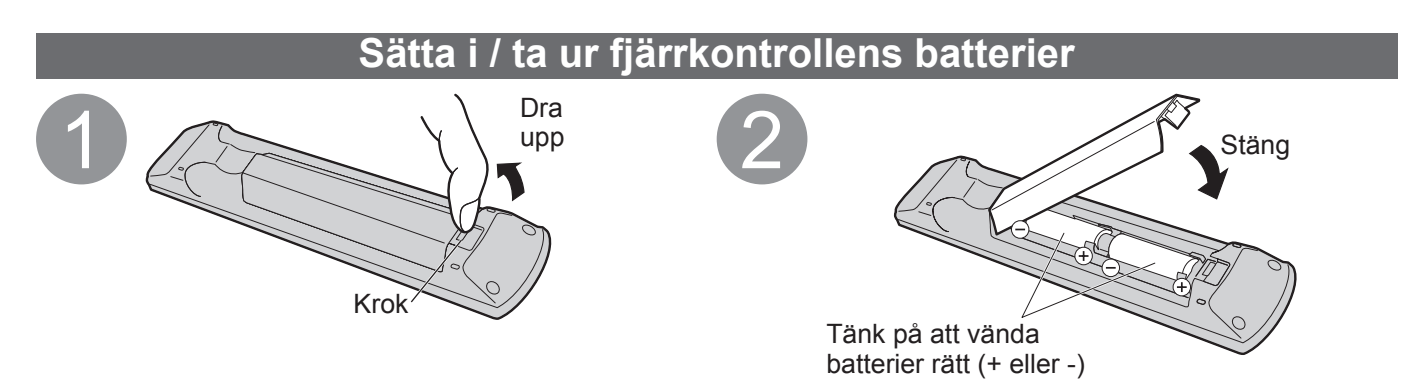

#### (Observera)

- Felaktig isättning kan ge läckande batterier och frätskador som skadar fjärrkontrollen.
- Använd inte nya och gamla batterier samtidigt.
- Använd inte olika typer av batterier samtidigt (t.ex. alkaliska batterier och brunstensbatterier).
- Använd inte uppladdningsbara (Ni-Cd) batterier.
- Försök inte att bränna eller öppna batterier.

Batterier får inte utsättas för kraftig värme såsom solljus, öppen låga eller annat.

#### Varning

#### Plocka inte isär eller modifiera stativet.

• Det kan göra att TV-apparaten ramlar omkull och skadas eller skadar personer i närheten.

#### Observera

#### Använd inga andra TV-apparater eller bildskärmar.

• Det kan göra att TV-apparaten ramlar omkull och skadas eller skadar personer i närheten.

- Använd inte stativet om det blir böjt eller skadat på annat sätt.
- Om du använder ett skadat stativ kan det orsaka personskador. Kontakta omedelbart närmaste Panasonicåterförsäljare.

#### Under monteringen måste alla skruvar dras åt säkert.

- Om du inte är tillräckligt uppmärksam på om skruvarna är ordentligt åtdragna vid monteringen kan stativet bli för svagt för att hålla TV-apparaten, vilket kan leda till att stativ och TV ramlar och skadas eller orsakar personskador.
- Se till att TV-apparaten inte kan ramla omkull.

Det finns risk för personskador om TV-apparaten knuffas till eller om barn klättrar på stativ och TV.

Det krävs två eller flera personer för att montera eller flytta TV-apparaten.

• Om inte två eller flera personer hjälps åt kan TV-apparaten falla och orsaka personskador.

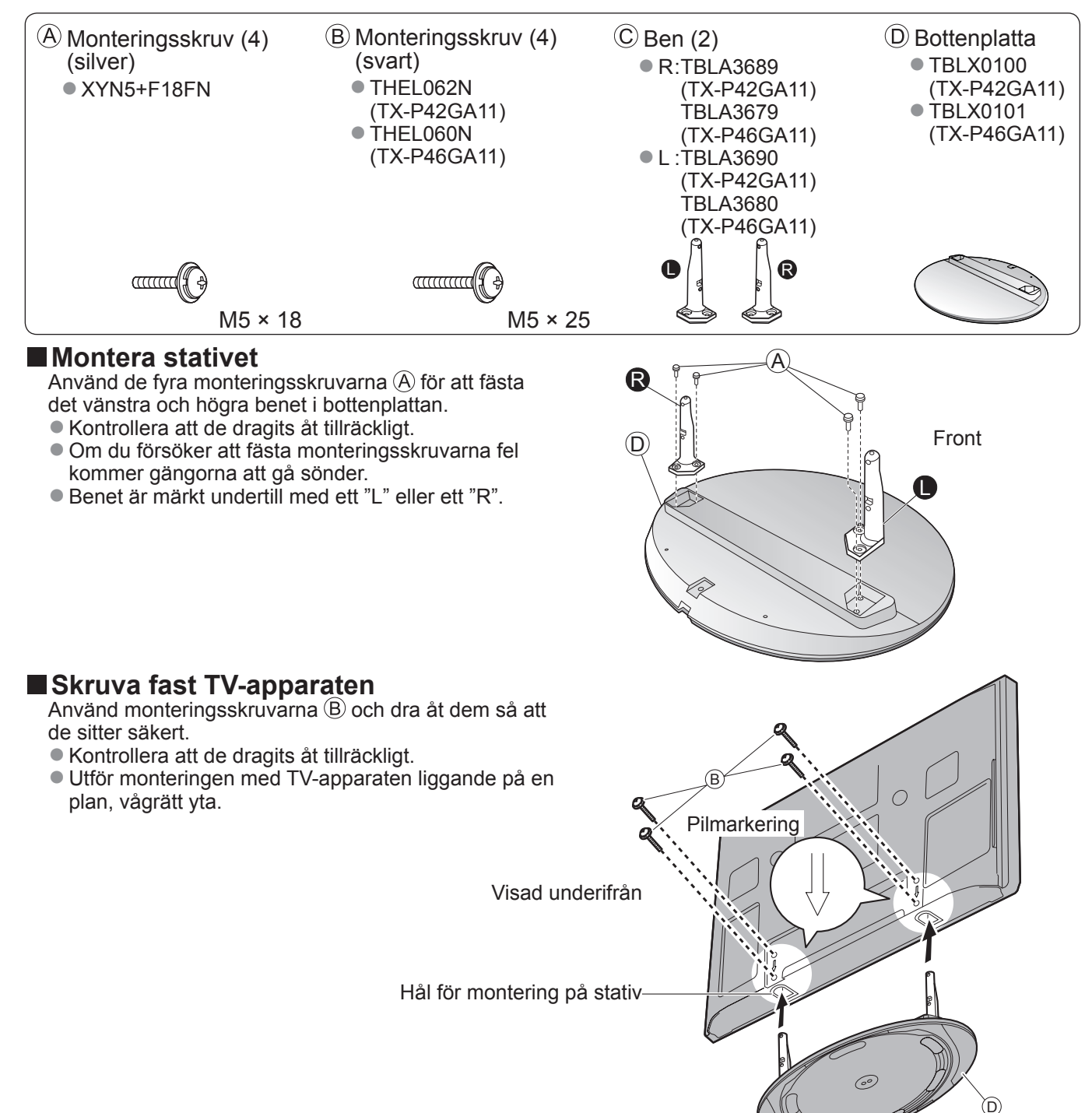

# Tillbehör / Alternativ

## Justera bildskärmen för önskad betraktelsevinkel

Se till att hela stativet alltid står stabilt på underlaget oavsett hur TV-apparaten vrids.

Placera inga föremål som kan hindra TV-apparatens vridbarhet.

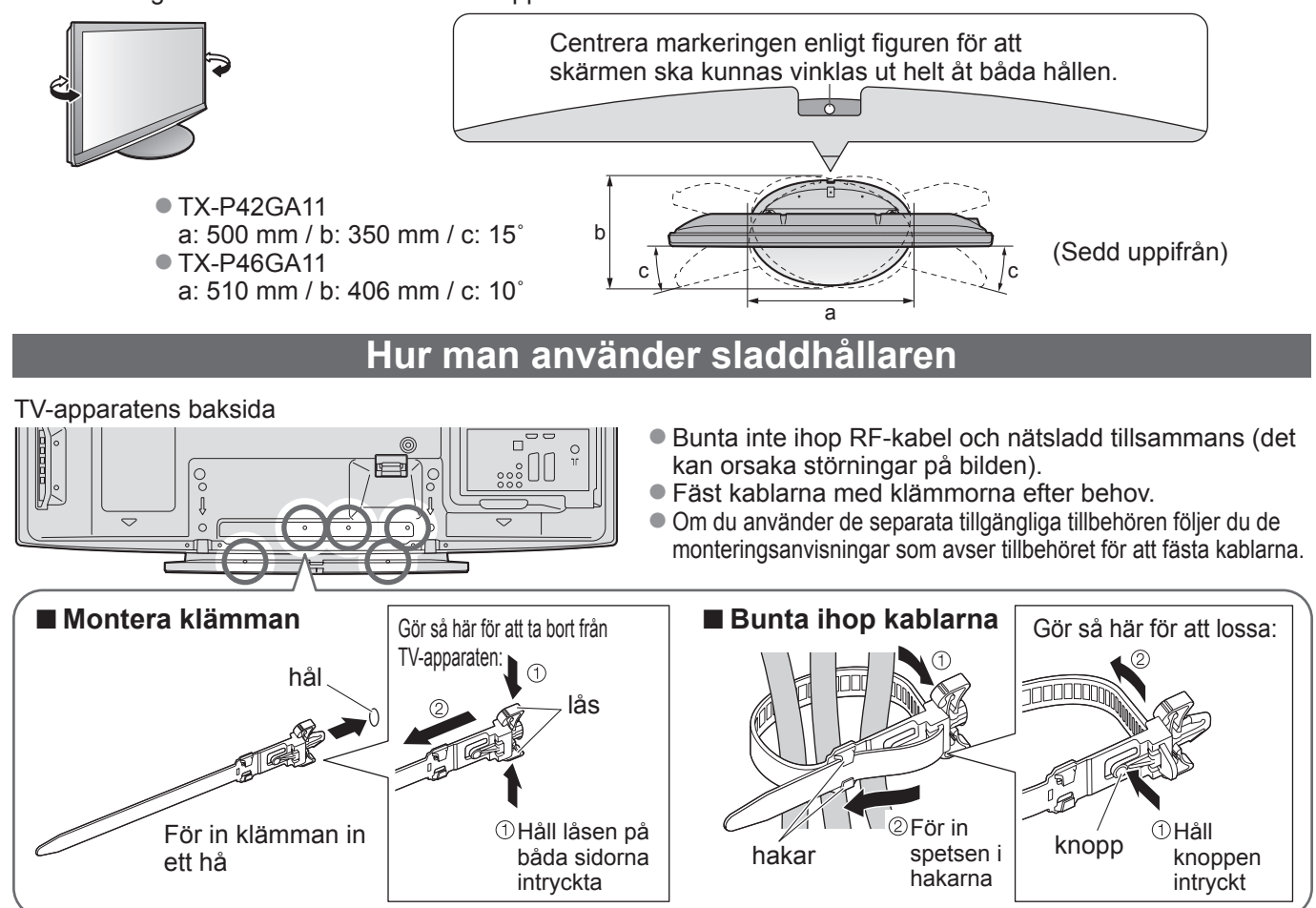

# Identifiering av reglagen

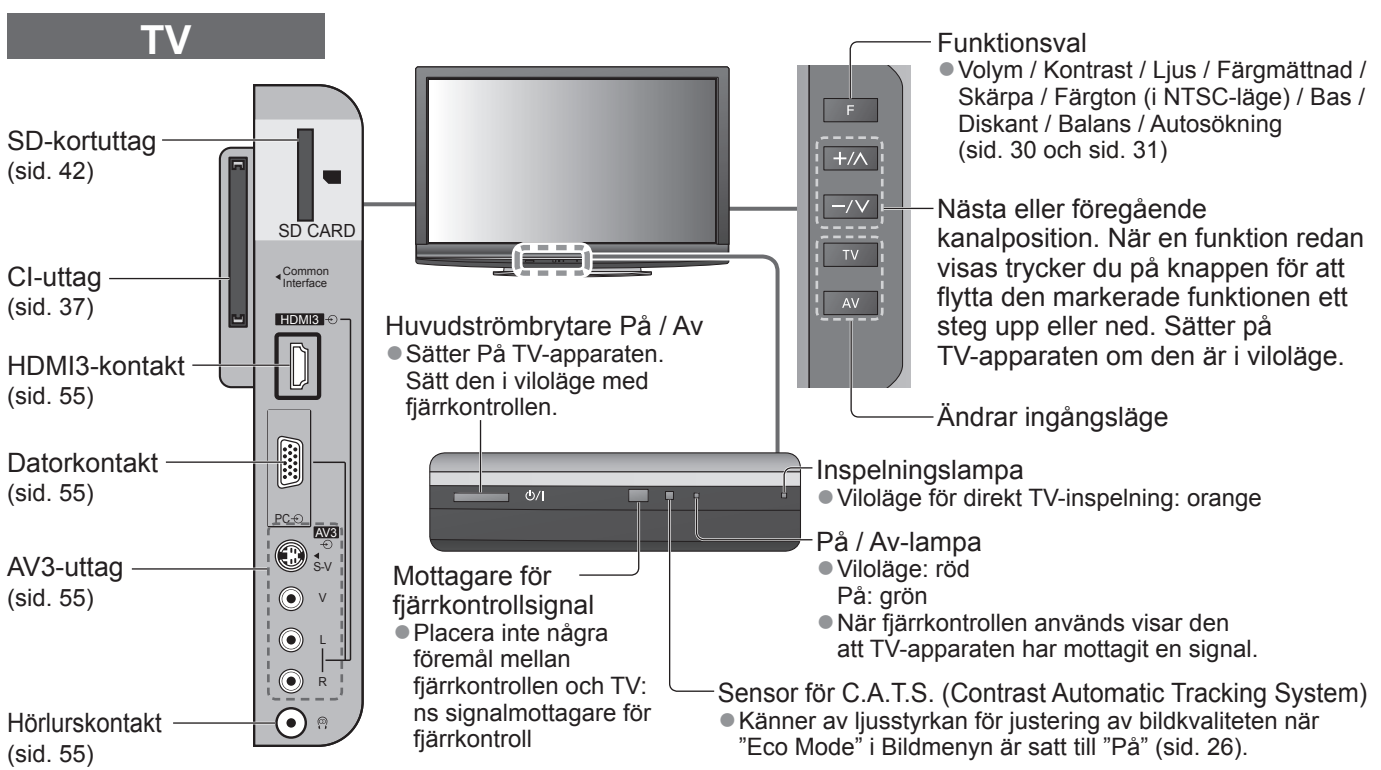

# Identifiering av reglagen

## Fjärrkontroll

| VIERA IMAGE VIEWER (sid. 42)                         |                                                     |
|------------------------------------------------------|-----------------------------------------------------|
| <ul> <li>Växlar till visning från SD-kort</li> </ul> | Val av ingångsläge                                  |
| Vilolögo Då / Av                                     | Analog (sid, 14)                                    |
| Sätter nå eller stänger av viloläget                 | AV - byter AV-ingång från listan Ange               |
|                                                      | insignal (sid. 22)                                  |
| Bildförhållande (sid. 16)                            |                                                     |
| Andra bildförhållandet från listan Välj              | Direkt I V-Inspeining (sid. 48 och sid. 50)         |
| bildformat                                           | DVD_inspelare / Videobandspelar med                 |
| Det gar aven att trycka på knappen                   | Q-I ink eller VIERA I ink                           |
| bildförhållande                                      | ENU N DIRECT TV REC                                 |
| Huvudmeny (sid. 24)                                  | Normalisera (sid. 24)                               |
| Tryck för att komma åt menyerna Bild, Ljud           | Aterställer bild- och ljudinställningarna till      |
| och Inställningar                                    | standardvärden                                      |
| Kanal / programinformation (sid. 15)                 | Avsluta                                             |
| Visar kanal- och programinformation                  | Atergå till normal skärmbild                        |
|                                                      |                                                     |
| VIERA Link-meny (sid. 50)                            | (OK) ► Vierce 100E8 (sid. 41)                       |
|                                                      | som lätt kan användas                               |
| Bekräftar val och inställningar                      | RETURN Guide (sid 18)                               |
| • Tryck på knappen efter att ha valt en              | Visar TV-guiden                                     |
| kanalposition för att snabbt byta kanal              | Markärknappar                                       |
|                                                      | Används för att göra val och justeringar            |
| Alternativmeny (sid. 17)                             | STTL INDEX HOLD                                     |
| Enkel inställning av bild- och                       | Atervänder till förogående menv / sid               |
| IJudaitemativ                                        | Atervander till föregaende meny / sid.              |
| Färgknappar                                          |                                                     |
| Används för val. navigation och                      | Frys / återställ rörlig bild (sid. 15)              |
| användning av olika funktioner                       | <b>5 6 ■ Håller kvar aktuell textsida (text-TV)</b> |
|                                                      | (sid. 20)                                           |
| Text-TV (sid. 20) 7                                  |                                                     |
| • Växlar till text-TV                                | Atergå till innehållssidan                          |
|                                                      | (text-TV)                                           |
| Visar textning                                       |                                                     |
|                                                      | Surround (sid. 27)                                  |
| Sifferknappar                                        |                                                     |
| Ändrar kanal och text-TV-sidor                       | Kanal upp / ner                                     |
| Matar in tecken                                      | Byter kanal i nummerföljd                           |
| Sätter på TV-apparaten om den är i viloläge.         |                                                     |
|                                                      |                                                     |
| Stänger av eller sätter på liudet                    |                                                     |
|                                                      |                                                     |
| Volvm upp / ner                                      | Kontroller för ansluten utrustning                  |
|                                                      | DVD/VCR TV (sid. 23 och sid. 52)                    |
|                                                      |                                                     |
| <b>*</b> ==•                                         |                                                     |
| De                                                   | anasonic                                            |
| FC                                                   |                                                     |
|                                                      |                                                     |
|                                                      |                                                     |

# Grundläggande anslutning

Extern utrustning och kablar som visas medföljer inte apparaten. Se till att enheten är urkopplad från vägguttaget innan du ansluter eller kopplar loss några ledningar. När lossar nätsladden måste du först dra ut stickkontakten ur vägguttaget.

## Exempel 1 Ansluta antenn

#### Exempel 2 Ansluta DVD-inspelare / videobandspelare

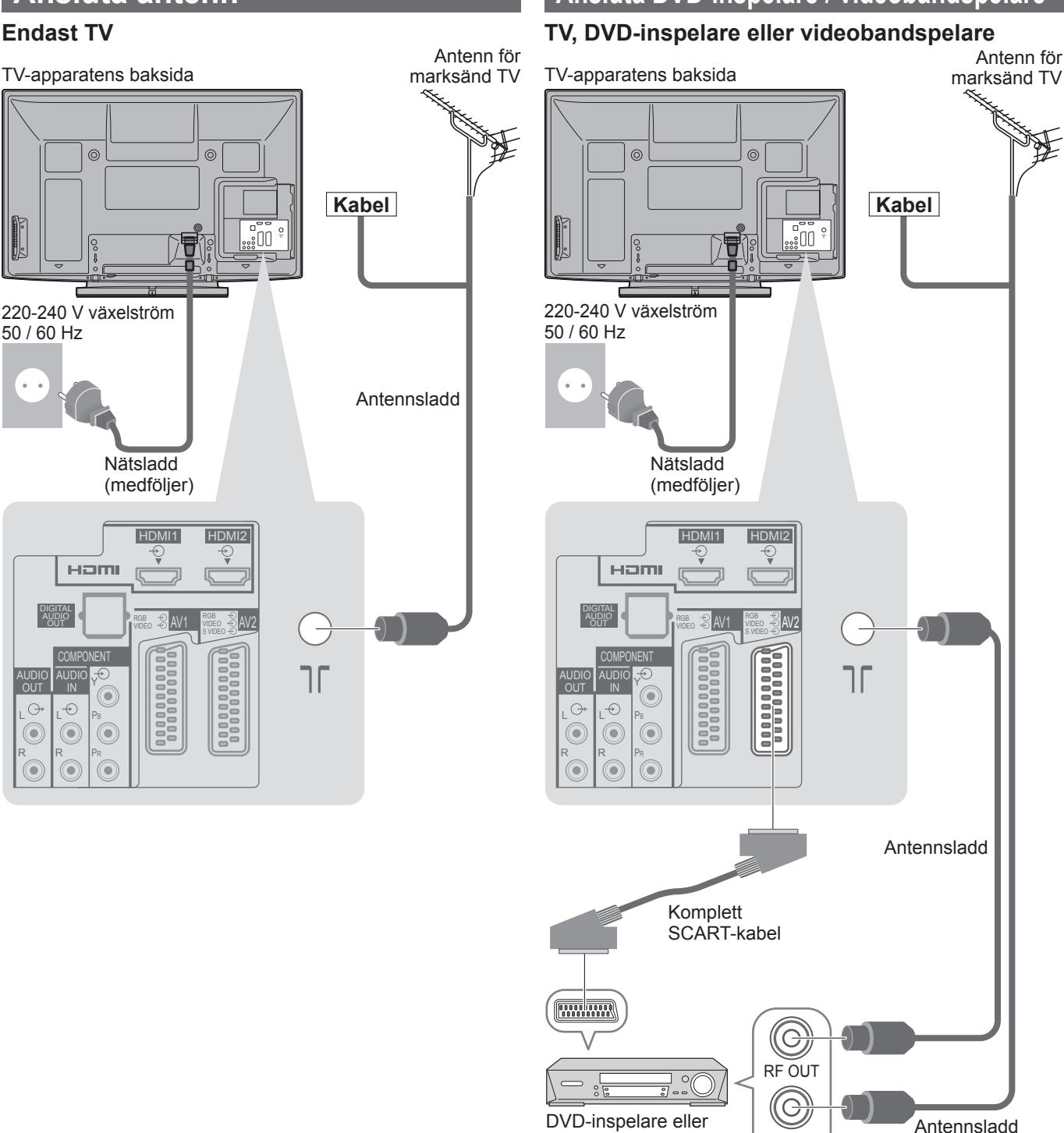

#### Anm.

• Anslut TV-apparatens AV1 / AV2 till en till DVD-inspelare / videobandspelare med Q-Link (sid. 48).

videobandspelare

RF IN

- HDMI-kompatibel utrustning kan anslutas till
- HDMI-kontakterna (HDMI1 / HDMI2 / HDMI3) med en HDMI-kabel (sid. 54).
- Anslutning med Q-Link → sid. 46
- VIERA Link-anslutning → sid. 46 och sid. 47
- Läs även tillhörande bruksanvisning.

## Exempel 3 Ansluta DVD-inspelare / videobandspelare och digitalbox

#### TV, DVD-inspelare / videobandspelare och digitalbox

TV-apparatens baksida

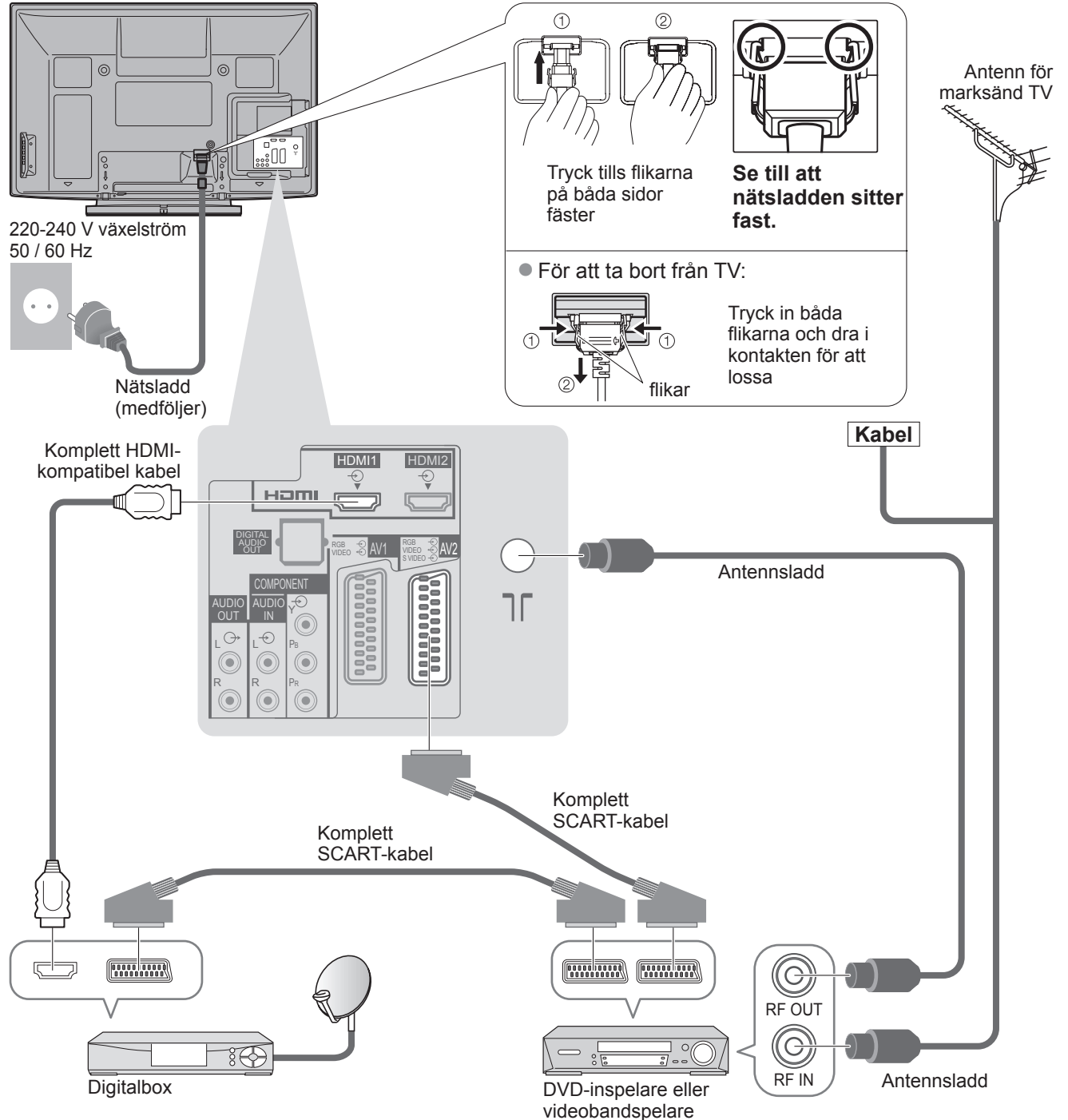

# Automatisk inställning

Sök och spara TV-kanaler automatiskt.

• Dessa steg är inte nödvändiga om inställning har gjorts av din lokala återförsäljare.

 Anslut (sid. 10 och sid. 11) och ställ in (vid behov) extern utrustning innan Autosökning påbörjas. Detaljerad information om inställningar av ansluten utrustning finns i tillhörande bruksanvisning.

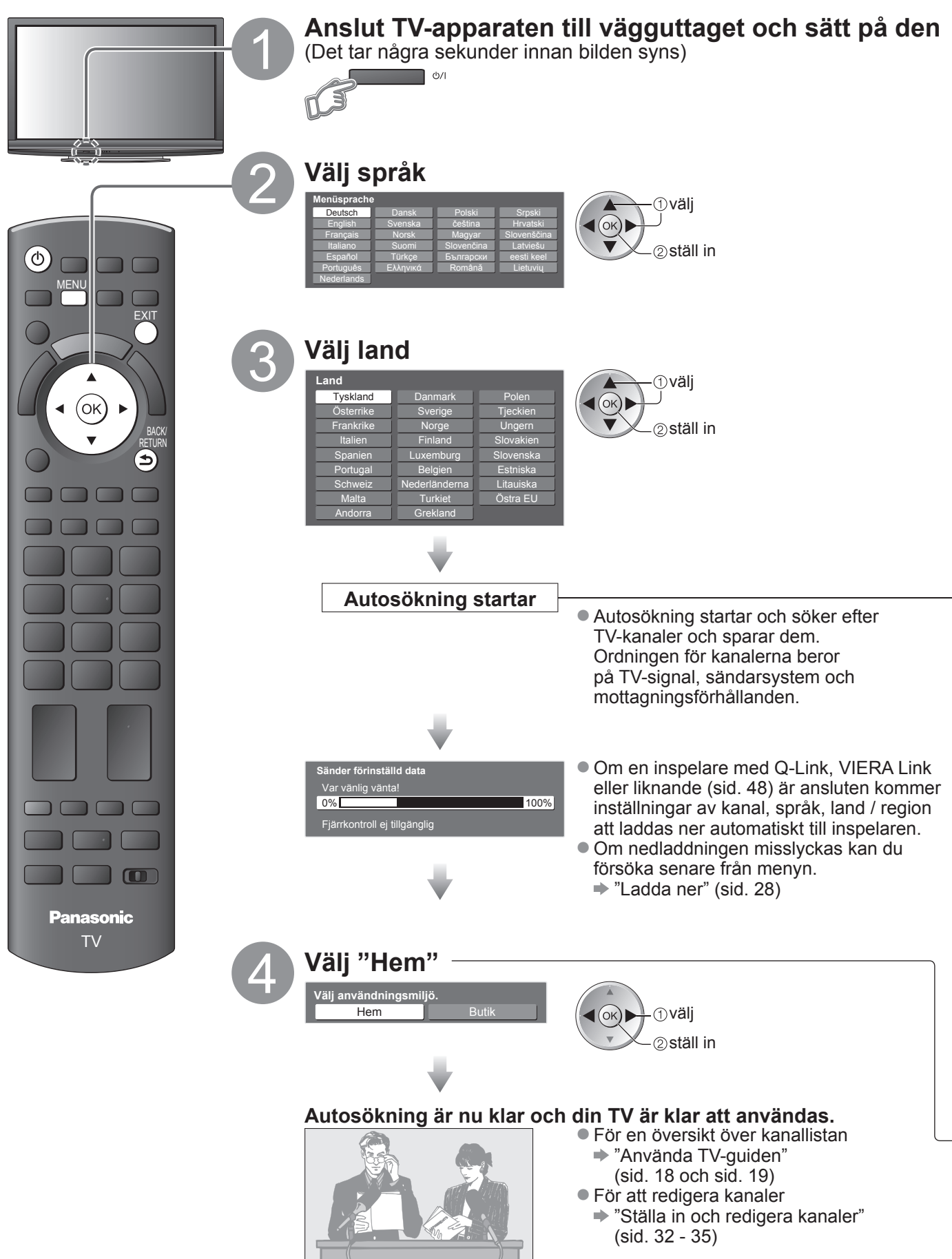

#### Använda menyerna

Många funktioner i denna TV kan du använda via menyn på bildskärmen. ■ Använda fjärrkontrollen

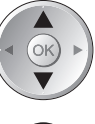

OK

MENU

Flytta markören / välja menyfunktion

Öppna meny / spara inställningar som gjorts eller funktioner som valts

Öppna huvudmenyn

## Hjälpfönster - bruksanvisningar

#### (exempel: Ljudmenyn)

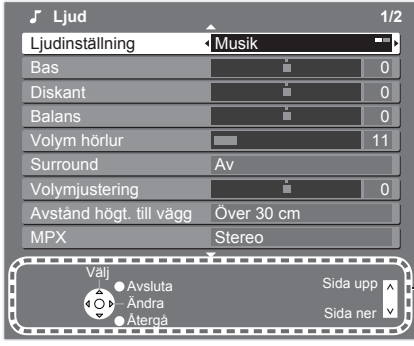

Flyt

Flytta markören / justera nivå / välja funktion

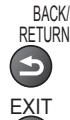

Återgå till föregående meny

Stänga menysystemet och återgå till normal TV-bild

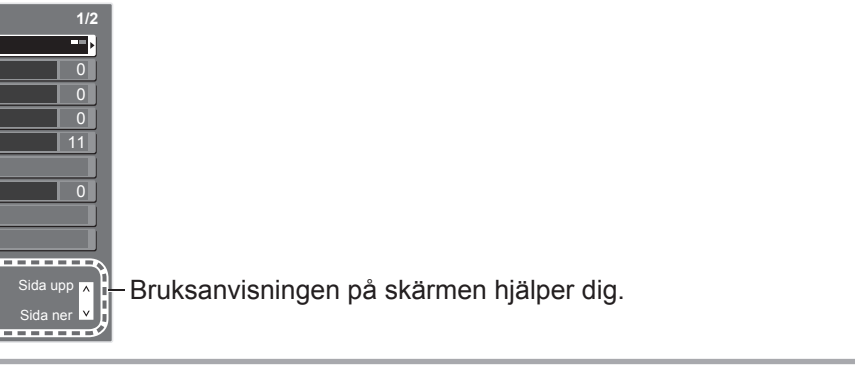

#### Anm.

- Om kanalsökningen misslyckades ➡ "Autosökning" (sid. 30 och sid. 31)
- Om du stängde av TV-apparaten medan den var i viloläge kommer den att vara i viloläge när du sätter på den igen med huvudströmbrytaren.

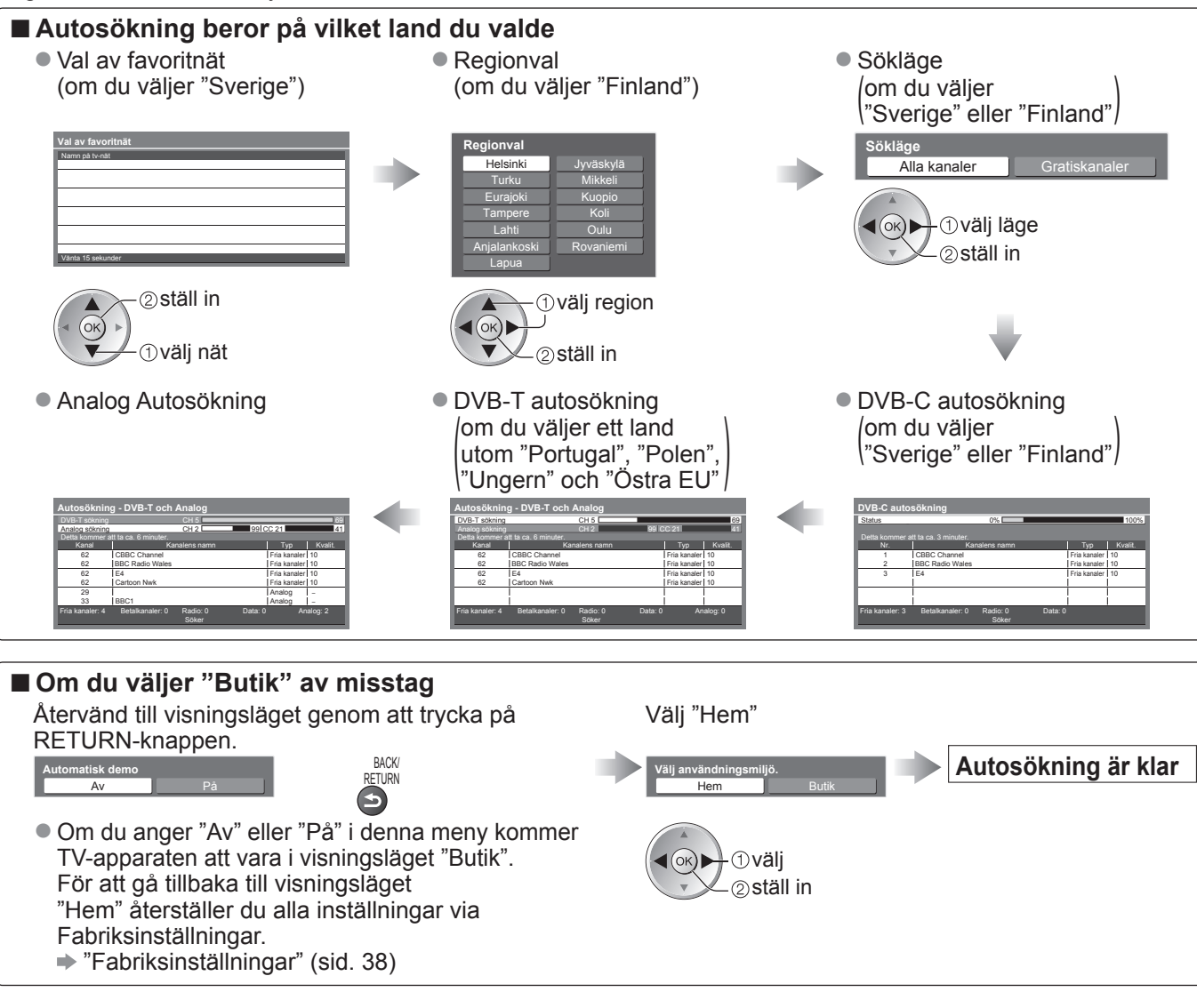

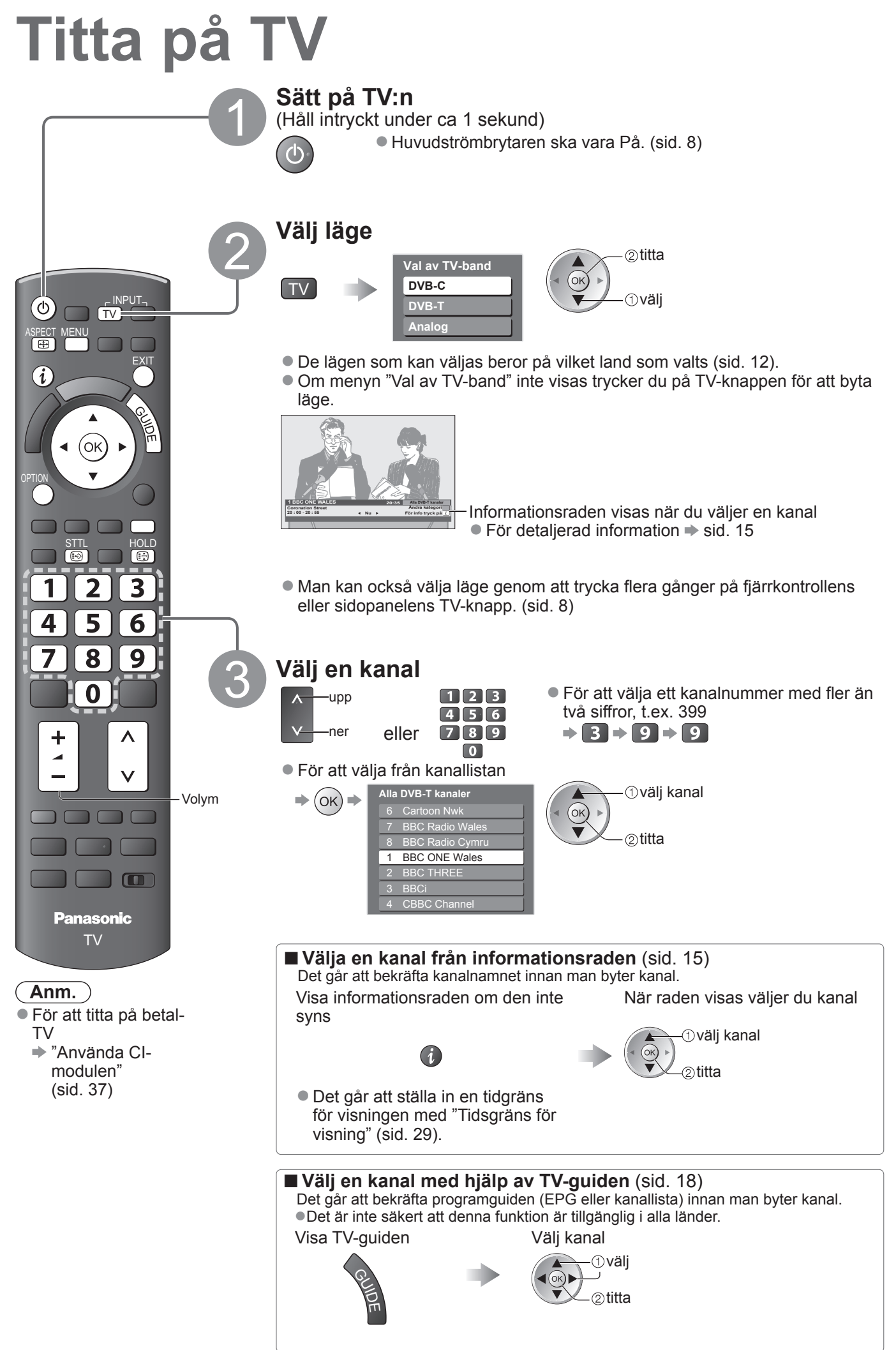

#### Andra användbara funktioner

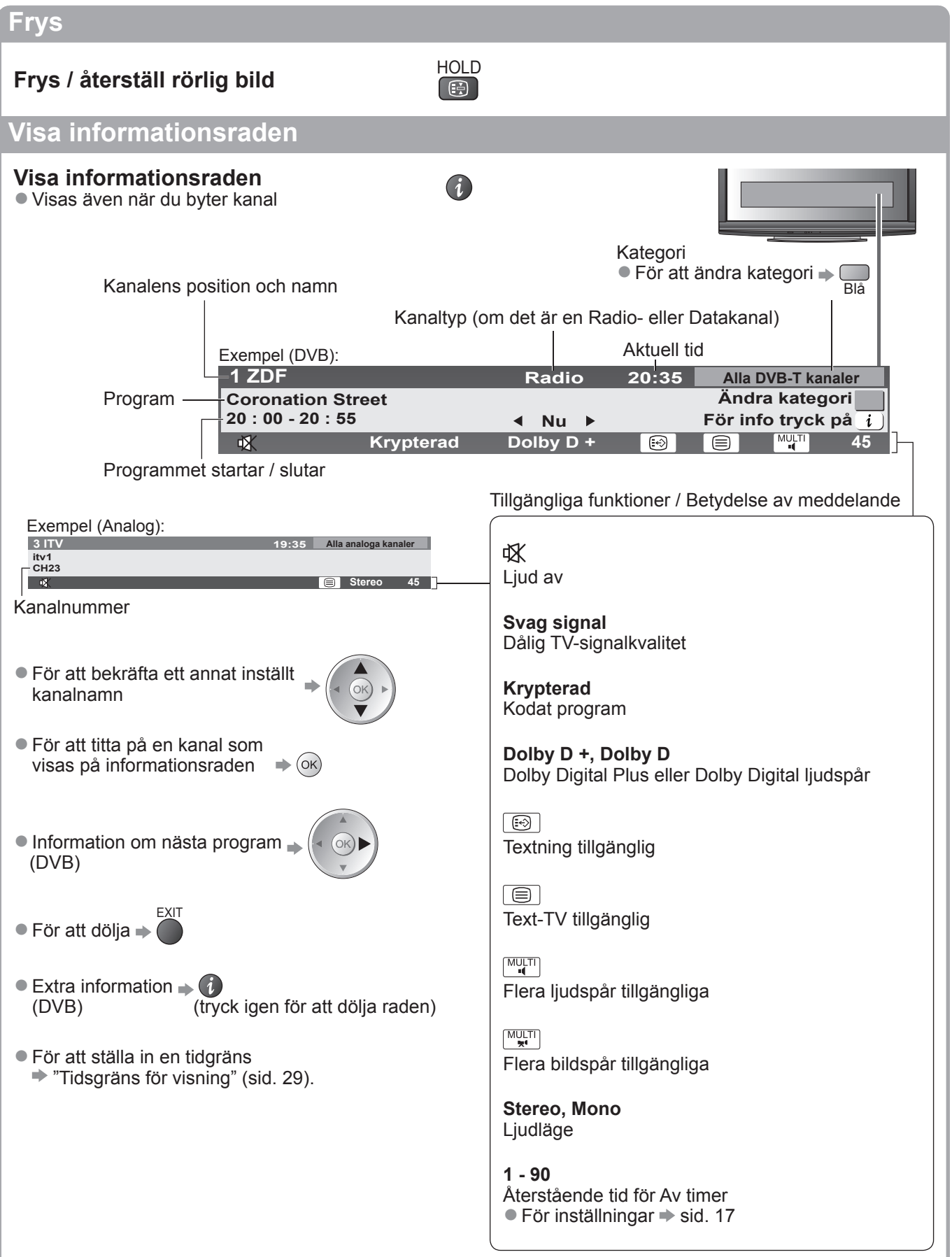

# Titta på TV

#### Andra användbara funktioner

#### Visa textning

Visa / dölj textning (i förekommande fall) För att ändra språk för DVB (i förekommande fall) "Vald textning" (sid. 29)

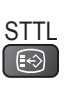

#### Anm.

ASPEC Ð

Om du trycker på STTL-knappen i Analog-läge visas text-TV med din favoritsida (sid. 21). Tryck på EXITknappen för att återgå till TV-läge.

När listan visas väljer du inställning

#### Bildförhållande

#### Ändra bildförhållandet (bildstorlek)

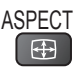

Visa bilden med optimal storlek och bildförhållande. Oftast har programmen en kontrollsignal för bildstorlek (Bredskärm osv., etc.) och TV:n väljer bildförhållandet automatiskt från den signalen (sid. 56).

#### Om du vill ändra bildförhållandet manuellt

Visa listan Välj bildformat

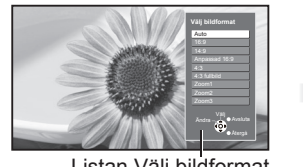

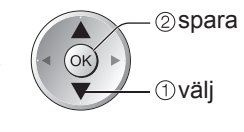

Listan Välj bildformat

För att ändra förhållandet direkt med ASPECT-knappen

ASPECT (Tryck flera gånger tills du får önskad inställning) •

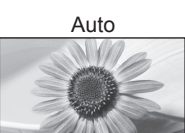

Det bästa förhållandet väljs så att bilden täcker hela skärmen. För detaljerad information - sid. 56

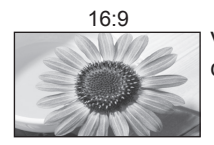

Visar bilden direkt med 16:9 utan distorsion (anamorf).

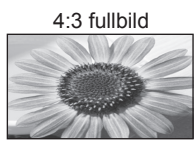

Zoom1

Visar en 4:3-bild horisontellt förstorad så att den fyller bildskärmen. Endast HD-signal

Visar bilden i 16:9 letterbox- eller 4:3-

format utan distorsion.

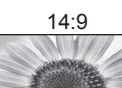

Visar bilden i standard 14:9 utan distorsion.

Anpassad 16:9

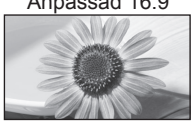

Visar en 4:3-bild över hela skärmen. Utdragningen märks bara i vänster och höger kant.

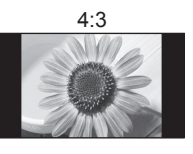

Visar bilden i standard 4:3 utan distorsion.

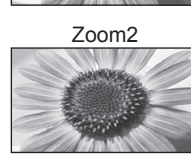

Visar ett 16:9 letterbox-format (anamorft) över hela skärmen utan distorsion.

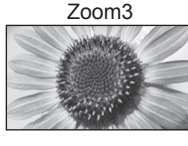

Visar ett 2,35:1 letterbox-format (anamorft) över hela skärmen utan distorsion. Visar maximalt 16:9-format (med viss förstoring).

#### ( **Anm**. )

- Endast "16:9" and "4:3 fullbild" är tillgängliga för HD-kanaler.
- Endast "16:9" och "4:3" är tillgängliga för datoringång.
- Ej tillgänglig när textning är på.
- Ej tillgänglig för text-TV.
- Bildförhållandet kan sparas separat för SD (Standard definition) och HD (High definition).

#### Andra användbara funktioner

## <u>Visa valbara inställningar för aktuellt program</u>

OPTION

Kontrollera eller ändra programinställningar direkt

Multivideo (DVB-läge) Låter dig välja bild (i förekommande fall)

Multiljud (DVB-läge) Låter dig välja ljudspår för olika språk (i förekommande fall)

Underkanal (DVB-läge) Låter dig välja underkanal i flerkanalsprogram (i förekommande fall)

Textat språk (DVB-läge) Låter dig välja språk för textning (i förekommande fall)

För att ändra

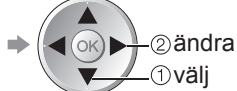

Text-tv teckeninställning Ställer in språk för text-tv. ➡ Inställningar (sid. 29)

Text-TV-språk (DVB-läge) Låter dig välja mellan olika språk för text-tv (i förekommande fall)

**MPX** (Analog-läge) ➡ Ljud (sid. 27)

Volymjustering Justerar volymen för enskilda kanaler eller ingångslägen

( **Anm**. )

Man kan också ändra inställningar i menylistan (sid. 26 - 29).

#### Av timer

#### Stänger av TV-apparaten automatiskt efter en viss tid

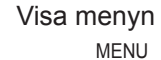

Välj "Inställningar"

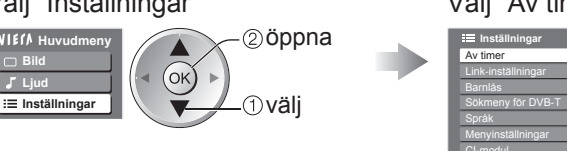

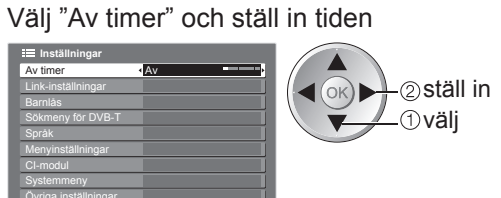

● För att avbryta → Sätt till "Av" eller stäng av TV-apparaten. ● För att visa återstående tid → Informationsrad (sid. 15)

VIECA

#### Anm.

• När mindre än 3 minuter återstår blinkar återstående tid på skärmen.

# Använda TV-guiden

TV-Guide—Elektronisk programguide (EPG) ger en lista på skärmen över de program som sänds och kommer att sändas under följande sju dagar (beroende på programföretag).

- Denna funktion beror på vilket land som valts (sid. 12).
- DVB-T och analoga kanaler visas på samma skärm i programguiden.
- Analoga kanaler kommer att listas efter DVB-T-kanalerna men de kommer inte att ha programlistor. "D" betyder DVB-T och "A" betyder Analog.
- När TV-apparaten sätts på för första gången eller om den har varit avstängd under mer än en vecka kan det ta lite tid innan hela TV-guiden visas.

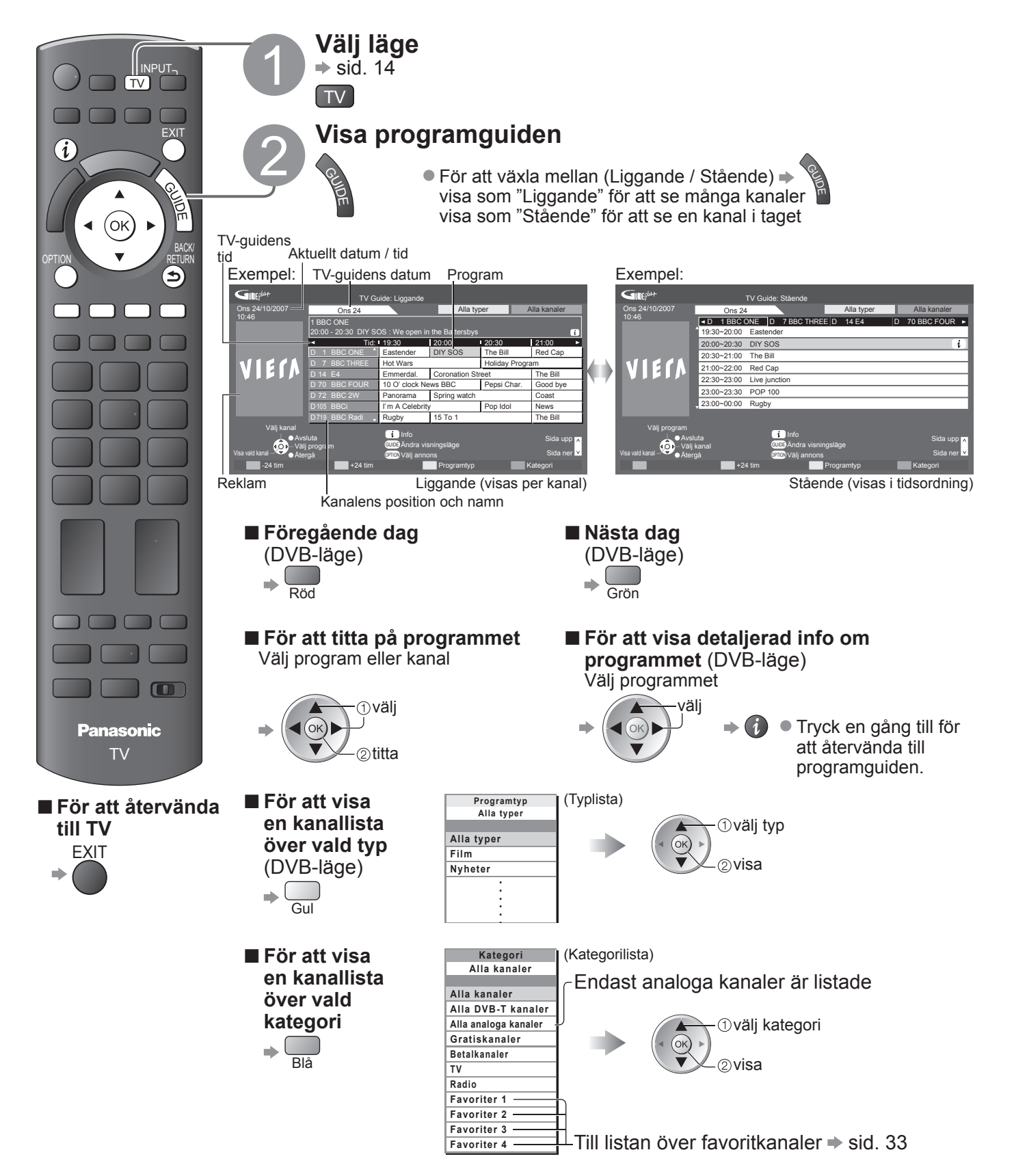

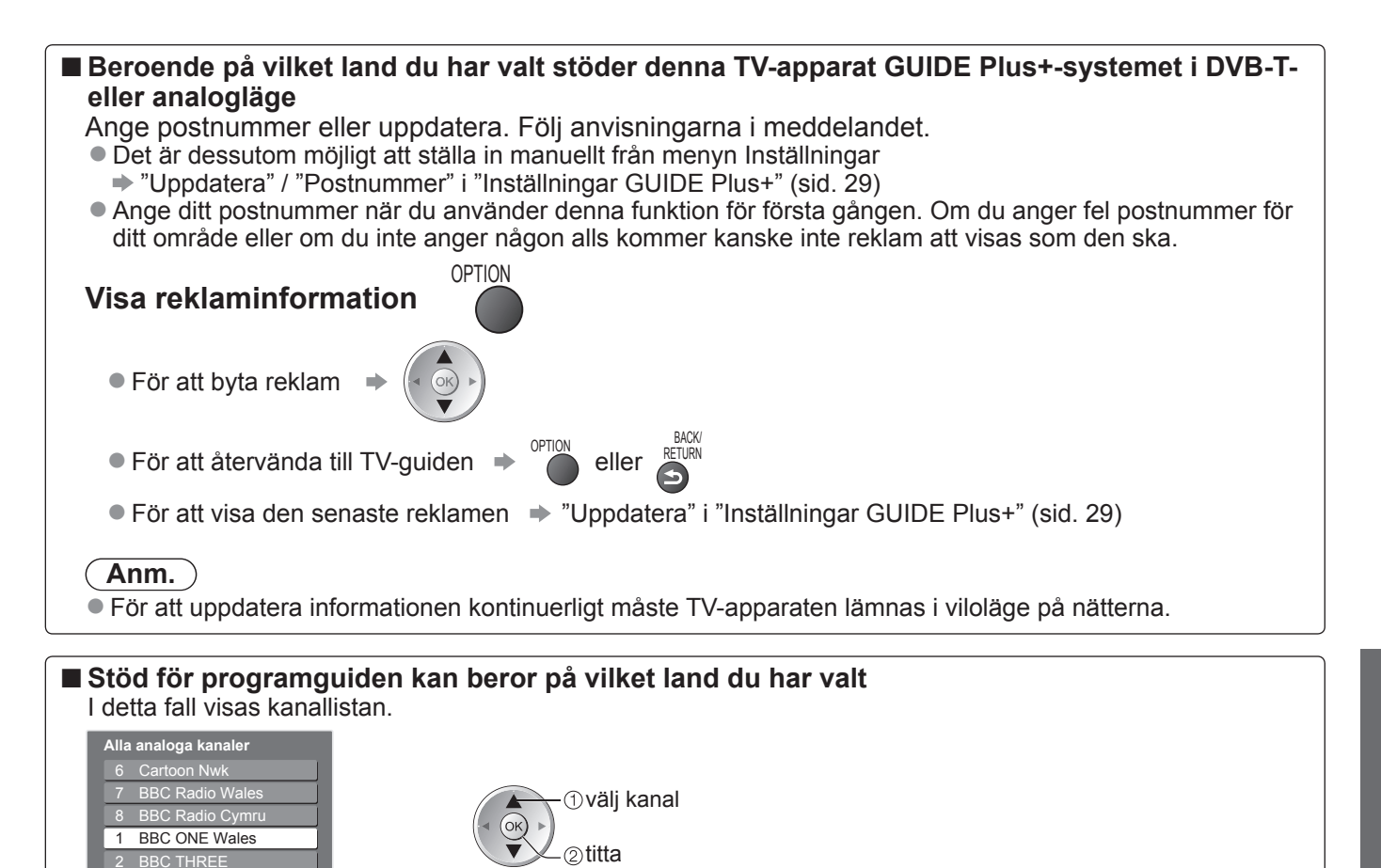

C Channe

# Titta på text-TV

Text-TV är textinformation som sänds av de olika programföretagen. Funktionerna i text-TV varierar beroende på programföretag.

#### Vad är FLOF (FASTEXT)?

I FLOF-läge finns fyra olikfärgade ämnen längst ner på skärmen. För att få mer information om ett av dessa ämnen trycker du på motsvarande färgknapp. Denna funktion möjliggör snabb åtkomst av informationen för de olika ämnena.

#### Vad är TOP-läge? (om TOP-text sänds)

TOP är en förbättring av den vanliga text-tv-funktionen som ger enklare sökning och effektivare användning. Snabb översikt av text-tv-innehållet är möjlig

- Lättanvänt steg-för-steg-val av olika ämnesområden
- Sidinformation visas längst ner på skärmen

Bläddra upp / ner 🗭 🥅 Röd Grön

För att välja ämnesområde 🗭 🧱

För att välja nästa ämne inom ett område (Efter sista ämnet kommer du till nästa ämnesområde.)

Gul

#### Vad är Lista?

I Lista-läget finns fyra olikfärgade sidnummer längst ner på skärmen. Dessa nummer kan ändras och sparas i TV-minnet. ("Lagra de mest använda sidorna", sid. 21)

#### ■ För att ändra läge → "Text-TV" i menyn Inställningar (sid. 29)

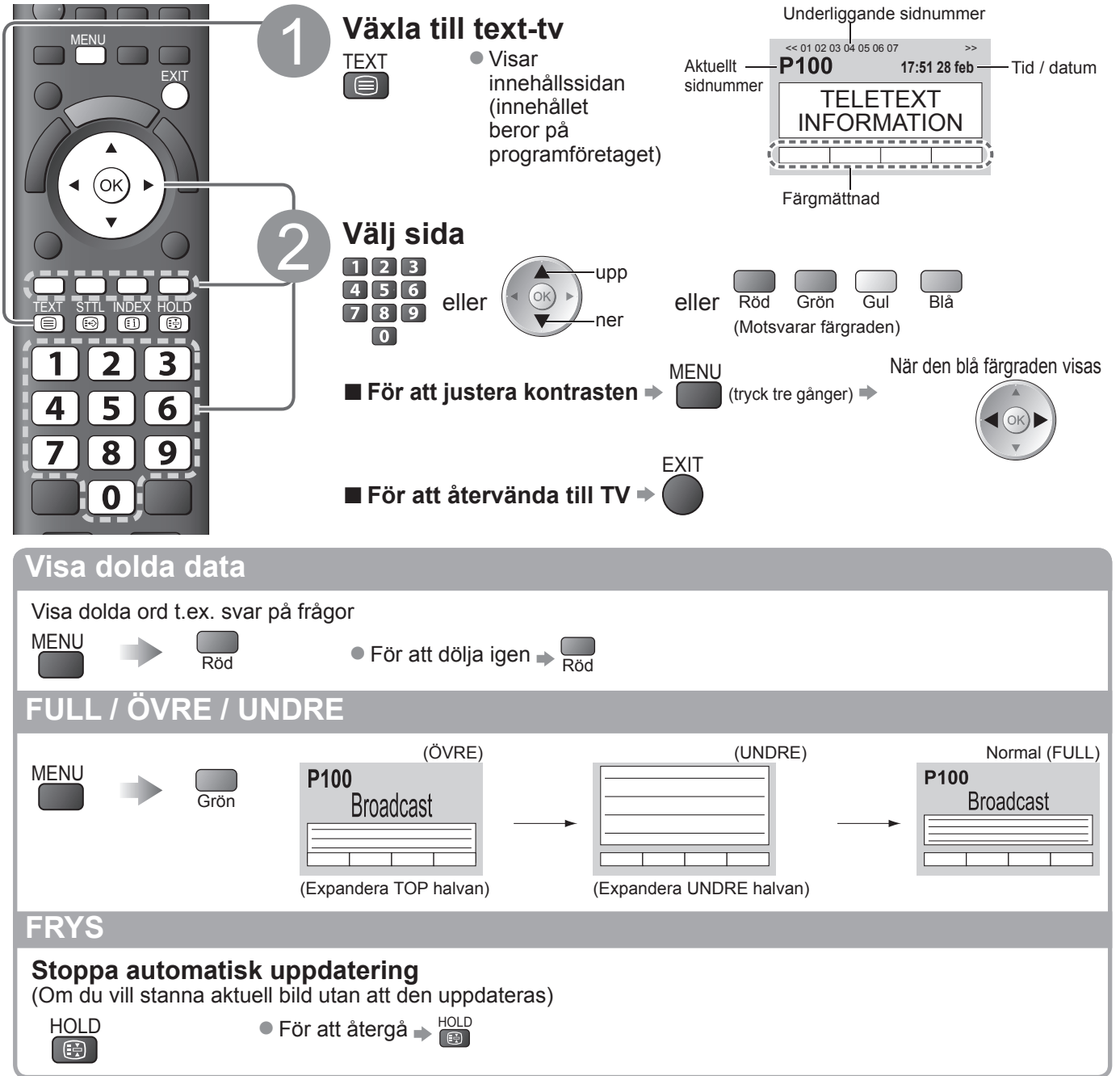

#### INDEX

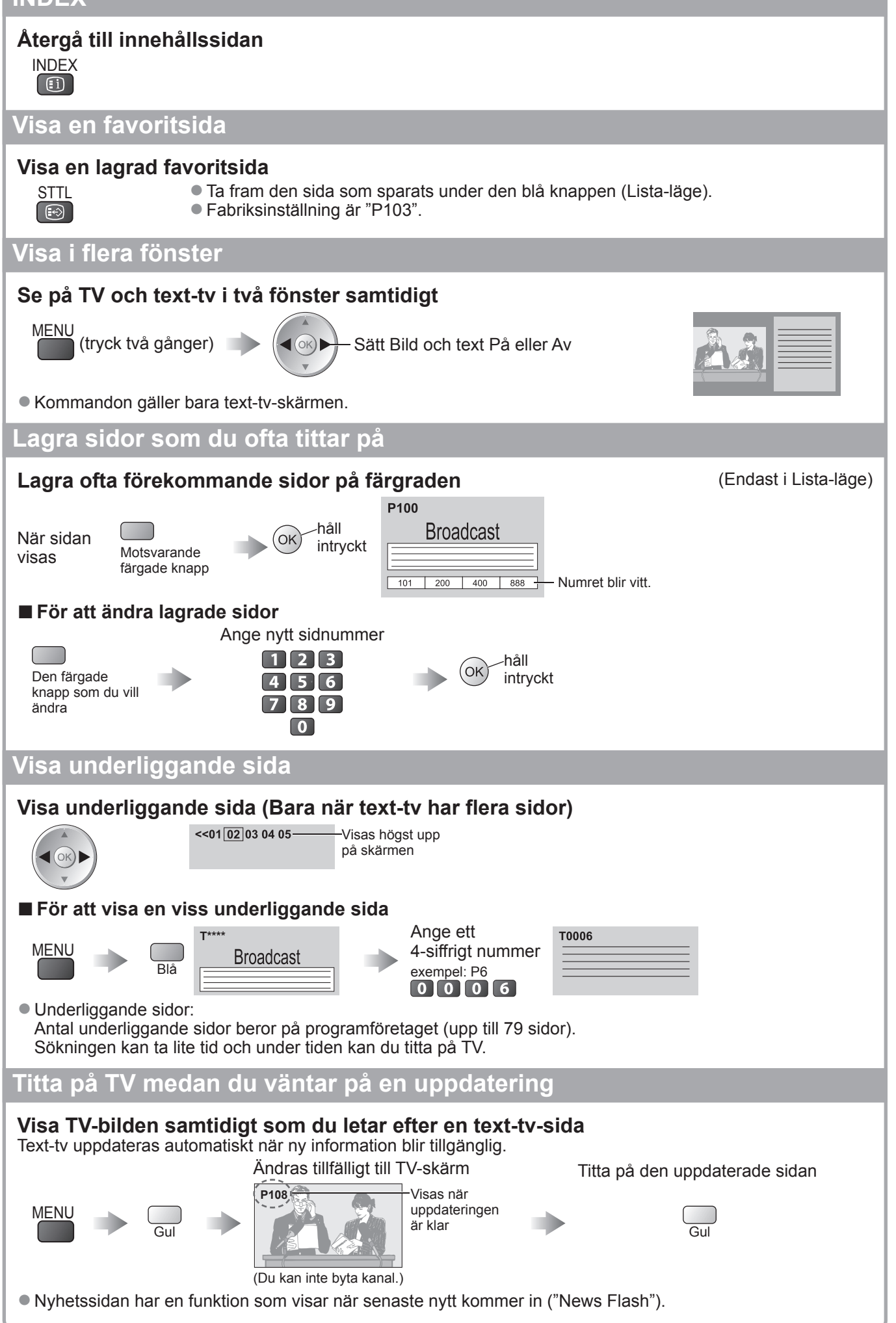

# Titta på material från extern utrustning

Anslut extern utrustning (videobandspelare, DVD m.m.) för att se material från den. ● För att ansluta utrustningen → sid. 10, 11 och sid. 54 Fjärrkontrollen kan styra vissa funktioner i extern utrustning.

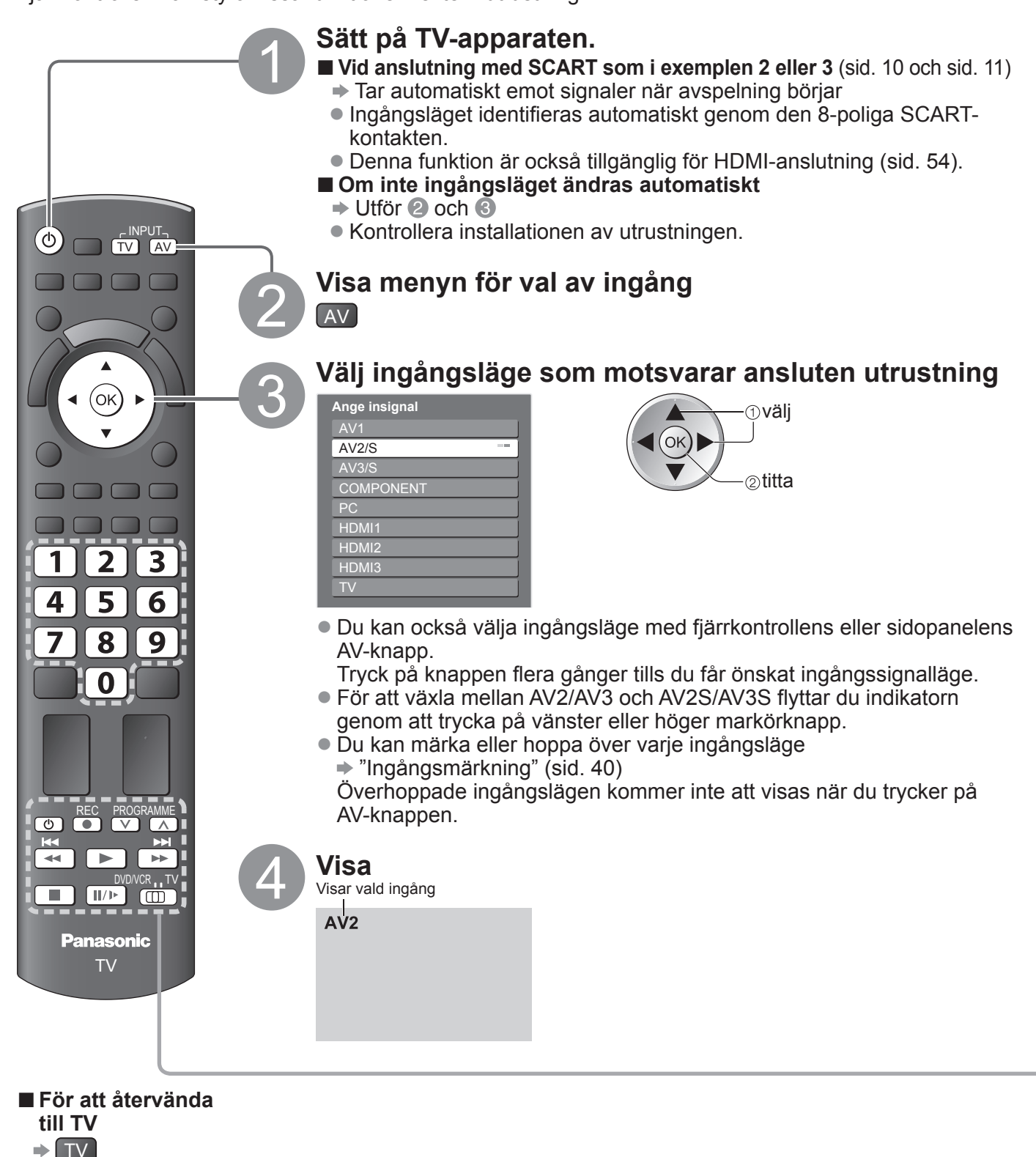

- Anm.
- Om den externa utrustningen har en funktion för att ställa in bildförhållandet, så ska det ställas in på "16:9".
- Se bruksanvisningen till utrustningen eller fråga din lokala återförsäljare angående detaljer.

Titta på material från extern utrustning

| Sköta den externa e                                     | enheten med TV-apparatens fjärrkontroll.                                                                                                    |  |  |  |  |  |
|---------------------------------------------------------|----------------------------------------------------------------------------------------------------|--|--|--|--|--|
| Den externa enheten som<br>på TV-apparatens fjärrkor    | i är ansluten till TV-apparaten kan kontrolleras direkt med knapparna nedar<br>itroll.                                                                                                    |  |  |  |  |  |
| · · · · ·                                               | Omkopplare för att välia ansluten utrustning                                                                                                    |  |  |  |  |  |
|                                                         | <ul> <li>Välj "DVD/VCR" för att kontrollera Panasonics DVD-inspelare, DVD-spelare, Hemmabiospelare, Blu-ray-hemmabio eller videobandspelare</li> <li>→ "Inställning av din fjärrkontroll för att styra annan utrustning" (se nedan)</li> </ul> |  |  |  |  |  |
|                                                         | Välj "TV" för att styra ansluten utrustning med VIERA Link<br>→ "VIERA Link-inställningar" (sid. 52)                                                                                                    |  |  |  |  |  |
| ٢                                                       | <b>Viloläge</b><br>Sätt i viloläge / sätt på                                                                                                    |  |  |  |  |  |
|                                                         | <b>Spela</b><br>Starta spelning av videoband / DVD-skiva                                                                                                    |  |  |  |  |  |
|                                                         | Stopp<br>Stoppar uppspelning                                                                                                    |  |  |  |  |  |
| <b>K</b>                                                | Spola bakåt / Hoppa över / Sök<br>VCR: Spolar tillbaka, snabbspela baklänges<br>DVD: Hoppa till föregående spår eller titel<br>Håll intryckt för att söka bakåt                                                                                |  |  |  |  |  |
|                                                         | Snabbspola framåt / Hoppa över / Sök framåt<br>VCR: Snabbspola framåt, snabbspela framåt<br>DVD: Hoppa till nästa spår eller titel<br>Håll intryckt för att söka framåt                                                                        |  |  |  |  |  |
| <b>II</b> /Þ                                            | Paus<br>Paus / Fortsätt<br>DVD: Håll intryckt för att spela långsamt                                                                                                    |  |  |  |  |  |
| PROGRAMME                                               | <b>Kanal upp / ner</b><br>Välj kanal                                                                                                    |  |  |  |  |  |
| REC                                                     | <b>Spela in</b><br>Starta inspelning                                                                                                    |  |  |  |  |  |
| ■Ändra fiärrkontrollkog                                 | l för utrustningen                                                                                                    |  |  |  |  |  |
| All utrustning från Panaso<br>Ändra koden så att den st | nic har en typspecifik fjärrkontrollkod.<br>ämmer överens med den utrustning som du vill styra.                                                                                                    |  |  |  |  |  |
| ① Ställ in "DVD/VCR" <sup>™</sup>                       |                                                                                                    |  |  |  |  |  |
| 2 Håll och intryckt 🕛 u                                 | <ul> <li>② Håll och intryckt III under följande</li> </ul>                                                                                                    |  |  |  |  |  |
| Mata in rätt kod, se ta                                 | abellen nedan 789 → Tryck på                                                                                                    |  |  |  |  |  |
| Typ av utru                                             | ustning Kod                                                                                                    |  |  |  |  |  |
| DVD-inspelare, I                                        | DVD-spelare 70 (standard)                                                                                                    |  |  |  |  |  |
| Hemmabiospelare, B                                      | lu-ray-hemmabio 71                                                                                                    |  |  |  |  |  |
| Videobands                                              | spelare 72                                                                                                    |  |  |  |  |  |
|                                                         |                                                                                                    |  |  |  |  |  |
| Anm.                                                    |                                                                                                    |  |  |  |  |  |
| <ul> <li>Bekratta om tjärrkontrol</li> </ul>            | ien tungerar som den ska etter att koden har ändrats.                                                                                                    |  |  |  |  |  |

Koderna kan återställas till fabriksvärden när du byter batterier.
Vissa funktioner fungerar inte för all utrustning.

# Använda menyfunktioner

Från olika menyer kan du ställa in bild, ljud och andra funktioner.

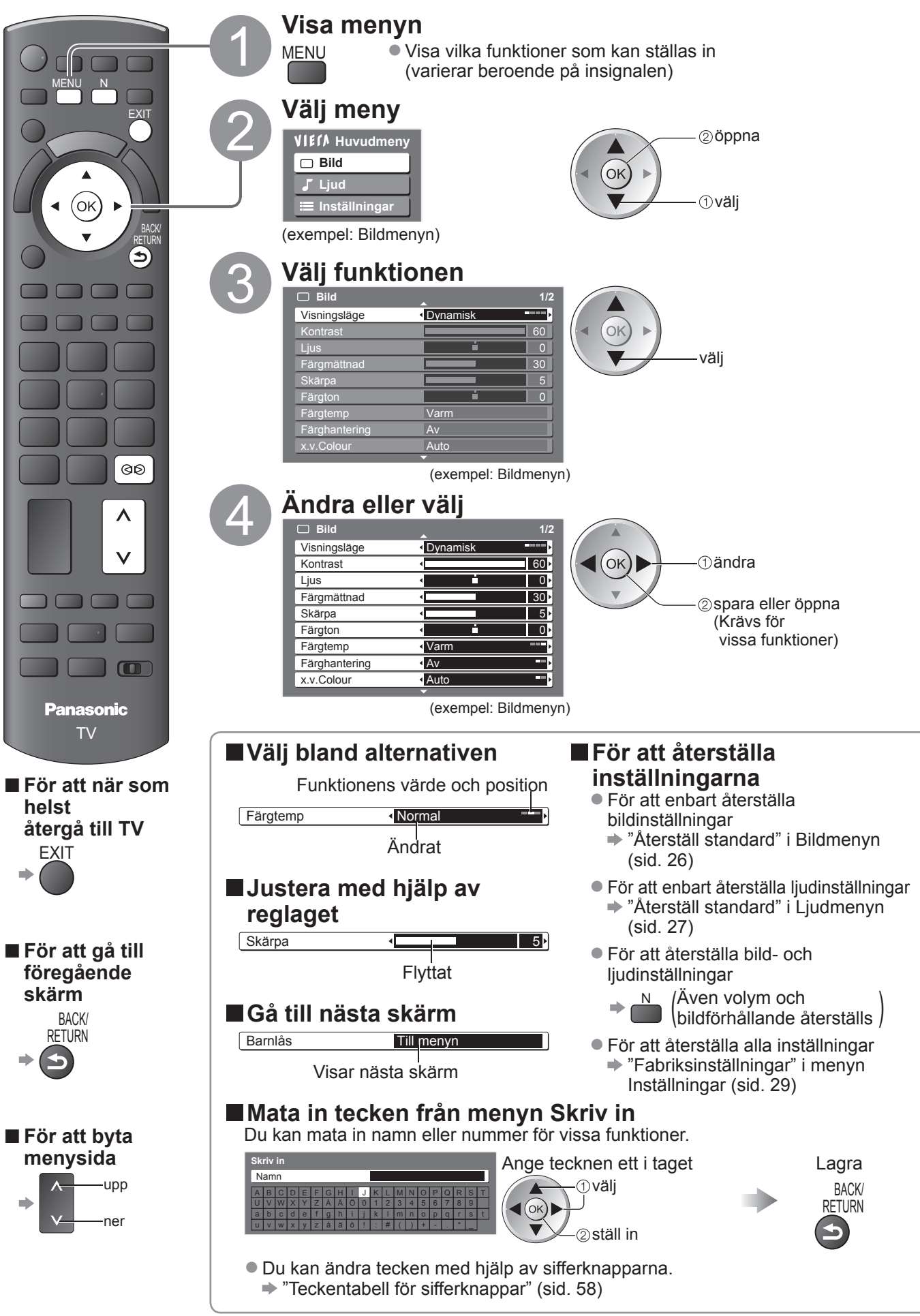

#### ■ Översikt

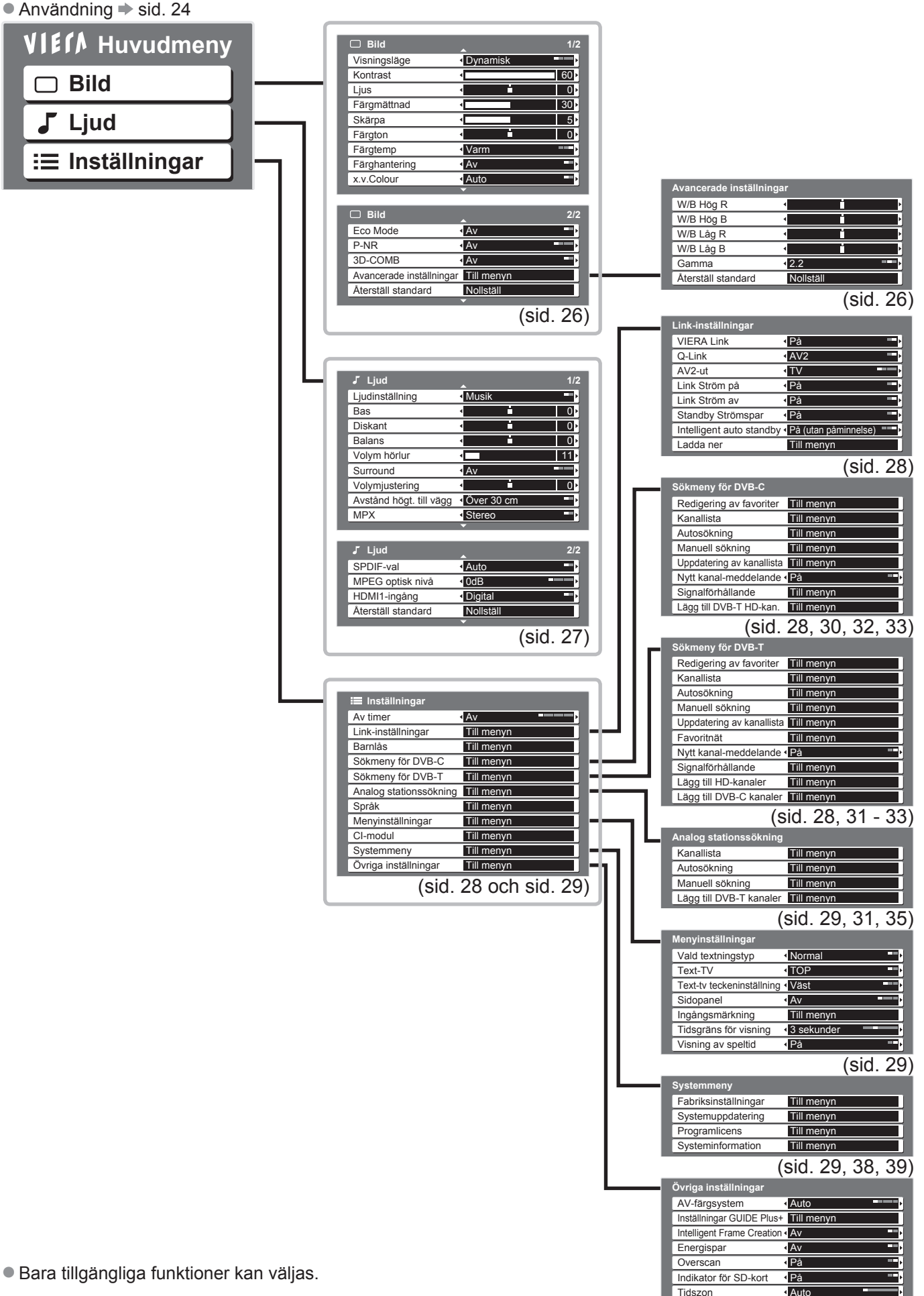

(sid. 29)

25

# Använda menyfunktioner

## Menylista

| Meny |                                        | Funktion           | Justering / Konfiguration (alternativ)                                                                                                    |                                                                                                    |  |
|------|----------------------------------------|--------------------|----------------------------------------------------------------------------------------------------|----------------------------------------------------------------------------------------------------|--|
|      | Visningsläge                           |                    | Grundläggande bildläge (Dynamisk / Normal / Bio / S<br>● Ställ in för respektive insignal<br>Dynamisk: Ger förhöjd bildkontrast och skärpa när du tit<br>Normal : Rekommenderas för användning när man<br>med vanlig rumsbelysning<br>Bio : För att titta på filmer i mörka rum och få en<br>Spel : Snabb svarssignal för att ge bilder som par<br>● Inte tillgänglig i TV-läge<br>● En kontinuerligt uppdaterad klocka som v<br>skärmens övre högra hörn.<br>→ "Visning av speltid" (sid. 29) | <b>Spel)</b><br>tar i ett ljust rum<br>tittar under normala förhållanden<br>n biografliknande bild<br>ssar till spel<br>visar tiden i spelläge visas i |  |
|      | Kontrast, Ljus,<br>Färgmättnad, Skärpa |                    | Ökar eller minskar inställningarna av dessa efter önskemål                                                                                                    |                                                                                                    |  |
|      | Färgton                                |                    | Om TV-apparaten tar emot en NTSC-signal kan färgtonen justeras<br>efter önskemål<br>● Endast vid mottagning av NTSC-signaler                                                                                                    |                                                                                                    |  |
|      | Fäi                                    | gtemp              | Gör det möjligt att ställa in bildens färgtemperatur (Ka                                                                                                    | ll / Normal / Varm)                                                                                                    |  |
|      | Färghantering                          |                    | Justerar automatiskt färgerna så att de blir mer levanc<br>● Gäller ej signal från dator                                                                                                    | de <b>(Av / På)</b>                                                                                                    |  |
| Bild | x.v.Colour                             |                    | Öka färggradient <b>(Av / Auto)</b><br>● Detta är bra när du tittar på rörlig bredbild från exter<br>● Endast HDMI-ingångsläge eller Filmvisningsläge (si                                                                                                    | n utrustning.<br>d. 44)                                                                                                    |  |
|      | Eco Mode                               |                    | Justerar bildinställningar automatiskt efter rådande ljusförhållanden (Av / På)                                                                                                    |                                                                                                    |  |
|      | P-NR                                   |                    | Bildbrusreducering<br>Minskar automatiskt oönskat bildbrus och flimmer i bildens konturer<br>(Av / Minimum / Mellan / Maximum)<br>● Gäller ej signal från dator                                                                                                    |                                                                                                    |  |
|      | 3D-COMB                                |                    | Ibland kan färgmönster uppstå i stillbilder och långsan<br>Ställ in "På" för att visa skarpare och mer exakta färge<br>■ Endast vid mottagning av PAL- och NTSC-signaler<br>■ Gäller inte RGB, S-video, Komponentvideo, dator, H                                                                                                    | nt rörliga bilder<br>er ( <b>Av / På)</b><br>IDMI och SD-kort                                                                                          |  |
|      | Avan                                   | W/B Hög R          | Vitbalans i ljusrött område<br>● För datorinmatningsläge eller när<br>"Visningsläge" är satt till "Normal" / "Bio"                                                                                                    |                                                                                                    |  |
|      |                                        | W/B Hög B          | Vitbalans i ljusblått område<br>● För datorinmatningsläge eller när<br>"Visningsläge" är satt till "Normal" / "Bio"                                                                                                    | ①<br>① och ②                                                                                                    |  |
|      | erade in                               | W/B Låg R          | Vitbalans i mörkrött område<br>● För datorinmatningsläge eller när<br>"Visningsläge" är satt till "Normal" / "Bio"                                                                                                    | justerat flera gånger                                                                                                    |  |
|      | ställningar                            | W/B Låg B          | Vitbalans i mörkblått område<br>● För datorinmatningsläge eller när<br>"Visningsläge" är satt till "Normal" / "Bio"                                                                                                    | 2                                                                                                    |  |
|      |                                        | Gamma              | Ändrar gammakurvan <b>(S-kurva / 2,0 / 2,2 / 2,5)</b><br>● För datorinmatningsläge eller när "Visningsläge" är s                                                                                                    | <b>5)</b><br>äge" är satt till "Normal" / "Bio"                                                                                                    |  |
|      |                                        | Återställ standard | Tryck på OK-knappen för att återställa standardvärder<br>För datorinmatningsläge eller när "Visningsläge" är s                                                                                                    | n för avancerade funktioner<br>satt till "Normal" / "Bio"                                                                                              |  |
|      | Återställ standard                     |                    | Tryck på OK för att återställa Bildvisningsläget till stan                                                                                                    | dardinställningar                                                                                                    |  |

| Meny | Funktion                   | Justering / Konfiguration (alternativ)                                                                                                    |
|------|----------------------------|----------------------------------------------------------------------------------------------------|
|      | Ljudinställning            | Grundläggande ljudläge (Musik / Tal)                                                                                                    |
|      | Bas                        | Höjer eller sänker nivån så att låga, djupa ljud framhävs eller minimeras                                                                                                    |
|      | Diskant                    | Höjer eller sänker nivån så att skarpa, höga ljud framhävs eller minimeras                                                                                                    |
|      | Balans                     | Justerar volymnivåerna på höger och vänster högtalare                                                                                                    |
|      | Volym hörlur               | Justerar volymen i hörlurarna                                                                                                    |
|      | Surround                   | <ul> <li>Inställningar av surroundljud</li> <li>(Av / V-Audio / V-Audio Surround / V-Audio ProSurround)</li> <li>V-Audio: Ger en dynamisk förstärkning av bredden för att simulera förbättrade rymdeffekter</li> <li>V-Audio Surround: Ger en dynamisk förstärkning av bredd och djup för att simulera förbättrade rymdeffekter</li> <li>V-Audio ProSurround: Ger en mer progressiv ljudförbättring och och ljudåterkastning för att simulera förbättrade rymdeffekter.</li> <li>Det går även att byta läge genom att använda knappen Surround på fjärrkontrollen (sid. 9)</li> </ul> |
|      | Volymjustering             | Justerar volymen för enskilda kanaler eller ingångslägen                                                                                                    |
| Ljud | Avstånd högt. till<br>vägg | <ul> <li>Justerar lågfrekventa ljud (Över 30 cm / Under 30 cm)</li> <li>Om avståndet mellan TV-apparaten och väggen är mer än 30 cm rekommenderas inställningen "Över 30 cm".</li> <li>Om avståndet mellan TV-apparaten och väggen är mindre än 30 cm rekommenderas inställningen "Under 30 cm".</li> </ul>                                                                                                    |
|      | МРХ                        | Välj stereo / mono <b>(Mono / Stereo)</b><br>• Normalt: Stereo<br>• Om inte stereosignaler kan tas emot: Mono<br>• M1 / M2: Tillgängligt vid mottagning av monosignaler<br>• Gäller endast analogt läge                                                                                                    |
|      | SPDIF-val                  | <ul> <li>Väljer initial inställning för digitalt ljud ut från DIGITAL AUDIO OUT (Auto / PCM)</li> <li>Auto : Dolby Digital Plus och Dolby Digital matas ut som Dolby Digital Bitstream.<br/>HE-AAC (48 kHz) matas ut som DTS.<br/>MPEG matas ut som PCM.</li> <li>PCM : Digital utsignal är låst till PCM.</li> <li>Endast DVB-läge eller Filmvisningsläge (sid. 44)</li> </ul>                                                                                                    |
|      | MPEG optisk nivå           | Normalt är MPEG-ljudspår större än andra ljudspårtyper<br>Ljudnivån för MPEG-ljud kan ställas in som initial inställning från DIGITAL AUDIO OUT<br>(0 / -2 / -4 / -6 / -8 / -10 / -12dB)                                                                                                    |
|      | HDMI1 / 3-ingång           | Välj så att det passar till insignalen <b>(Digital / Analog)</b> (sid. 59)<br>Digital : Anslutning med HDMI-kabel<br>Analog : Anslutning med HDMI-DVI-adapterkabel<br>Endast HDMI-ingångsläge<br>HDMI2-kontakten är endast för digitala signaler<br>Ingen inställning för HDMI2 är tillgänglig                                                                                                    |
|      | Återställ standard         | Tryck på OK för att återställa aktuella ljudinställningar till standardvärden                                                                                                    |

En annan meny visas när dator eller SD-kort används. (sid. 43 - 45)
 Bara tillgängliga funktioner kan väljas.

# Använda menyfunktioner

## Menylista

| Meny | ny Funktion                 |                              | Justering / Konfiguration (alternativ)                                                                                                    |
|------|-----------------------------|------------------------------|----------------------------------------------------------------------------------------------------|
|      | Av timer                    |                              | Ställer in den tid då TV-apparaten automatiskt ska stängas av<br>(Av / 15 / 30 / 45 / 60 / 75 / 90 minuter)                                                                                                    |
|      | Link-i                      | VIERA Link                   | Ställer in för användning av VIERA Link-funktioner (Av / På) (sid. 49)                                                                                                    |
|      |                             | Q-Link                       | <ul> <li>Väljer vilken AV-kontakt som ska användas för datakommunikation mellan TV-apparaten och en kompatibel inspelare (AV1 / AV2) (sid. 48)</li> <li>Välj den kontakt som inspelaren är ansluten till även om den inte är kompatibel med Q-Link.</li> </ul> |
|      |                             | AV1 / AV2-ut                 | Väljer den signal som ska överföras från TV till Q-Link<br>(TV / AV1 / AV2 / AV3 / Monitor)<br>Monitor: Bild visas på skärmen<br>Komponentvideo-, dator- och HDMI-signaler kan inte matas ut.                                                                  |
|      | nst                         | Link Ström på                | Ställs in för användning av funktionen Link Ström på (Av / På) (sid. 48 och sid. 49)                                                                                                    |
|      | älli                        | Link Ström av                | Sätter på funktionen Link Ström av (Av / På) (sid. 48 och sid. 49)                                                                                                    |
|      | ningar                      | Standby Strömspar            | Reglerar effekten för ansluten utrustning i standbyläge för att minska förbrukningen<br>(Av / På) (sid. 50)<br>● Denna funktion är tillgänglig när "VIERA Link" är "På" och "Link Ström av" är "På".                                                           |
|      |                             | Intelligent auto<br>standby  | Sätter ansluten utrustning som inte används i viloläge för att minska effektförbrukning (Av / På (med påminnelse) / På (utan påminnelse)) (sid. 50)<br>● Denna funktion är tillgänglig när "VIERA Link" är "På".                                               |
|      |                             | Ladda ner                    | Inställningar för kanal, språk, land / region laddas ner till utrustning som är kompatibel med Q-Link eller VIERA Link och ansluten till TV-apparaten.<br>• DVB-C-kanalinställning kan inte laddas ner.                                                        |
|      | Ba                          | rnlås                        | Låser en kanal / AV-ingång så att den inte kan användas (sid. 36)                                                                                                    |
| ln:  |                             | Redigering av<br>favoriter   | Skapar en lista med favoritkanaler för DVB-C (sid. 33)                                                                                                    |
| st   | S                           | Kanallista                   | Hoppar över oönskade DVB-C-kanaler eller redigerar DVB-C-kanaler (sid. 33)                                                                                                    |
|      | öki                         | Autosökning                  | Ställer automatiskt in möjliga DVB-C-kanaler (sid. 30)                                                                                                    |
| ni   | meny fö                     | Manuell sökning              | Ställer in DVB-C-kanaler manuellt (sid. 33)                                                                                                    |
| ngai |                             | Uppdatering av<br>kanallista | Uppdaterar DVB-C-kanallista utan att ändra inställningar (sid. 32)                                                                                                    |
|      | Nytt kanal-                 |                              | Ställer in om ett meddelande ska visas när en ny DVB-C-kanal hittas (sid. 32)                                                                                                    |
|      | ч<br>С                      | Signalförhållande            | Kontrollerar DVB-C-signalstatus (sid. 32)                                                                                                    |
|      |                             | Lägg till DVB-T<br>HD-kan.   | Ställer in alla TV-kanaler igen för att lägga till DVB-T HD-kanaler<br>● Alla gamla kanalinställningar raderas.<br>● Använd denna funktion när DVB-T HD börjar sändas i ditt område.                                                                           |
|      |                             | Redigering av<br>favoriter   | Skapar en lista med favoritkanaler för DVB-T (sid. 33)                                                                                                    |
|      |                             | Kanallista                   | Hoppar över oönskade DVB-T-kanaler eller redigerar DVB-T-kanaler (sid. 33)                                                                                                    |
|      |                             | Autosökning                  | Ställer automatisk in de DVB-T-kanaler som finns tillgängliga (sid. 31)                                                                                                    |
|      | S                           | Manuell sökning              | Ställer in DVB-T-kanaler manuellt (sid. 33)                                                                                                    |
|      | <u></u><br>j<br>k<br>m<br>e | Uppdatering av<br>kanallista | Uppdaterar DVB-T-kanallista utan att ändra inställningar (sid. 32)                                                                                                    |
|      | ny                          | Favoritnät                   | Väljer ditt favoritnät för varje programföretag                                                                                                    |
|      | för D                       | Nytt kanal-<br>meddelande    | Ställer in om ett meddelande ska visas när en ny DVB-T-kanal hittas (sid. 32)                                                                                                    |
|      | <b>≤</b> ₿                  | Signalförhållande            | Kontrollerar DVB-T-signalstatus (sid. 32)                                                                                                    |
|      | 4                           | Lägg till HD-kanaler         | Ställer in alla TV-kanaler igen för att lägga till HD-kanaler<br>● Alla gamla kanalinställningar raderas.<br>● Använd denna funktion när HD börjar sändas i ditt område.                                                                                       |
|      |                             | Lägg till DVB-C-<br>kanaler  | Ställer in alla TV-kanaler igen för att lägga till DVB-C-kanaler<br>● Alla gamla kanalinställningar raderas.<br>● Använd denna funktion om DVB-C-tjänster finns tillgängliga.                                                                                  |

| Meny  | / Funktion                          |                              | unktion                | Justering / Konfiguration (alternativ)                                                                                                    |                   |                                         |      |
|-------|-------------------------------------|------------------------------|------------------------|----------------------------------------------------------------------------------------------------|-------------------|-----------------------------------------|------|
|       | Analo                               | Kanal                        | llista                 | Hoppar över oönskade analoga kanaler eller redigerar analoga kanaler (sid. 35)                                                                                                    |                   |                                         |      |
|       | og stati                            | Autos                        | sökning                | Ställer automatisk in de analoga kanaler som finns tillgängliga (sid. 31)                                                                                                    |                   |                                         |      |
|       | ionssi                              | Manu                         | ell sökning            | Ställer in analoga kanaler manuellt (sid. 35)                                                                                                    |                   |                                         |      |
|       | kning                               | Lägg<br>kanal                | till DVB-T-<br>er      | Ställer in alla TV-kanaler igen för att lägga till DVB-T-kanaler<br>Alla gamla kanalinställningar raderas.  Använd denna funktion när DVB-T böriar sändas i ditt område.                                                                                                    |                   |                                         |      |
|       |                                     | Menv                         | språk                  | Ändrar språk i menyerna                                                                                                    |                   |                                         |      |
|       | <u>v</u>                            | Valt lj                      | ud 1 / 2               | Väljer första och andra språk för DVB-multiljud (beror på utsändning )                                                                                                    |                   |                                         |      |
|       | oråk                                | ,<br>Vald t                  | extning 1 / 2          | Väljer första och andra språk för DVB-textning (beror på utsändning )<br>● För att visa textning → sid. 16                                                                                                    |                   |                                         |      |
|       |                                     | Vald t                       | ext-tv                 | Väljer önskat språk för DVB-text-tv (beror på programföretag)                                                                                                    |                   |                                         |      |
|       | Vald textningstyp                   |                              | extningstyp            | <ul> <li>Välj önskad textningstyp (Normal / Vid hörselnedsättning)</li> <li>Inställningen "Vid hörselnedsättning" gör det lättar att förstå och uppskatta textade DVB-program (beror på programföretag).</li> <li>"Vald textning 1 / 2" under "Språk" ges företräde.</li> </ul>                                                                                                    |                   |                                         |      |
|       | ~                                   | Text-                        | ΓV                     | Visningsläge för Text-TV (TOP (FLOF) / Lista) (sid. 20)                                                                                                    |                   |                                         |      |
|       | lenyins                             | Text-tv<br>teckeninställning |                        | <ul> <li>Väljer språk för text-tv (Väst / Öst1 / Öst2)</li> <li>Väst: Engelska, franska, tyska, grekiska, italienska, spanska, svenska, turkiska m.fl.</li> <li>Öst1: Tjeckiska, engelska, estniska, lettiska, rumänska, ryska, ukrainska m.fl.</li> </ul>                                                                                                    | A                 |                                         |      |
|       | ällni                               | Sidop                        | anel                   | <ul> <li>Ost2: Tjeckiska, ungerska, lettiska, polska, rumänska m.fl.</li> <li>Ökar sidopanelens ljusstyrka (Av / Låg / Mellan / Hög)</li> <li>Dakammandarad inställning är "Läg" för att panalon från "hildlurghållning".</li> </ul>                                                                                                    | nvä               |                                         |      |
|       | sBu                                 | Ingångsmärkning              |                        | Etiketterar eller hoppar över en ingång (sid 40)                                                                                                    | n                 |                                         |      |
| Ist   | ar                                  | Tidegräng för visning        |                        | Ställer in hur länge informationsraden (sid. 15) visas på skärmen                                                                                                    | a                 |                                         |      |
| ällni |                                     | Visning av speltid           |                        | (visas ej / 1 / 2 / 3 / 4 / 5 / 6 / 7 / 8 / 9 / 10 sekunder)<br>Sätt till "På" för att kontinuerligt visa speltid i Spelläge<br>(Av / På)                                                                                                    | TV:n              |                                         |      |
| Вu    |                                     | l-modul                      |                        | Denna funktion är tillgänglig när "Spel" är valt i "Visningsläge" (sid. 26).                                                                                                    |                   |                                         |      |
| ar    | Si-modul<br>Si Fabriksinställningar |                              | keinetällninger        | Anvanus for i.ex. betal-1 V (sid. 57)                                                                                                    |                   |                                         |      |
|       | yst                                 | Fabriksinställningar         |                        | Aterstaller alla installningar t.ex. infor hyttring (sid. 56)                                                                                                    | G A               |                                         |      |
|       | tem                                 | Systemuppdatering            |                        | Laddar ner ny programvara till TV-apparaten (sid. 39)                                                                                                    | nvä<br>vild       |                                         |      |
|       | Ime                                 | Programlicens                |                        | Visar information om programlicensen                                                                                                    | - o               |                                         |      |
|       | γn                                  | Systeminformation            |                        | Visa systeminformationen för TV-apparaten                                                                                                    | ch a              |                                         |      |
|       |                                     | AV-färgsystem                |                        | Väljer annat färgsystem beroende på AV-lägets videosignaler<br>(Auto / PAL / SECAM / M. NTSC / NTSC)                                                                                                    | men<br>ljudk      |                                         |      |
|       |                                     | lnstä<br>GUID                | Uppdatera              | Uppdaterar GUIDE Plus+ och reklaminformation för GUIDE Plus+ (sid. 19)                                                                                                    | yfun!<br>walit    |                                         |      |
|       |                                     | Ē                            | Postnummer             | Anger ditt postnummer för visning av reklam i GUIDE Plus+ (sid. 19)                                                                                                    | et c              |                                         |      |
|       | Ö                                   | Ö                            | Ö                      | ingar<br>Plus+                                                                                                    | Systeminformation | Visar systeminformation för GUIDE Plus+ | m.m. |
|       | iga in                              | Intelli<br>Creat             | gent Frame<br>ion      | Kompenserar automatiskt bildhastigheten för att göra bilden jämnare <b>(Av / På)</b>                                                                                                    | J                 |                                         |      |
|       | Isti                                | Energ                        | jispar                 | Minskar bildens ljusstyrka för att sänka effektförbrukningen (Av / På)                                                                                                    |                   |                                         |      |
|       | illningar                           | Overscan                     |                        | <ul> <li>Väljer den skärmdel som ska visa bilden (Av / På)</li> <li>På: Förstorar bilden så att kanterna inte syns.</li> <li>Av : Visar bilden i ursprunglig storlek.</li> <li>Sätt "På" om det blir störningar i skärmkanterna.</li> <li>Funktionen är tillgänglig när bildförhållandet är satt till Auto (endast 16:9-signaler).</li> <li>Inställningen kan sparas separat för SD (Standard definition) och HD (High definition).</li> </ul> |                   |                                         |      |
|       |                                     |                              | ator för SD-kort<br>on | Lyser blått när SD -kortet sitter i <b>(Av / På)</b> (sid. 42)<br>Ställer in tidszon<br>• Tid baseras på GMT.<br>• Sätt till "Auto" för att ändra tiden automatiskt efter ditt område.                                                                                                    |                   |                                         |      |

En annan meny visas när dator eller SD-kort används. (sid. 43 - 45)
Bara tillgängliga funktioner kan väljas.

# Återvända från Inställningar

Autosökning ställer in alla kanaler på nytt

## **DVB-C-kanaler**

Automatiskt ställa in alla tillgängliga DVB-C-kanaler.

- Denna funktion är tillgänglig om inställning av DVB-C-kanaler redan har gjorts.
- Endast DVB-C-kanaler ställs in igen.
- Alla gamla kanalinställningar raderas.

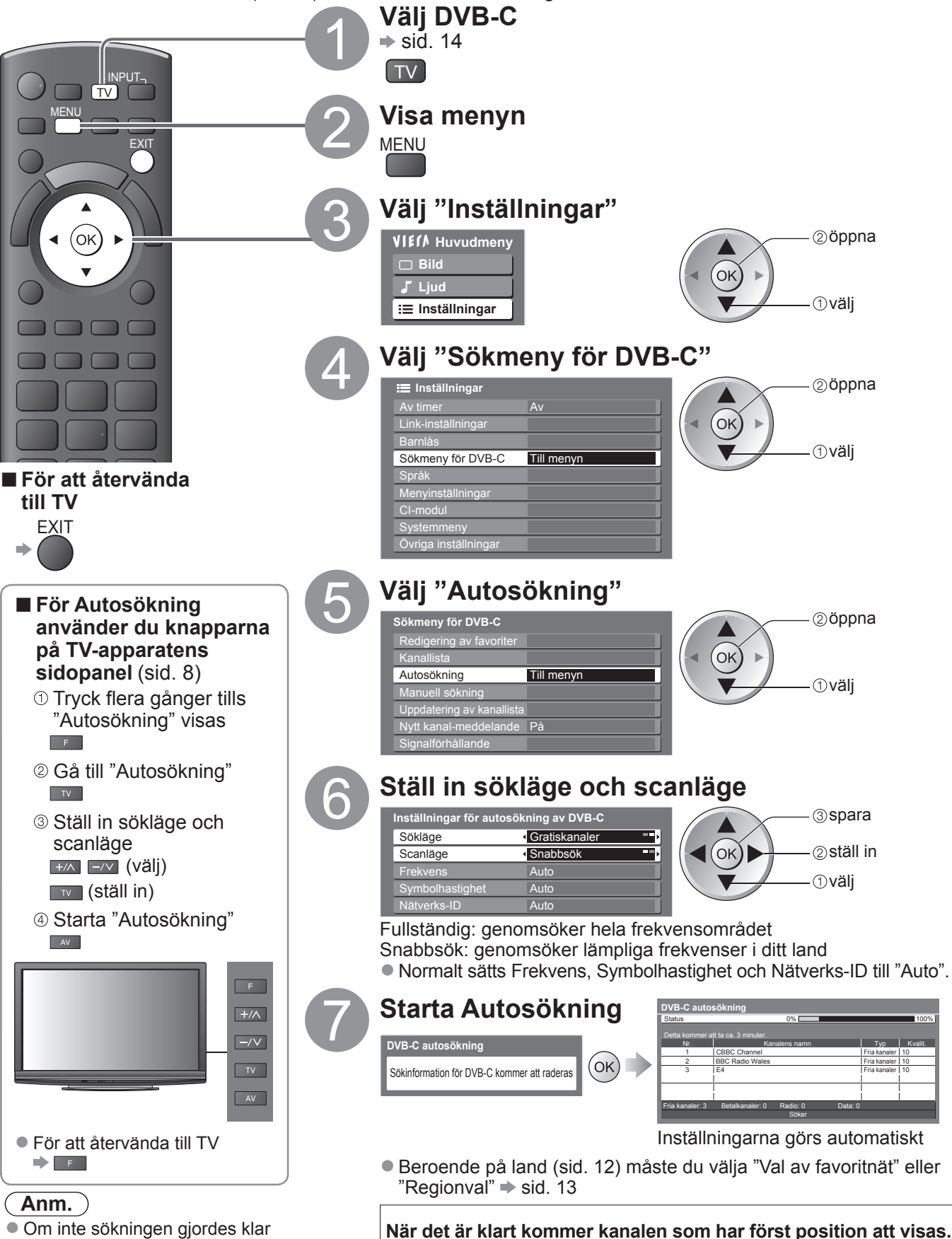

## **DVB-T- eller analogkanaler**

- Automatisk inställning av alla DVB-T- eller Analogkanaler som är tillgängliga i området.
- Inställningar för autosökning av DVB-T är tillgänglig om DVB-T-kanalsökning redan har gjorts.
- Endast DVB-T-kanaler ställs in i DVB-T-läge.
- Endast analoga kanaler ställs in på nytt i analogt läge.
   Alla gamla kanalingtällninger rederes.
- Alla gamla kanalinställningar raderas.
   Om en PIN kod för Bornlåg (sid 26) ber

(sid. 33 och sid. 35)

Om en PIN-kod för Barnlås (sid. 36) har ställts in måste den anges.

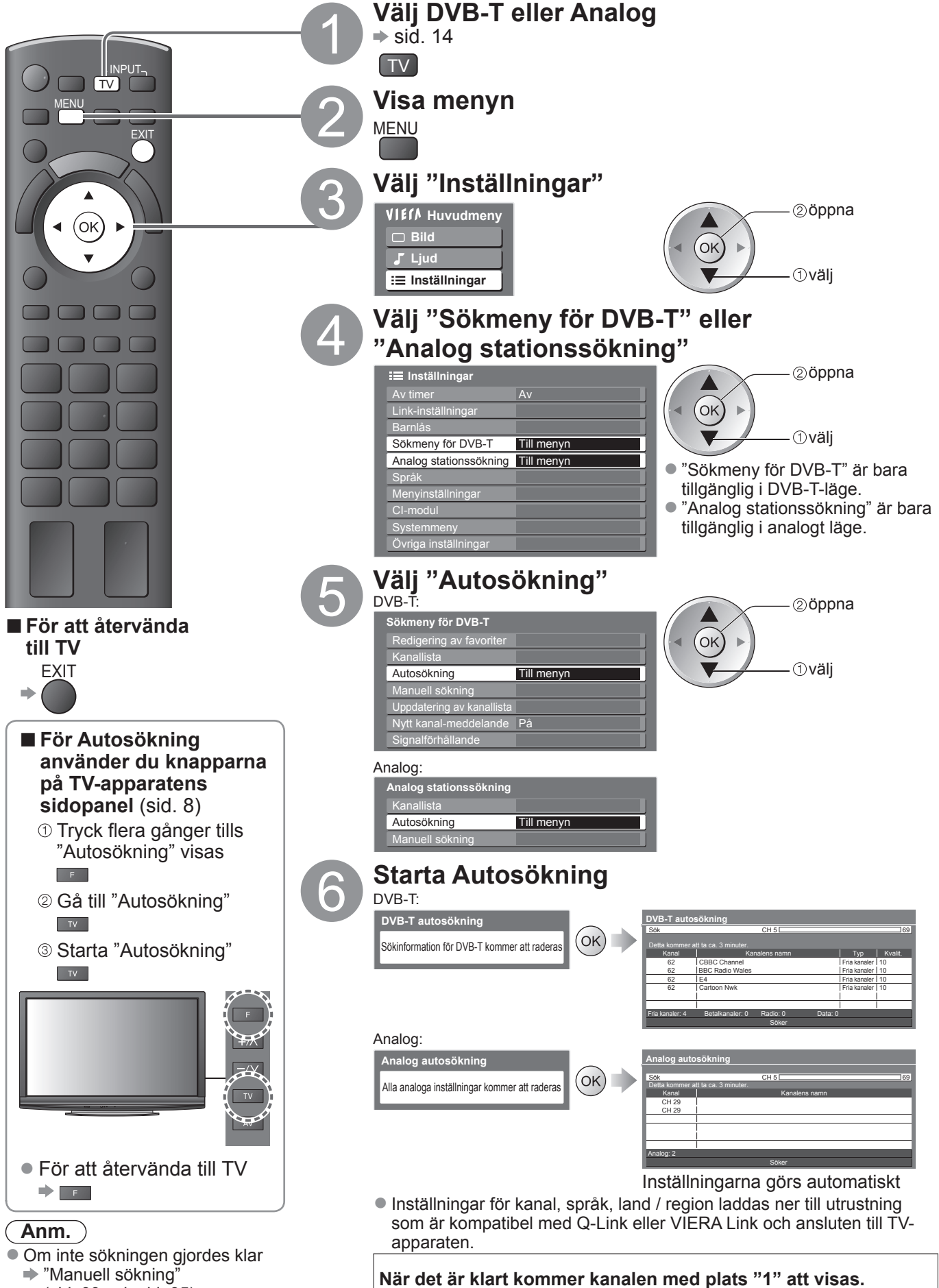

31

# Ställa in och ändra kanaler (DVB)

Du kan ställa in kanaler igen eller göra en lista över favoritkanaler, hoppa över oönskade kanaler m.m.

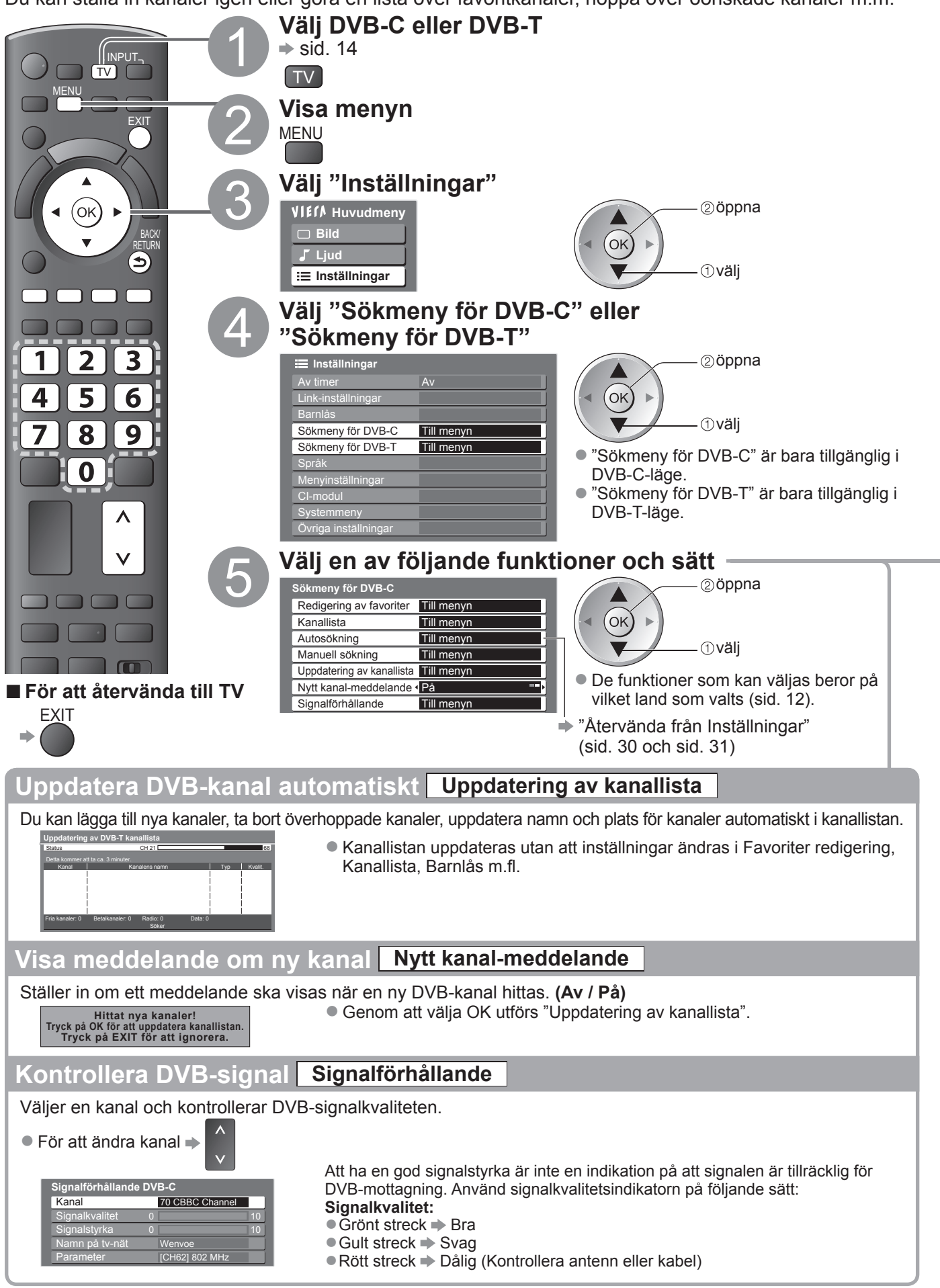

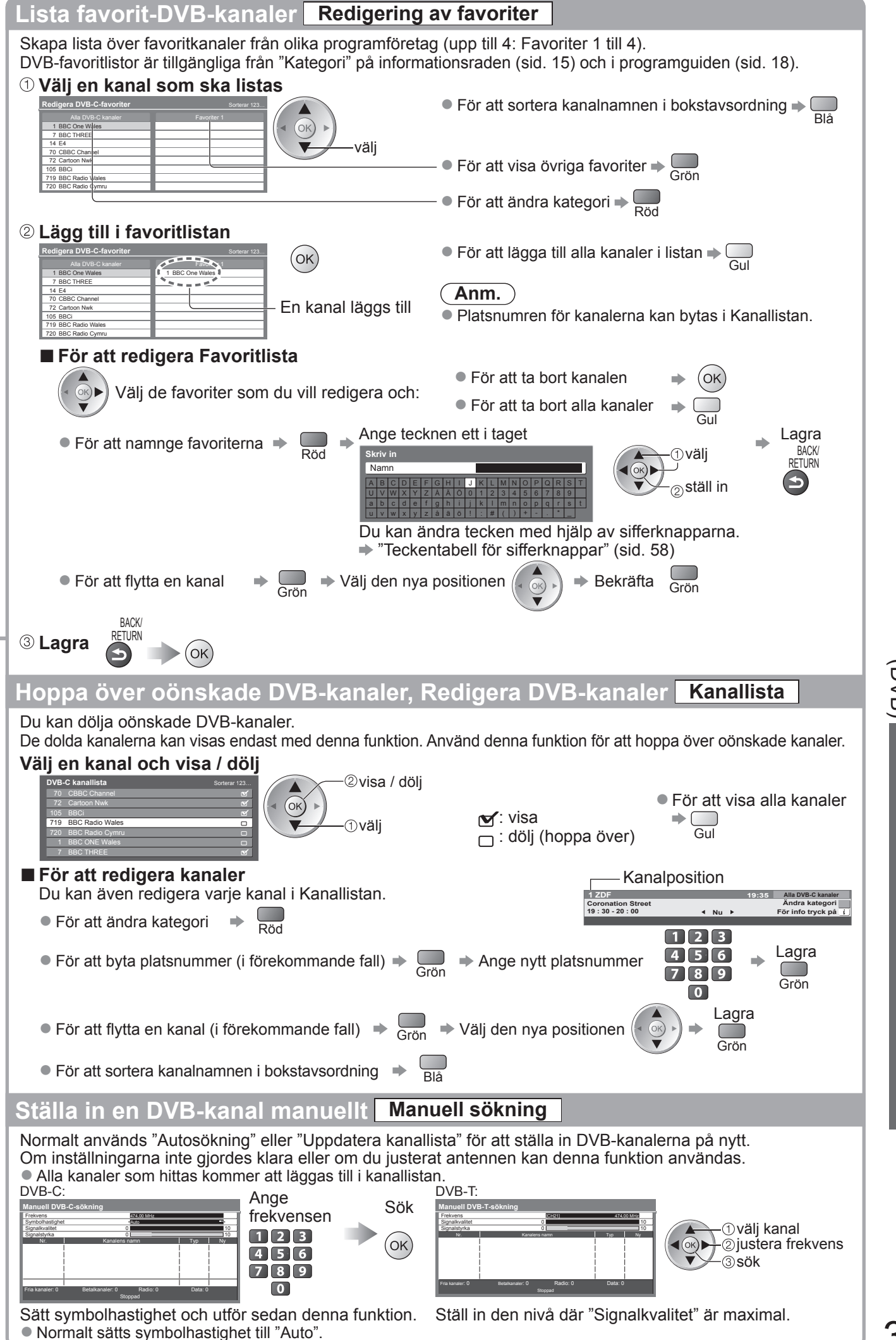

Ställa in och ändra kanaler (DVB)

Avancerat

#### Ställa in och ändra kanaler (Analog) Du kan ställa in kanaler på nytt eller hoppa över oönskade kanaler, redigera kanaler m.m. Välj Analog ➡ sid. 14 TV Visa menyn MENU Välj "Inställningar" (ок) ► VIEIN Huvudmeny ②öppna V ∍ 🗆 Bild (ок) ①välj :≡ Inställningar 3 Välj "Analog stationssökning" 4 5 6 ②öppna 🔳 Inställningar 7 8 9 (ок) Link-inställning L. ①välj 0 Analog stationssökning Till menyn Språk Λ a inställning V Välj en av följande funktioner Analog stationssökning ②öppna Kanallista Till menyn (ok) Autosökning Till menyn -Þ Panasonic Manuell sökning Till menyn П - ①välj TV • De funktioner som kan väljas beror på vilket land som valts (sid. 12). För att återvända till "Återvända från Inställningar" (sid. 31) TV EXIT

Ställ in

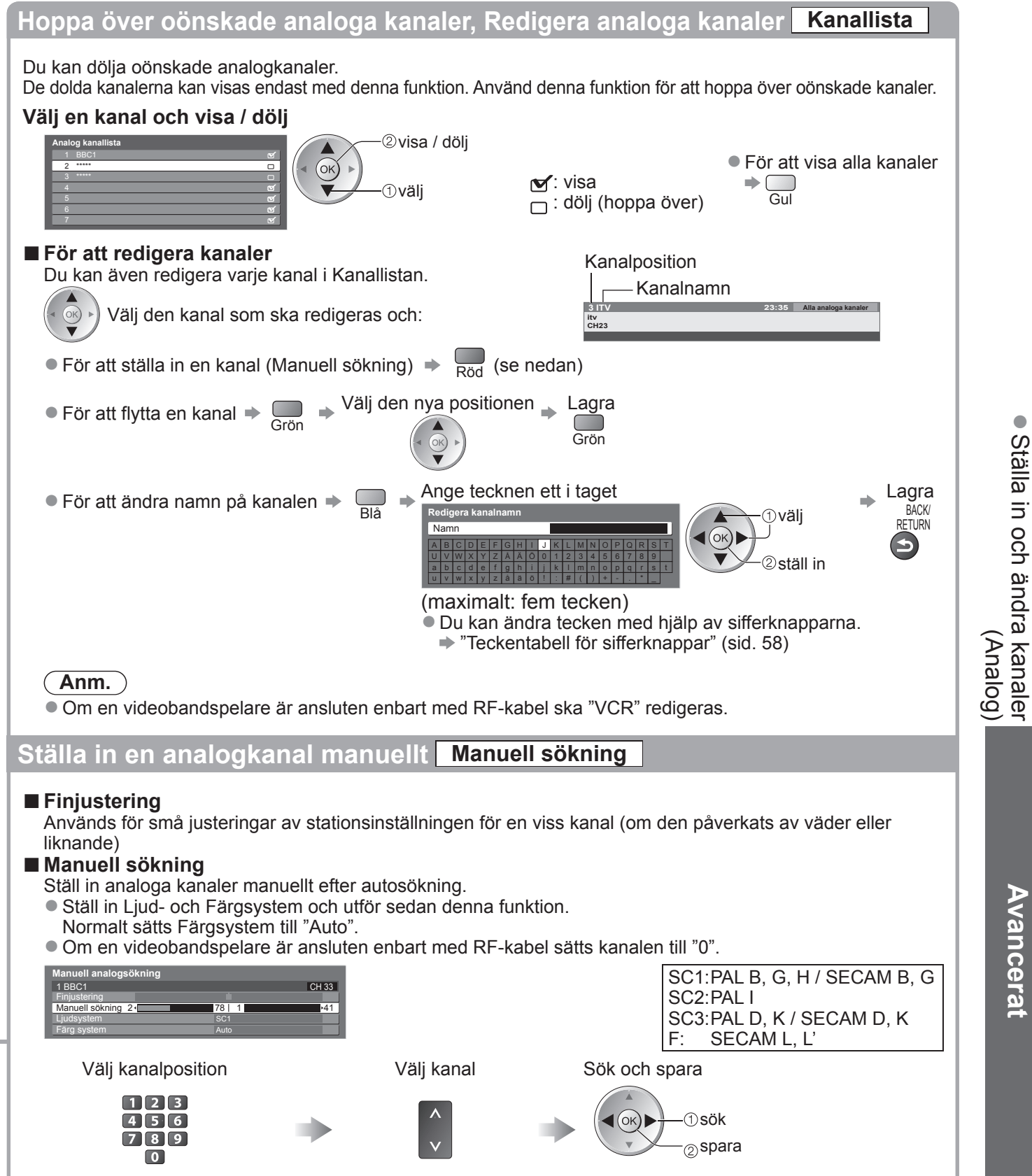

# Barnlås

Du kan låsta vissa kanaler / AV-ingångar för att kontrollera vem som använder dem. När en kanal / ingång är låst visas ett meddelande och du måste ange en PIN-kod för att kunna titta på kanalen / ingången.

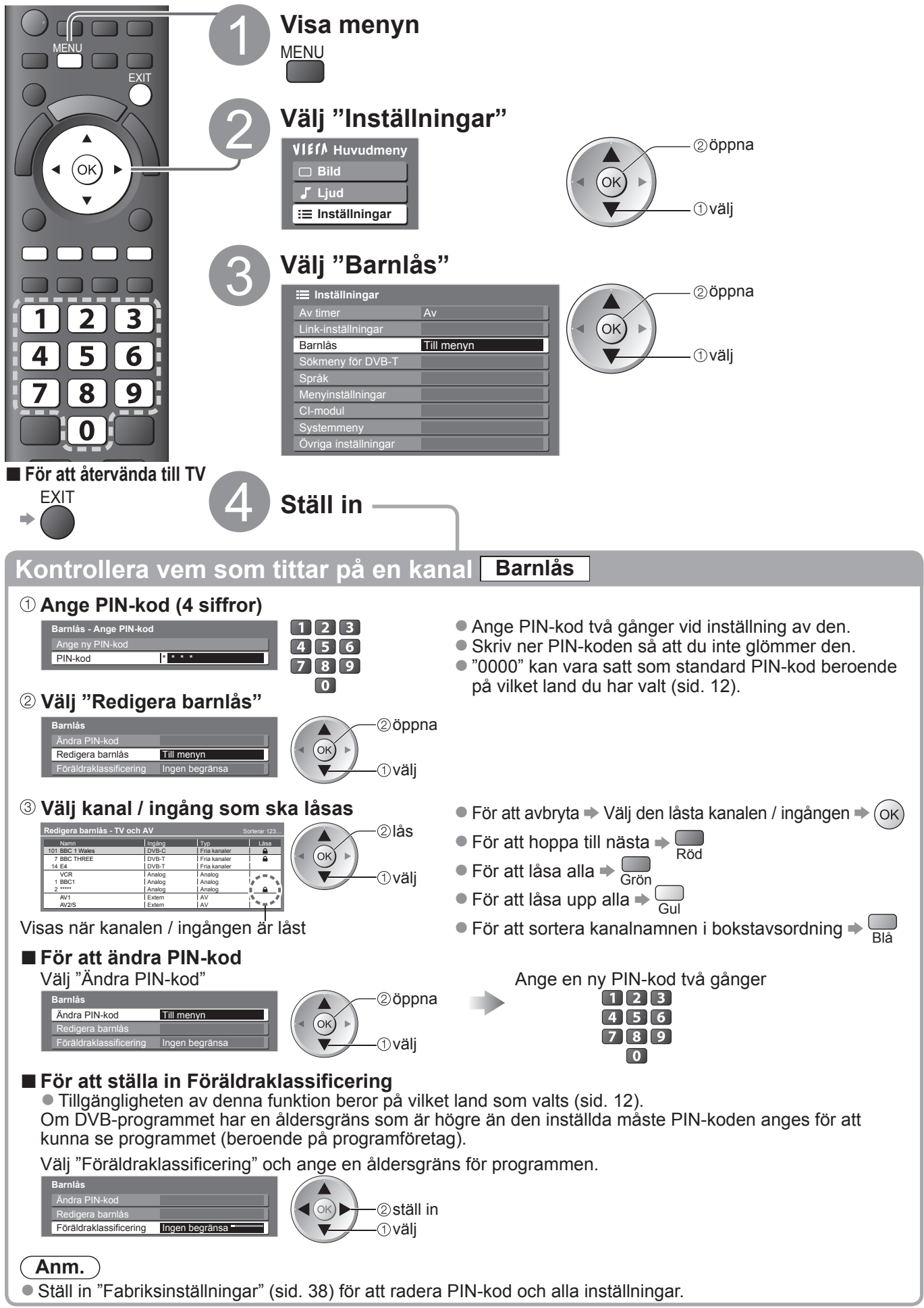

# Använda CI-modulen

Menyn CI-modul ger dig tillgång till programvara i CI-moduler.

• Det är inte säkert att denna funktion är tillgänglig i alla länder eller regioner.

Även om CI-modulen kan göra det möjligt för dig att utnyttja vissa tjänster är det inte säkert att alla tjänster (t.ex. betal-TV) fungerar på denna TV.

Använd endast en CI-modul som är godkänd av programföretagen.

Mer information om dessa tjänster kan du få från din lokala Panasonic-återförsäljare eller från programföretagen.

#### Observera

- Stäng av med huvudströmbrytaren innan du sätter in eller tar ut en CI-modul.
- Om ett kort levereras med kortläsaren sätter du först in kortläsaren och sedan sätter du in kortet i läsaren.
- Sätt in CI-modulen åt rätt håll.

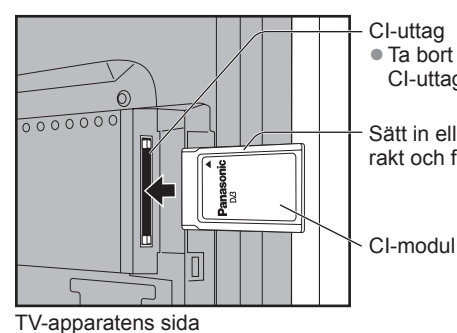

 CI-uttag
 Ta bort skyddet innan CI-uttaget används.

Sätt in eller ta ut rakt och fullständigt

#### Sätt in CI-modulen (tillval)

- De funktioner som visas på skärmen beror på innehållet i aktuell CI-modul.
- Normalt visas betal-TV-kanalerna. Följ bruksansvisningen på skärmen.
- Om inte betal-TV-kanalerna visas gör du följande.
- Detaljerad information finns i CI-modulens bruksanvisning eller kan fås från programföretagen.

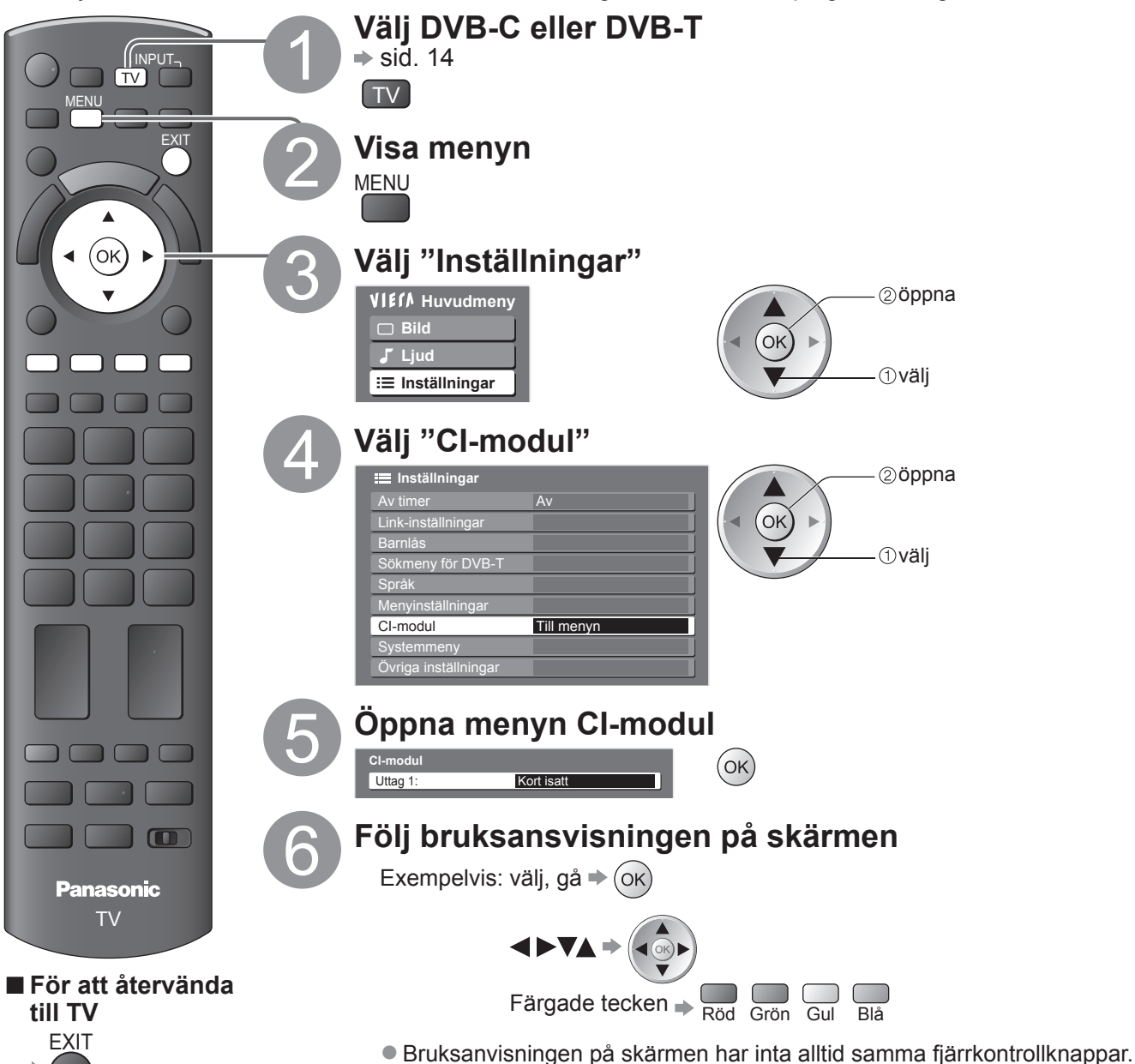

Använda CI-modulen Barnlås

# Fabriksinställningar

Återställer TV-apparatens ursprungliga inställningar dvs. utan några kanaler inställda. Alla inställningar återställs (kanaler, bild- och ljudinställningar m.m.).

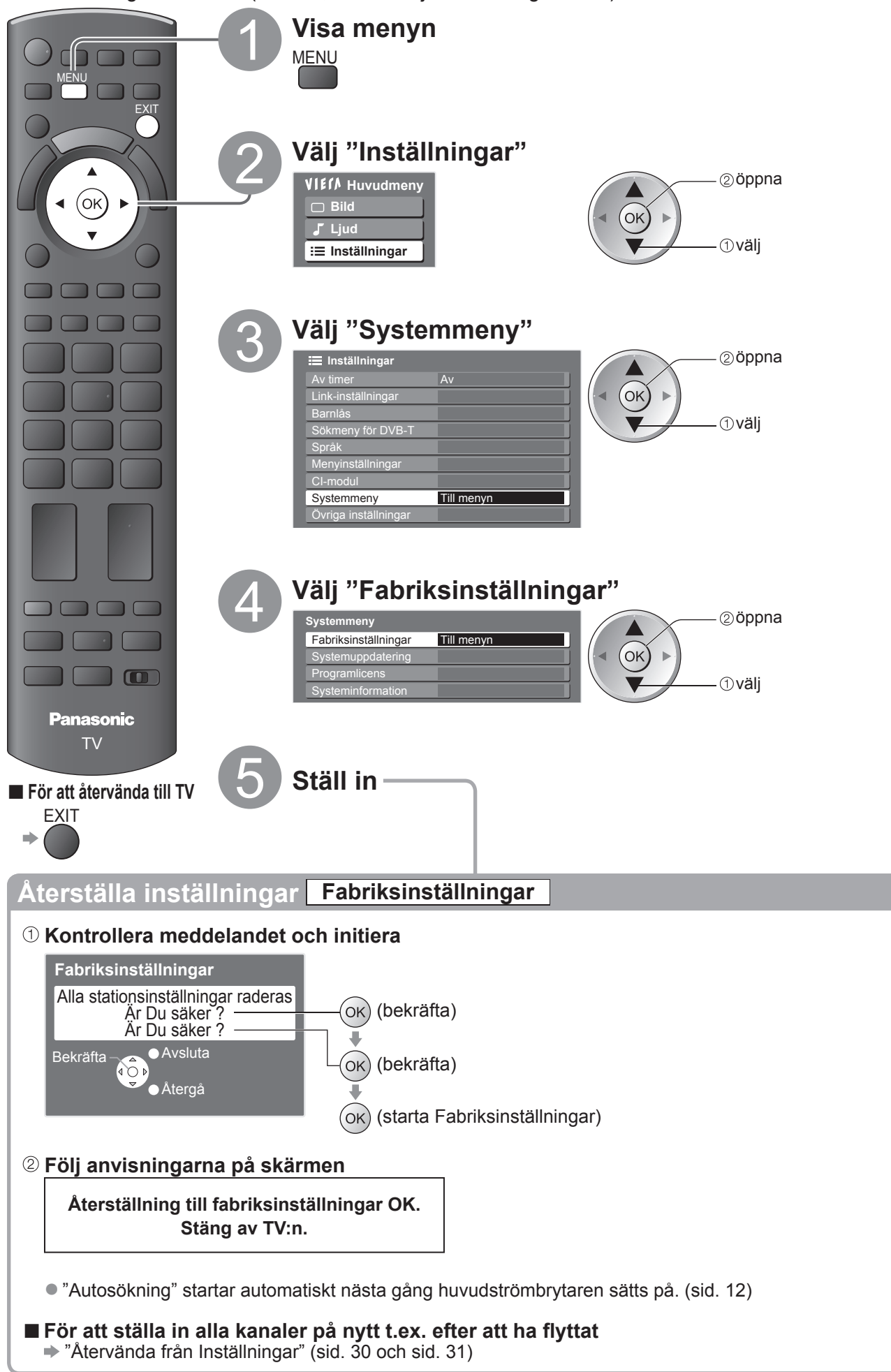

# Uppdatera TV-programvaran

Ibland kan en ny version av programvaran som förbättrar TV-apparatens prestanda eller funktioner att bli tillgänglig för nerladdning.

Om det finns en uppdatering tillgänglig visas en meddelanderad när kanalen har

uppdateringsinformationen.

● För att ladda ner ➡ Ок

Om du valde att inte ladda ner

Du kan uppdatera ny programvara automatiskt eller manuellt.

FXIT

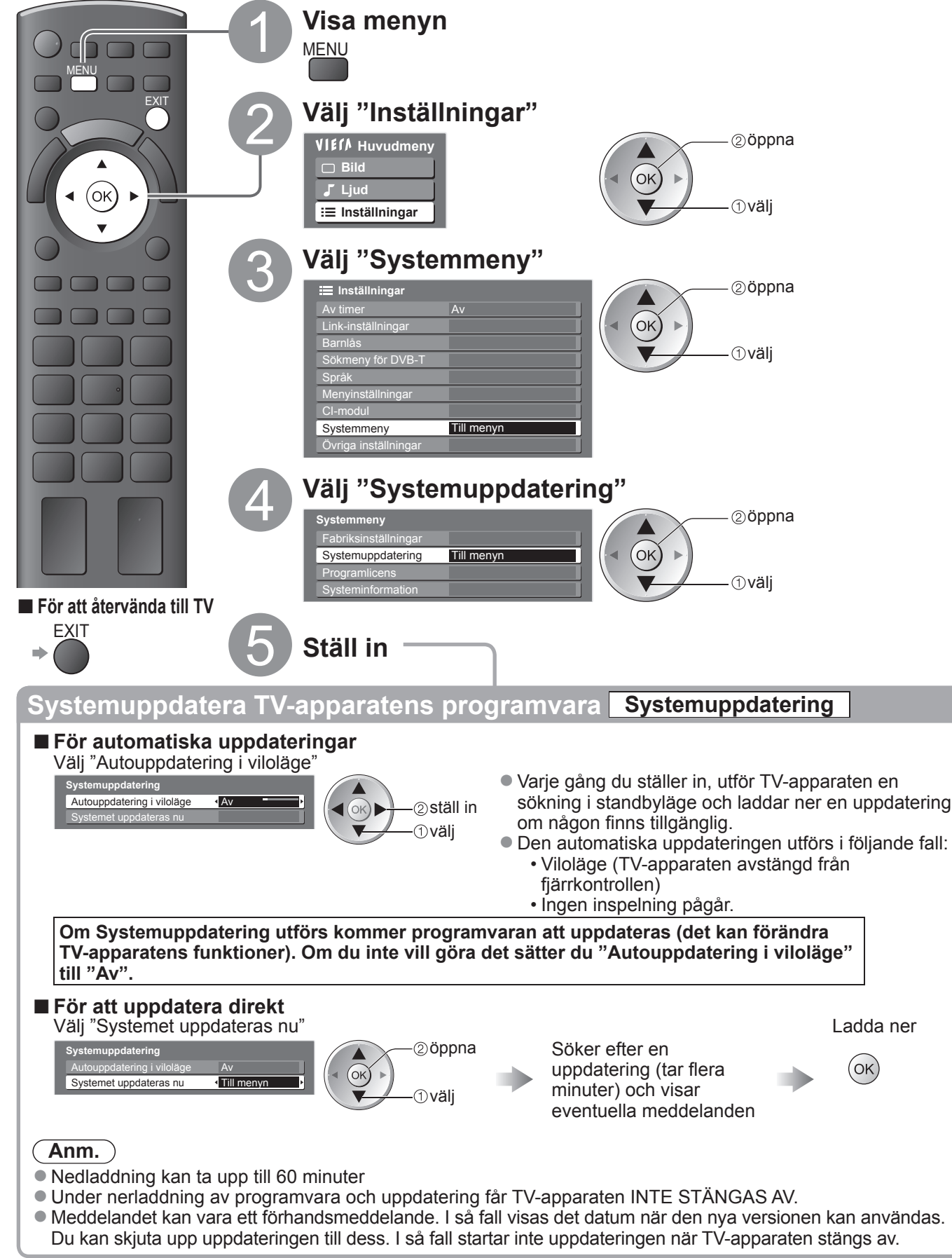

Avancerat

# Ingångsmärkning

För att enklare identifiera och välja ingångsläge kan du märka varje ingång eller hoppa över ingångar som inte är anslutna till någon utrustning. För att välja ingångsläge → sid. 22

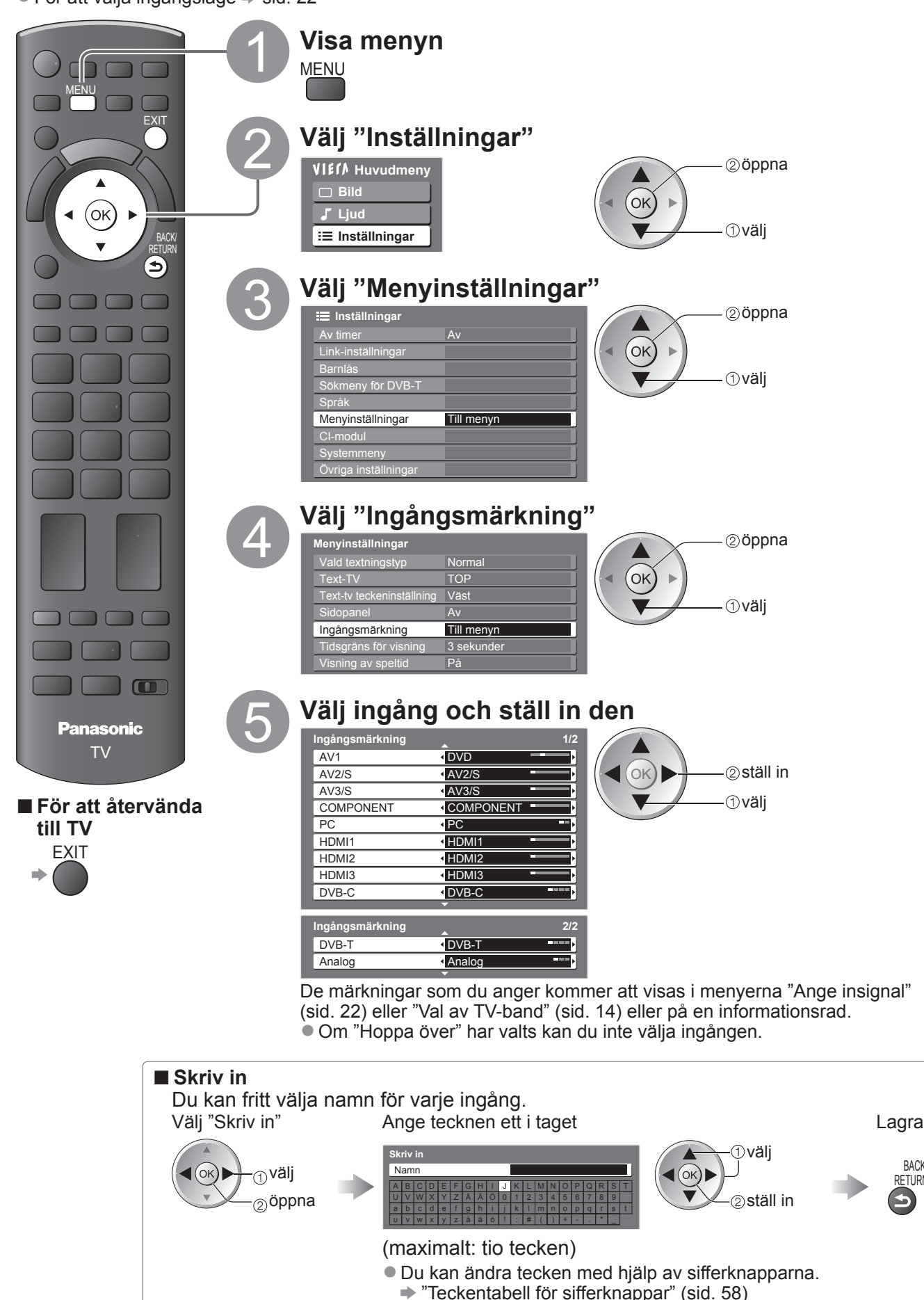

BACK/

RETURN

# Använda VIERA TOOLS

Du kan få tillgång till vissa specialfunktioner via VIERA TOOLS-funktionen.

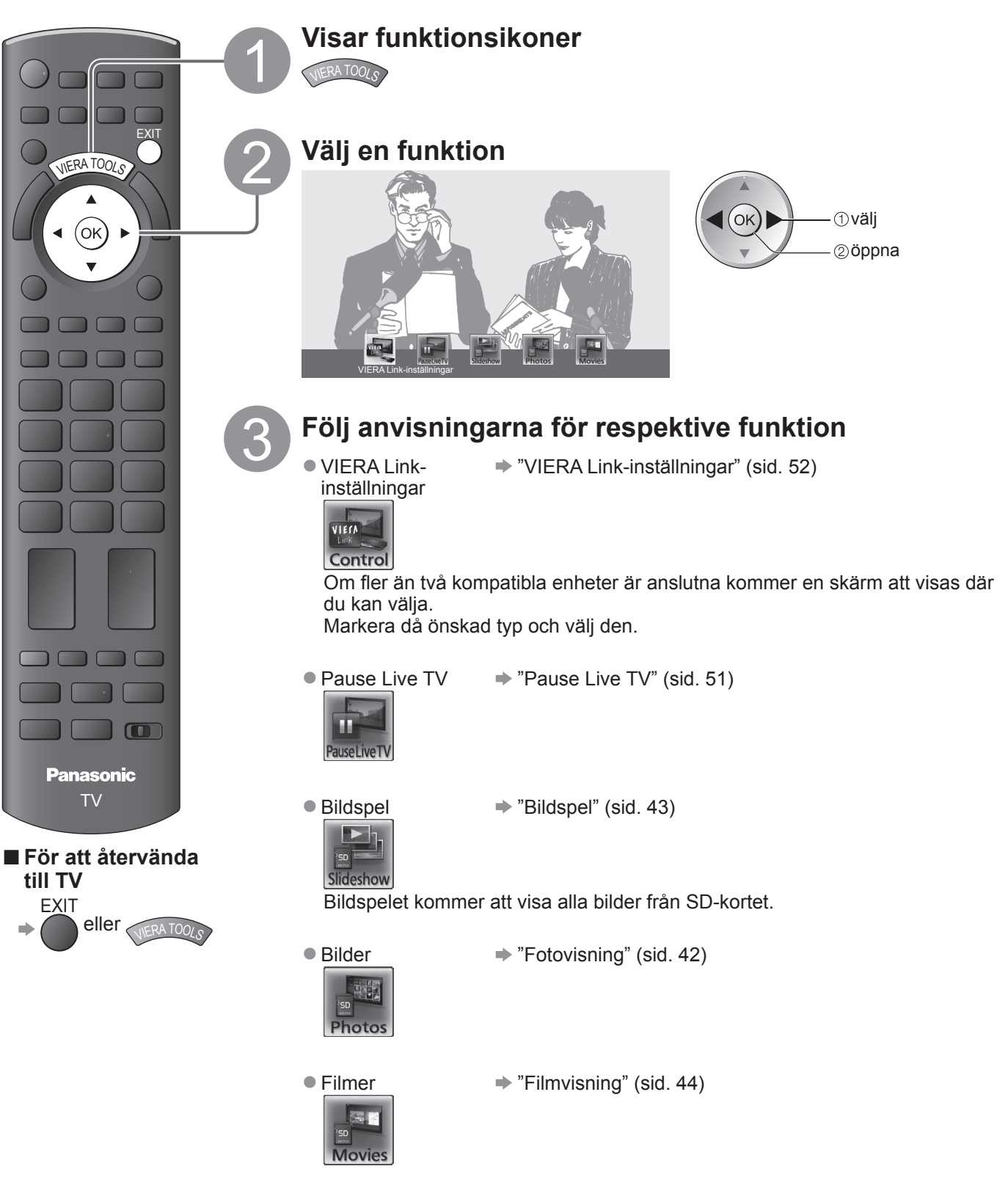

# Visa material från ett SD-kort

# (VIERA IMAGE VIEWER)

Fotovisning: Visar fotografier som tagits med en digitalkamera.

- Filmvisning: Visar filmsekvenser som tagits med en videokamera.
- Under användning kommer ljudsignaler att matas ut från AV1, AV2, AUDIO OUT och DIGITAL AUDIO OUT. Men ingen videosignal matas ut.
- "Datum" visar det datum då bilden togs med digitalkameran eller videokameran. Filer utan datum visas som "\*\*/\*\*/\*\*\*\*".
- För detaljerad information om SD-kort sid. 57

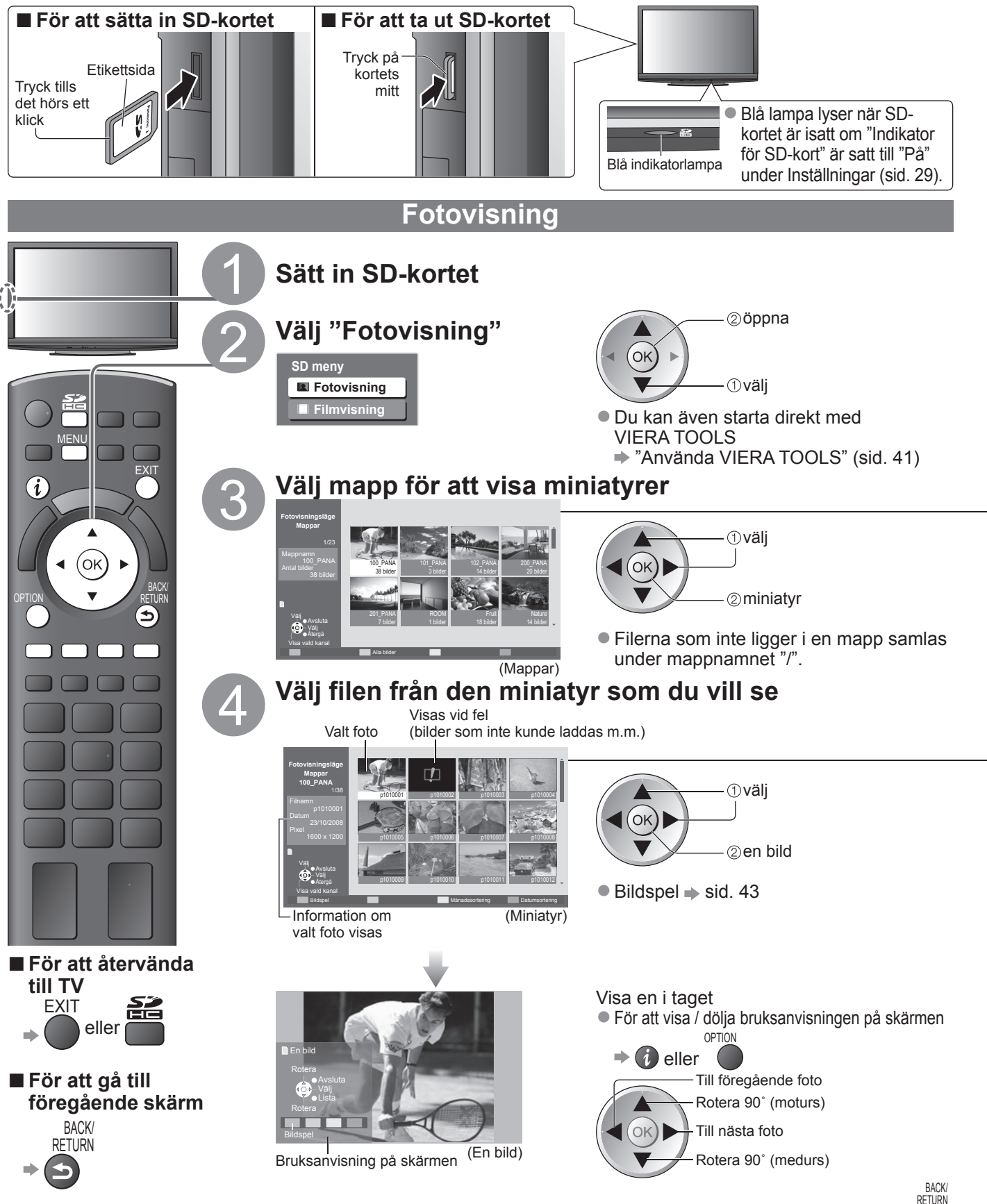

För att återvända till miniatyrerna

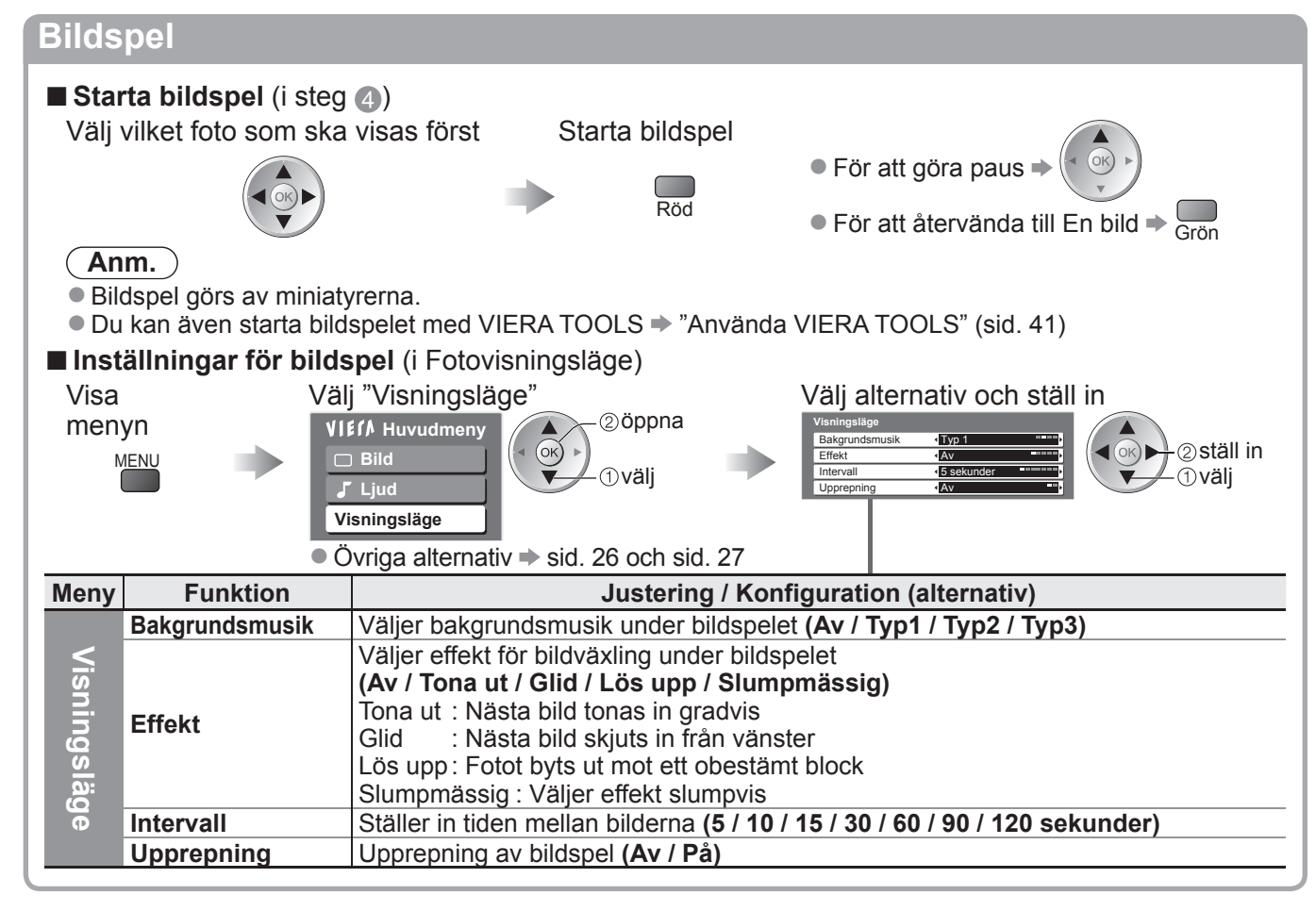

# <complex-block>

#### ■ För att sortera i datum- eller månadsordning Visa grupplistan sorterad efter datum eller månad.

Bildgrupper utan datum visas som "Okänd".

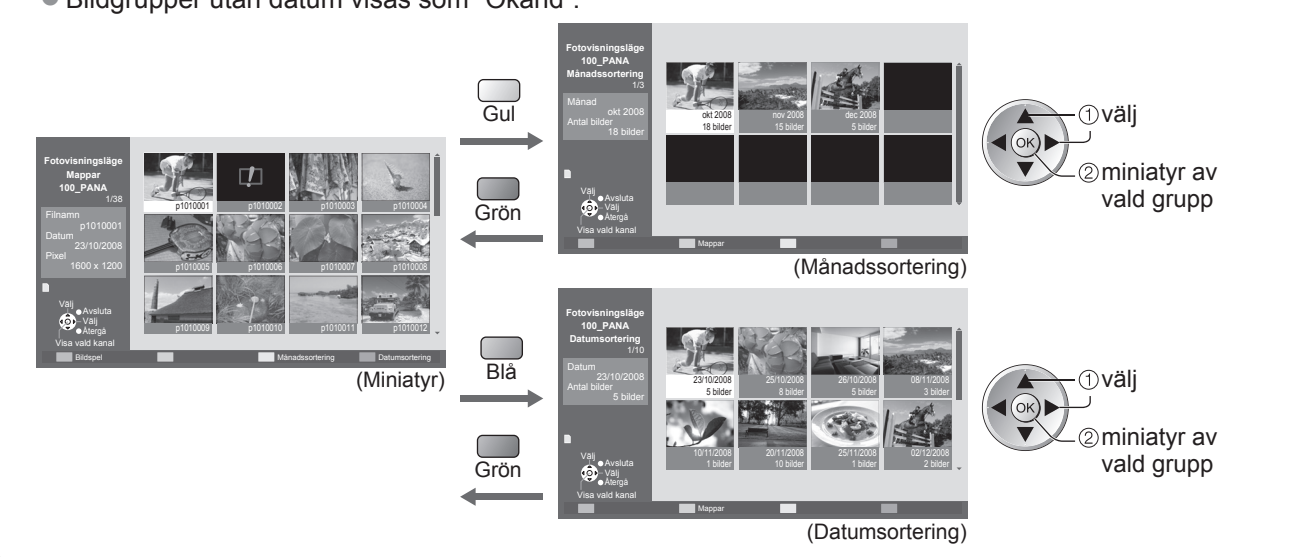

# Visa material från ett SD-kort

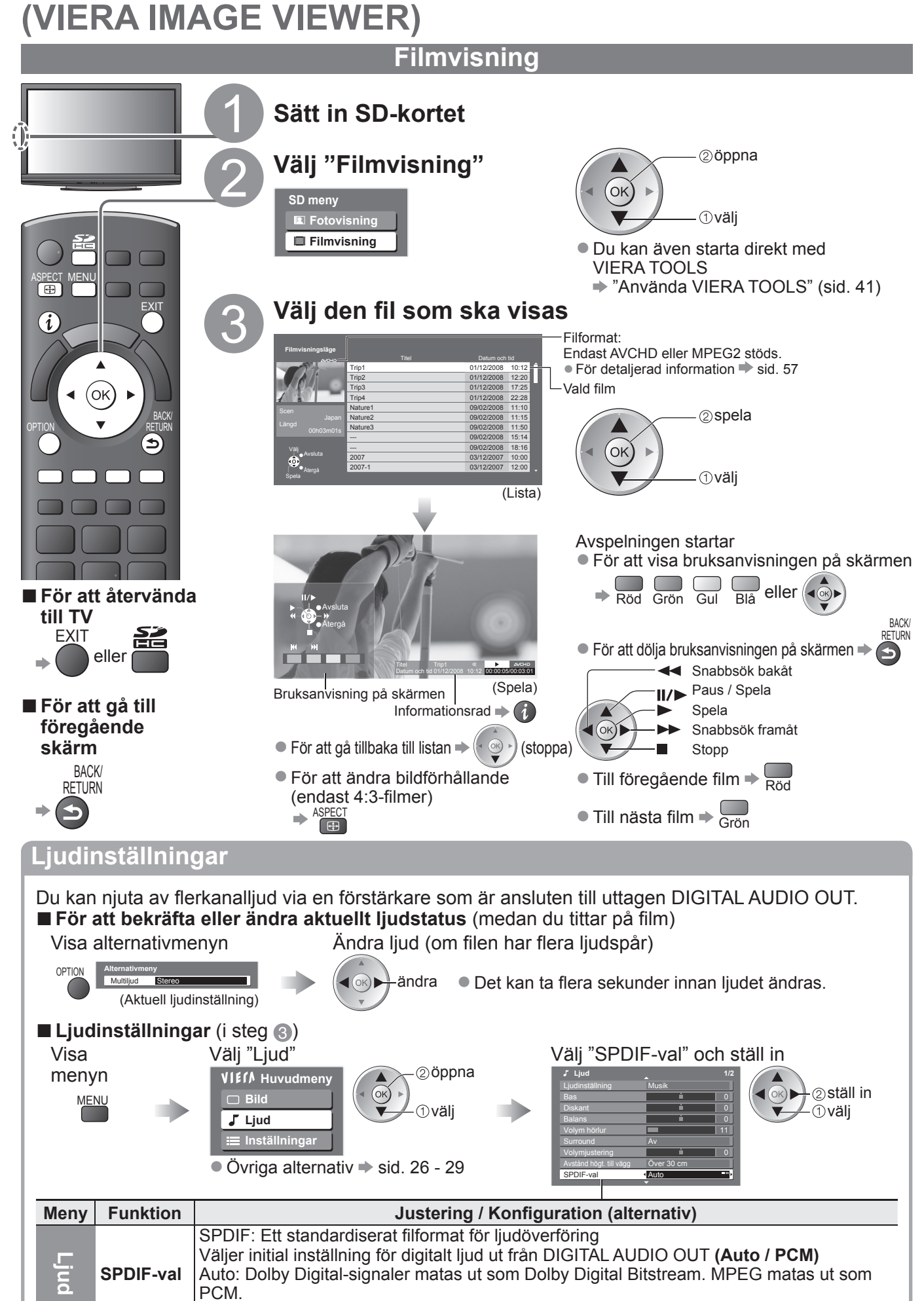

PCM: Digital utsignal är låst till PCM.

# Visa datorskärmen på TV

TV-apparaten kan användas som bildskärm för en ansluten dator.
Du kan även lyssna på ljud från datorn om ljudkabeln är ansluten.
För att ansluta datorn ⇒ sid. 54

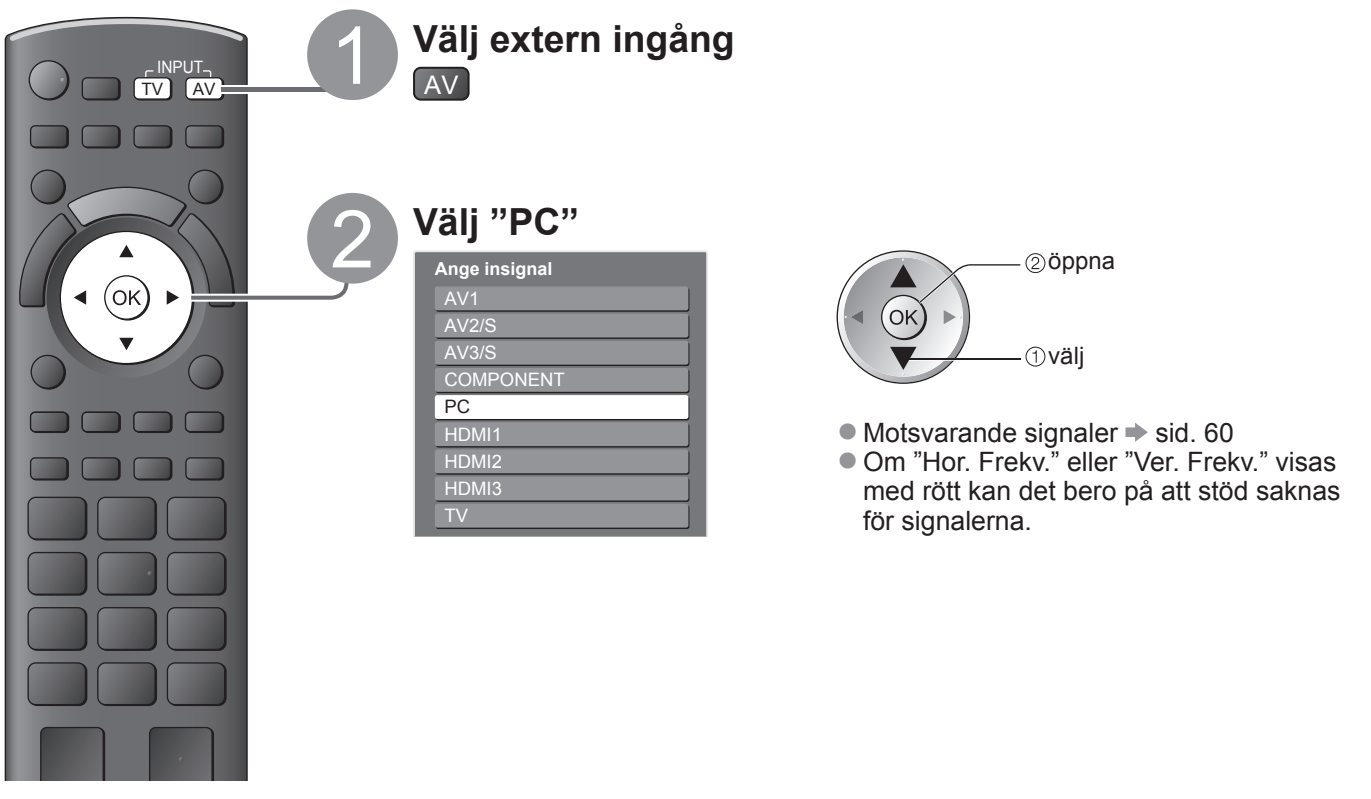

#### För att återvända till TV

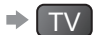

#### ■ Menyn PC-inställningar (ändras efter önskemål)

● För att göra inställningar → "Använda menyfunktioner" 1 till 4 (sid. 24)

| Meny          | ny Funktion         |                       | Justering / Konfigurering (alternativ)                                                                                                    |
|---------------|---------------------|-----------------------|----------------------------------------------------------------------------------------------------|
|               |                     | Upplösning            | Ändra bildupplösning<br>• VGA (640 × 480 punkter), WVGA (852 × 480 punkter),<br>XGA (1 024 × 768 punkter), WXGA (1 280 × 768 punkter, 1 366 × 768 punkter)<br>• Ändras beroende av insignal                                                          |
|               |                     | Klockfrekvens         | Sätt till minimum om brus uppstår                                                                                                    |
| Inställningar | PC<br>inställningar | Horisontal posistion  | Ändrar bildens vågräta läge                                                                                                    |
|               |                     | Vertikal<br>position  | Ändrar bildens lodräta läge                                                                                                    |
|               |                     | Klockfas              | Eliminerar flimmer och förvrängningar<br>• Justera efter inställning av<br>Klockfrekvens                                                                                                    |
|               |                     | Synk. Typ             | <ul> <li>Välj en annan synkroniserad signal, om bilden är förvrängd (Hor. / Ver. / På Grön)</li> <li>● Hor. / Ver. : på datorns horisontal- och vertikalsignaler</li> <li>På Grön : på Grönt: på grön signal från datorn (om sådan finns)</li> </ul> |
|               |                     | Återställ<br>standard | Tryck på OK-knappen för att återställa standardvärden för datorinställningar                                                                                                    |

Övriga alternativ 
sid. 26 - 29

#### Anm.

 HDMI-kompatibla datorer kan anslutas direkt till HDMI-kontakterna (HDMI1 / HDMI2 / HDMI3) med en HDMI-kabel (sid. 59).

# Länkfunktioner (Q-Link VIERA Link)

Q-Link kopplar TV-apparaten till en DVD-inspelare / Videobandspelare och gör det enkelt att spela in och spela av m.m. (sid. 48)

VIERA Link (HDAVI Control<sup>™</sup>) kopplar samman TV-apparaten med utrustning som har en VIERA Linkfunktion och gör den enkel att styra, att spela in med, att spela upp från, att använda strömsparfunktion i, att skapa en hemmabio m.m. utan att behöva göra komplicerade inställningar. (sid. 49 - 53) Du kan använda Q-Link- och VIERA Link-funktionerna tillsammans.

• Denna TV-apparat stöder funktionen "HDAVI Control 4". Men de funktioner som är tillgängliga beror på vilken version av HDAVI Control som den anslutna utrustningen har. Versionsnumret kan du hitta i den anslutna utrustningens bruksanvisning.

## Sammanfattning av Q-Link- och VIERA Link-funktioner

#### Q-Link (endast SCART-anslutning)

| Ansluten utrustning             | DVD-inspelare /<br>Videobandspelare med | Anslutning                                                                                                 |
|---------------------------------|-----------------------------------------|----------------------------------------------------------------------------------------------------|
| =gononapon                      | Q-LINK-TUNKTION                         |                                                                                                    |
| Nerladdning av förinställningar | 0                                       |                                                                                                    |
| Enkel avspelning                | 0                                       | SCART-kabel DVD-inspelare / Videobandspelare med Q-Link-funktion                                           |
| Link Ström på                   | 0                                       | <ul> <li>Använd komplett SCART-kabel.</li> </ul>                                                           |
| Link Ström av                   | 0                                       | Anslut DVD-inspelare / videobandspelare som stöder<br>Q-Link till TV-apparatens AV1- eller AV2-kontakt med |
| Direkt TV-inspelning            | 0                                       | en SCART-kabel.                                                                                            |

#### ■ VIERA Link (endast HDMI-anslutning)

| Ansluten utrustning<br>Egenskaper                                      | DIGA-inspelare med<br>VIERA Link-funktion | DVD-spelare /<br>Blu-ray-spelare med<br>VIERA Link-funktion | HD-videokamera /<br>LUMIX-kamera med<br>VIERA Link-funktion |
|------------------------------------------------------------------------|-------------------------------------------|-------------------------------------------------------------|-------------------------------------------------------------|
| Nerladdning av förinställningar                                        |                                           | -                                                           | -                                                           |
| Enkel avspelning                                                       | 0                                         | 0                                                           | 0                                                           |
| Link Ström på                                                          | 0                                         | 0                                                           | 0                                                           |
| Link Ström av                                                          | 0                                         | 0                                                           | 0                                                           |
| Minska onödig effektförbrukning i standbyläge                          | ○*3                                       | ○*3                                                         | _                                                           |
| Automatisk standby för oanvänd utrustning                              | ○*3                                       | ○*3                                                         | _                                                           |
| Paus av direktsända TV-program                                         | O*2<br>*4                                 | -                                                           | -                                                           |
| Direkt TV-inspelning                                                   | ○*2                                       | -                                                           | -                                                           |
| Styrning av ansluten utrustning via<br>fjärrkontrollens VIERA-funktion | ⊖*1                                       | ⊖*1                                                         | ○*1                                                         |
| Högtalarkontroll                                                       | _                                         | _                                                           | _                                                           |

#### Anslutning

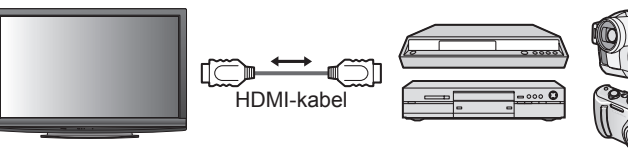

DIGA-inspelare / DVD-spelare / Blu-ray-spelare / HD-videokamera / LUMIX-kamera med VIERA Link-funktion

Använd komplett HDMI-kompatibel kabel

 Anslut utrustning som stöder VIERA Link till TV-apparatens HDMI1-, HDMI2- eller HDMI3-kontakt med en HDMI-kabel.

#### VIERA Link (HDMI- och SCART-anslutningar)

| Ansluten utrustning                                                    | DIGA-inspelare med  | Anslutning                                                                                                    |
|------------------------------------------------------------------------|---------------------|----------------------------------------------------------------------------------------------------|
| Egenskaper                                                             | VIERA Link-funktion |                                                                                                    |
| Nerladdning av förinställningar                                        | 0                   | HDMI-kabel                                                                                                    |
| Enkel avspelning                                                       | 0                   | DIGA-inspelare                                                                                                  |
| Link Ström på                                                          | 0                   | med VIERA Link-                                                                                                 |
| Link Ström av                                                          | 0                   | SCART-kabel funktion                                                                                            |
| Minska onödig effektförbrukning i<br>standbyläge                       | ⊖*3                 | <ul> <li>Använd komplett HDMI-kompatibel kabel</li> <li>Anslut utrustning som stöder VIERA Link till</li> </ul> |
| Automatisk standby för oanvänd utrustning                              | ○*3                 | TV-apparatens HDMI1-, HDMI2- eller                                                                              |
| Paus av direktsända TV-program                                         | ○*2                 | HDMI3-kontakt med en HDMI-kabel.                                                                                |
| Direkt TV-inspelning                                                   | ○*2                 | • Använd komplett SCART-kabel.                                                                                  |
| Styrning av ansluten utrustning via<br>fjärrkontrollens VIERA-funktion | ⊖*1                 | <ul> <li>Anslut utrustning stöder VIERA Link till TV-<br/>apparatens AV1- eller AV2-kontakt med en</li> </ul>   |
| Högtalarkontroll                                                       | -                   | SCARI-kabel.                                                                                                    |

#### ■ VIERA Link (HDMI- och AUDIO OUT-anslutningar)

| Ansluten utrustning                                                    | Hemmabiospelare med | Blu-ray hemmabio med | Förstärkare med<br>VIERA Link-funktion |  |
|------------------------------------------------------------------------|---------------------|----------------------|----------------------------------------|--|
| Egenskaper                                                             | VIERA Link-funktion | VIERA Link-funktion  |                                        |  |
| Nerladdning av förinställningar                                        | _                   | _                    | -                                      |  |
| Enkel avspelning                                                       | ○*5                 | ○*5                  | -                                      |  |
| Link Ström på                                                          | 0                   | 0                    | -                                      |  |
| Link Ström av                                                          | 0                   | 0                    | 0                                      |  |
| Minska onödig effektförbrukning i standbyläge                          | _                   | ○*3                  | -                                      |  |
| Automatisk standby för oanvänd utrustning                              | ○*3<br>*6           | ○*3<br>*6            | ○*3                                    |  |
| Paus av direktsända TV-program                                         | -                   | _                    | -                                      |  |
| Direkt TV-inspelning                                                   | -                   | -                    | -                                      |  |
| Styrning av ansluten utrustning via<br>fjärrkontrollens VIERA-funktion | ○*1                 | ○*1                  | -                                      |  |
| Högtalarkontroll                                                       | 0                   | 0                    | 0                                      |  |

#### Anslutning

 För att använda hemmabiospelare / Blu-ray hemmabio:

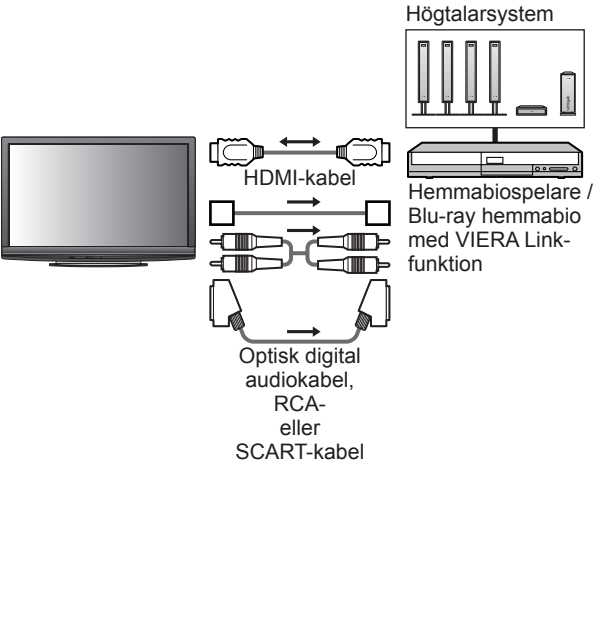

För att använda förstärkare:

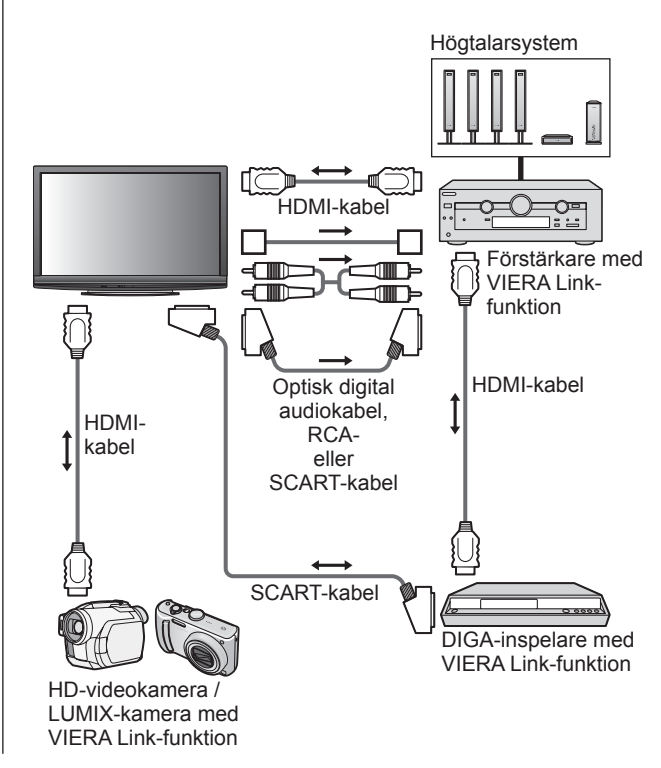

Använd komplett HDMI-kompatibel kabel

- Anslut utrustning som stöder VIERA Link till TV-apparatens HDMI1-, HDMI2- eller HDMI3-kontakt med en HDMI-kabel.
- Använd komplett SCART-kabel.
- Anslut utrustning stöder VIERA Link till TV-apparatens AV1- eller AV2-kontakt med en SCART-kabel.
- Använd optisk digital ljudkabel, RCA- eller SCART-kabel för anslutning av TV-apparatens ljud.

\*1: För utrustning med funktionen "HDAVI Control 2" eller senare.

- \*2: För utrustning med funktionen "HDAVI Control 3" eller senare.
- \*3: För utrustning med funktionen "HDAVI Control 4".
- \*4: Tillgängliga för DIGA-inspelare som har hårddisk.
- \*5: medan en skiva spelas
- \*6: utom för att spela en skiva

#### Anm.

• VIERA Link-funktioner kan vara tillgängliga även i utrustning från andra tillverkare om stöd finns för HDMI CEC.

# Länkfunktioner (Q-Link VIERA Link)

#### **Q-Link**

#### Förberedelser

Anslut DVD-inspelare / Videobandspelare med följande märkning:

"Q-Link", "NEXTVIEWLINK", "DATA LOGIC", "Easy Link", "Megalogic" eller "SMARTLINK"

- Anslutning med Q-Link ⇒ sid. 46
- Använd komplett SCART-kabel.
- Ställ in DVD-inspelaren / videobandspelaren. Se bruksanvisningen för utrustningen.
- Ställ in Q-Link från menyn Inställningar 
  → "Q-Link" (sid. 28), "AV1 / AV2 ut" (sid. 28)
- ■Ladda ner inställningar för förinställda kanaler, språk, land / region → "Nerladdning av förinställningar" (se nedan)

#### ■ Tillgängliga funktioner

#### Nerladdning av förinställningar

Inställningar av kanal, språk, land / region kan laddas ner till inspelaren.

DVB-C-kanalinställning kan inte laddas ner.

● För att ladda ner inställningar → "Ladda ner" (sid. 28), "Autosökning" (sid. 31) eller första användningen av "Automatisk inställning" (sid. 12)

Direkt TV-inspelning - Du spelar in det du ser

Direkt inspelning av pågående program till DVD-inspelare / Videobandspelare.

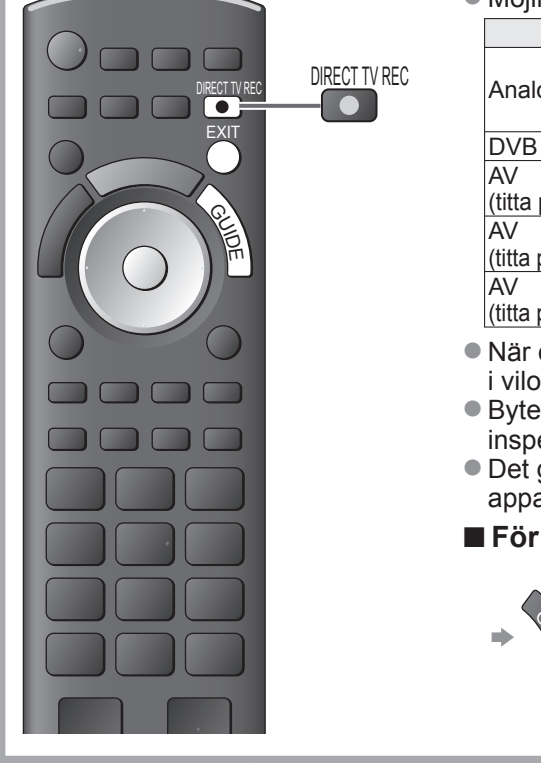

#### Möjliga situationer:

| Aktuellt läge                                 | Använd mottagare | Inspelningssätt               |
|-----------------------------------------------|------------------|-------------------------------|
|                                               | TV               | TV-skärm ut                   |
| Analog                                        | Inspelare        | Inspelarens mottagare         |
| DVB                                           | TV               | TV-skärm ut                   |
| AV<br>(titta på inspelarens mottagare)        | Inspelare        | Inspelarens mottagare         |
| AV<br>(titta på inspelarens externa ingång)   | _                | Inspelarens<br>externa ingång |
| AV<br>(titta på TV-apparatens externa ingång) | _                | TV-skärm ut                   |

 När direkt TV-inspelning görs sätts inspelaren på automatiskt om den är i viloläge.

 Byte av kanal och avstängning av TV-apparaten kan göras om inspelarens mottagare används.

- Det går inte att byta kanal medan inspelaren spelar in från TVapparatens mottagare.
- För att stoppa inspelningen

#### Lås upp mottagaren

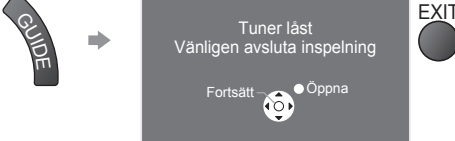

#### Link Ström på och Enkel avspelning

Sätt Link Ström på till "På" i menyn Inställningar för att kunna använda denna funktion → "Link Ström på" (sid. 28) När DVD-inspelaren / Videobandspelaren startar avspelning eller när utrustningens direktnavigering / funktionsmenyn aktiveras, sätts TV-apparaten på och ingångsläget ändras automatiskt så att du kan titta på innehållet. (Endast när TV-apparaten är i viloläge.)

#### Link Ström av

Sätt Link Ström av till "På" i menyn Inställningar för att kunna använda denna funktion → "Link Ström av" (sid. 28) När TV-apparaten sätts i viloläge sätts även inspelare automatiskt i viloläge. (Bara om inte videokassett eller DVD-skiva är aktiv.)

- Denna funktion fungerar även om TV-apparaten sätts i viloläge automatiskt av avstängningstimer eller funktionen Av timer.
- "DATA LOGIC" (varumärke som tillhör Metz Corporation) "Megalogic" (varumärke som tillhör Grundig Corporation)
- "Easy Link" (varumärke som tillhör Philips Corporation) "SMARTLINK" (varumärke som tillhör Sony Corporation)
- Vissa inspelare kan inte användas. Se bruksanvisningen för utrustningen.

\*Denna funktion ger utökad manövrerbarhet med andra Panasonic-produkter som är utrustade med "HDAVI Control". Denna TV-apparat stöder funktionen "HDAVI Control 4".

Anslutning av utrustningen (DIGA-inspelare, HD-videokamera, hemmabiospelare, förstärkare osv.) med HDMI- och SCART-kablar gör att du automatiskt får ett samspel mellan delarna (sid. 46 och sid. 47). Dessa funktioner är begränsade till modeller med "HDAVI Control" och "VIERA Link".

- Beroende på vilken version av HDAVI Control som utrustningen har, kan vissa funktioner saknas. Kontrollera vilken HDAVI Control-version som den anslutna utrustningen har.
- VIERA Link "HDAVI Control" är en unik funktion som vi har tagit fram. Den baseras på styrfunktionerna i HDMI, en industristandard som kallas HDMI CEC (Consumer Electronics Control). Vi kan dock inte garantera att HDMI CEC-kompatibel utrustning från andra tillverkare kan användas.
- Se bruksanvisningarna till utrustning med VIERA Link-funktion från andra tillverkare.
- Fråga din lokala Panasonic-återförsäljare om vilken Panasonic-utrustning som kan användas.

#### Förberedelser

- Anslut VIERA Link-kompatibel utrustning.
- ●VIERA Link-anslutning → sid. 46 och sid. 47
- •Använd komplett HDMI-kompatibel kabel. Endast HDMI-kompatibla kablar kan användas.

Artikelnummer för rekommenderad HDMI-kabel från Panasonic:

- RP-CDHG10 (1,0 m) RP-CDHG30 (3,0 m)
- RP-CDHG15 (1,5 m) RP-CDHG50 (5,0 m)
- RP-CDHG20 (2,0 m)
- Använd komplett SCART-kabel.

• Ställ in den anslutna utrustningen. Se bruksanvisningen för utrustningen.

- För att få optimal inspelning kan inspelarens inställningar behöva ändras. Detaljerad information finns i inspelarens bruksanvisning.
- ●Ladda ner inställningar för förinställda kanaler, språk, land / region → "Nerladdning av förinställningar" (se

●Sätt på VIERA Link i menyn Inställningar → "VIERA Link" (sid. 28)

• Ställ in TV-apparaten

Sätt på utrustningen efter anslutning, och sätt därefter på TV-apparaten. Välj ingångsläge HDMI1, HDMI2 eller HDMI3 (sid. 22), och kontrollera att bilden visas som den ska. Denna inställning bör göras i följande fall:

nedan)

vid första användning

- vid anslutning av ny utrustning eller återinkoppling av gammal utrustning
- vid ändring av inställningar

#### Tillgängliga funktioner

#### Nerladdning av förinställningar

Inställningar av kanal, språk, land / region kan laddas ner till inspelaren.

• DVB-C-kanalinställning kan inte laddas ner.

 För att ladda ner inställningar ⇒ "Ladda ner" (sid. 28), "Autosökning" (sid. 31) eller första användningen av "Automatisk inställning" (sid. 12)

#### Enkel avspelning

Automatisk omkoppling av ingång - När den anslutna utrustningen startar kopplas ingångsläget automatiskt om. Ingångsläget återgår till den tidigare inställningen när den stoppas.

#### Link Ström på

#### Sätt Link Ström på till "På" i menyn Inställningar för att kunna använda denna funktion → "Link Ström på" (sid. 28)

När avspelning startar från ansluten utrustning, eller om dess direktnavigator / funktionsmeny aktiveras, sätts TV-apparaten automatiskt på. (Endast när TV-apparaten är i viloläge.)

#### Link Ström av

Sätt Link Ström av till "På" i menyn Inställningar för att kunna använda denna funktion → "Link Ström av" (sid. 28)

När TV-apparaten sätts i viloläge sätts även ansluten utrustning i viloläge automatiskt.

 Denna funktion fungerar även om TV-apparaten sätts i viloläge automatiskt av avstängningstimer eller funktionen Av timer.

# Länkfunktioner (Q-Link VIERA Link)

#### Tillgängliga funktioner

#### Minska onödig effektförbrukning i standbyläge Standby Strömspar

#### Sätt Standby strömspar till "På" i Inställningar för att kunna använda denna funktion → "Standby Strömspar" (sid. 28)

Effektförbrukningen i Standbyläge för ansluten utrustning sätts till hög eller låg beroende på om TV-apparaten är På eller Av för att minska förbrukningen.

När TV-apparaten sätts i viloläge sätts ansluten utrustning till viloläge och dess effektförbrukning minimeras automatiskt.

När TV-apparaten sätts på är ansluten utrustning fortfarande i viloläge men effektförbrukningen ökas för att minska uppstartstiden.

- Denna funktion fungerar om ansluten utrustning kan ändra effektförbrukning i viloläge och är satt till hög förbrukning.
- Denna funktion fungerar när "Link Ström av" är satt till "På".

Automatisk standby för oanvänd utrustning Intelligent auto standby

#### Sätt Intelligent auto standby till "På (med påminnelse)" eller "På (utan påminnelse)" i menyn Inställningar för att använda denna funktion

"Intelligent auto standby" (sid. 28)

När TV-apparaten är på sätts ansluten utrustning som inte används i viloläge automatiskt för att minska effektförbrukningen. Till exempel om ingång växlas från HDMI, när Val av högtalare ändras till "TV" (utom när en skiva används).

• Om du väljer "På (med påminnelse)" kommer ett meddelande att visas innan denna funktion aktiveras.

• Denna funktion kanske inte fungerar som den ska med all ansluten utrustning. Vid behov sätts den till "Av".

#### Tillgängliga funktioner (Använd VIERA Link-menyn)

Direkt TV-inspelning - Du spelar in det du ser Direct TV Rec

Direkt inspelning av pågående program till DIGA-inspelare.

- Om du samtidigt ansluter flera inspelare, även från andra tillverkare, måste du ansluta DIGA-inspelaren till TV-apparatens HDMI-kontakt med lägre nummer. Exempelvis om du använder HDMI1 och HDMI2 för två inspelare ska DIGA-inspelaren anslutas till HDMI1.
- Kontrollera inställningar och utrustning om något inte fungerar
- SCART-anslutning krävs för att spela in ett DVB-C-program.
- Byte av kanal och avstängning av TV-apparaten kan göras om inspelarens mottagare används.
- Det går inte att byta kanal medan inspelaren spelar in från TV-apparatens mottagare.

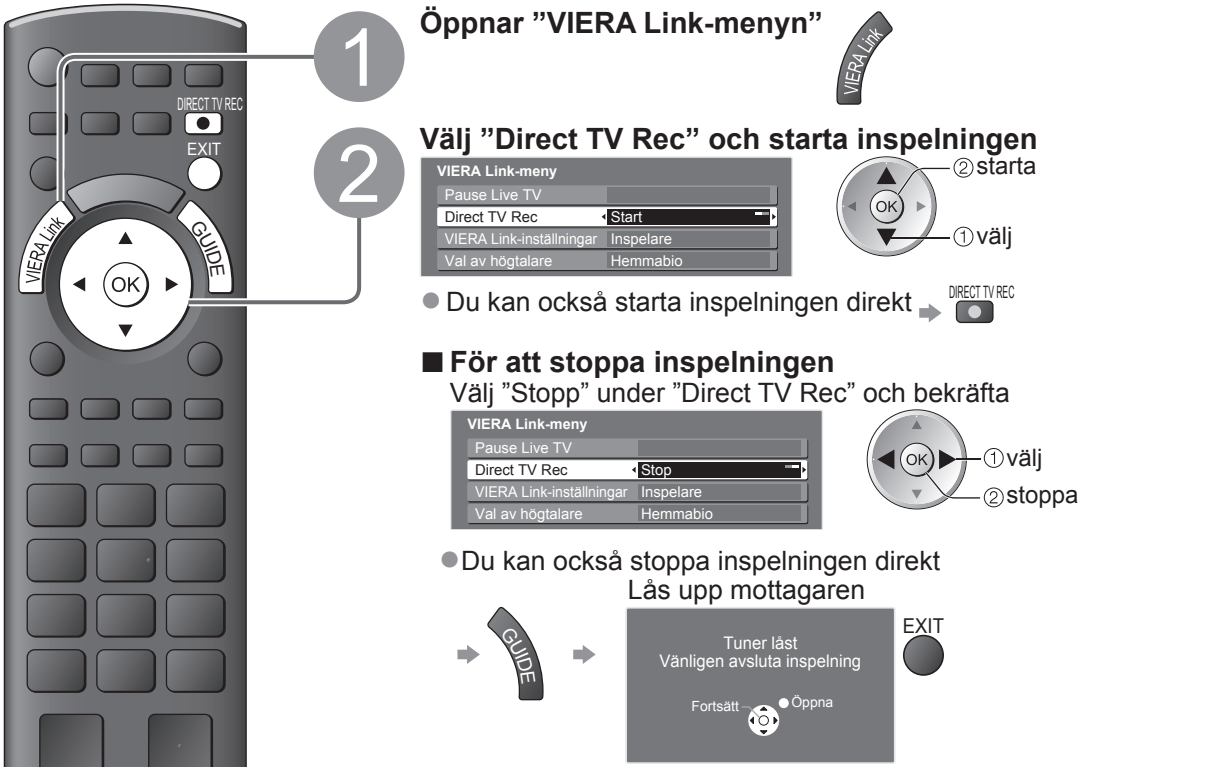

#### **Tillgängliga funktioner** (Använd VIERA Link-menyn)

#### Paus av direktsända TV-program Pause Live TV

Du kan göra paus i det pågående TV-programmet och fortsätta senare.

Pågående TV-program kommer att spelas in på den anslutna DIGA-inspelarens hårddisk.

Denna funktion gäller DIGA-inspelare med hårddisk.

 Om du samtidigt ansluter flera inspelare, även från andra tillverkare, måste du ansluta DIGA-inspelaren med hårddisk till TV-apparatens HDMI-kontakt med lägre nummer. Exempelvis om du använder HDMI1 och HDMI2 för två inspelare ska DIGA-inspelaren med hårddisk anslutas till HDMI1.

Kontrollera inställningar och utrustning om något inte fungerar

"Sammanfattning av Q-Link- och VIERA Link-funktioner" (sid. 46 och sid. 47), "Förberedelser" (sid. 49)

#### Visa och göra paus i pågående TV-program

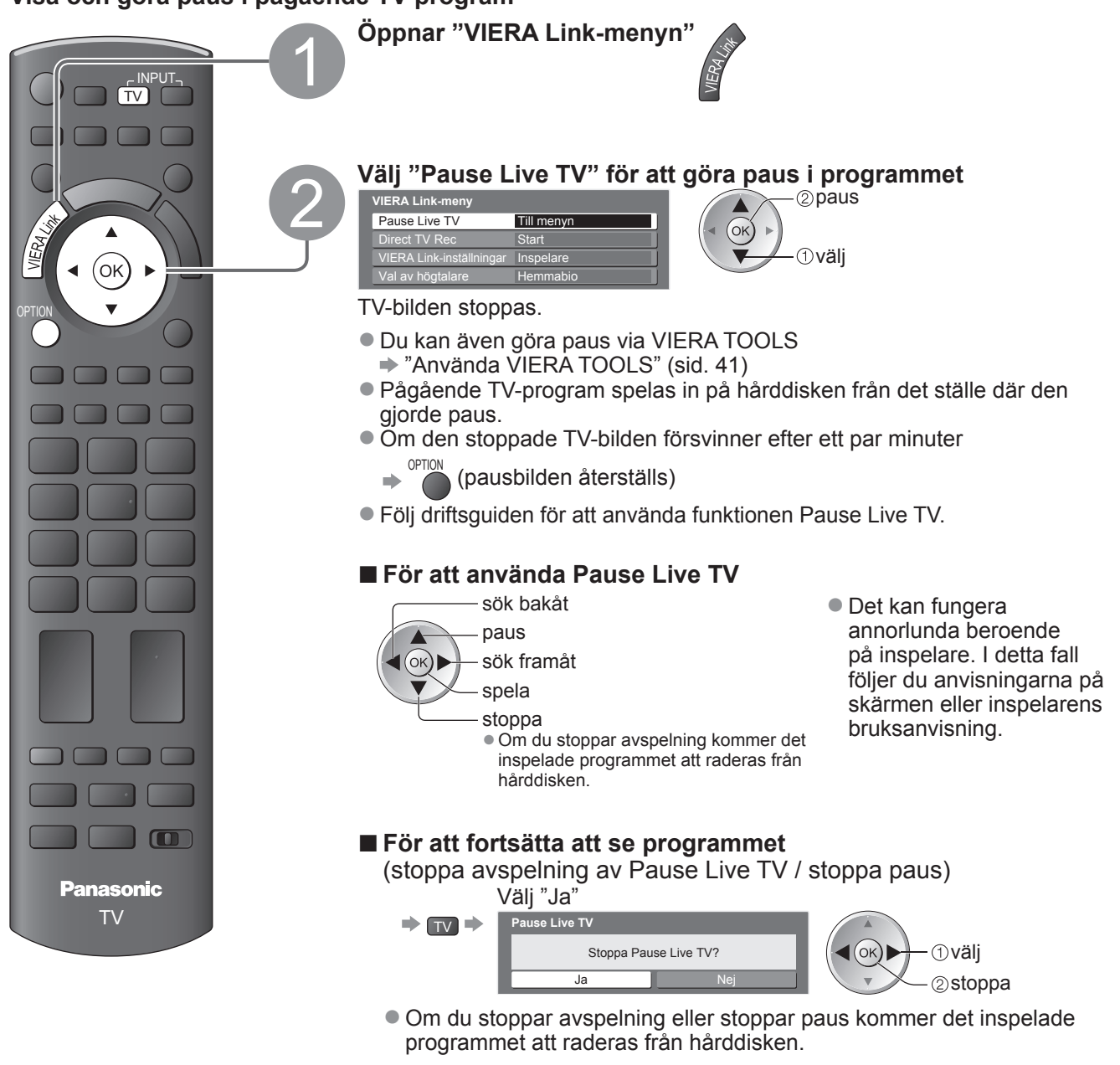

 Länkfunktioner (Q-Link / VIERA Link)

Avancera

# Länkfunktioner (Q-Link VIERA Link)

Tillgängliga funktioner (Använd VIERA Link-menyn)

# Styrning av ansluten utrustning via fjärrkontrollens VIERA-funktion VIERA Link-inställningar

Du kan styra vissa funktioner i den anslutna utrustningen via TV-apparatens fjärrkontroll (rikta fjärrkontrollen mot TV-apparaten).

• Kontrollera inställningar och utrustning om något inte fungerar

"Sammanfattning av Q-Link- och VIERA Link-funktioner" (sid. 46 och sid. 47), "Förberedelser" (sid. 49)
 Detaljerad information om användning av den anslutna utrustningen finns i tillhörande bruksanvisning.

Öppna och använda utrustningens meny.

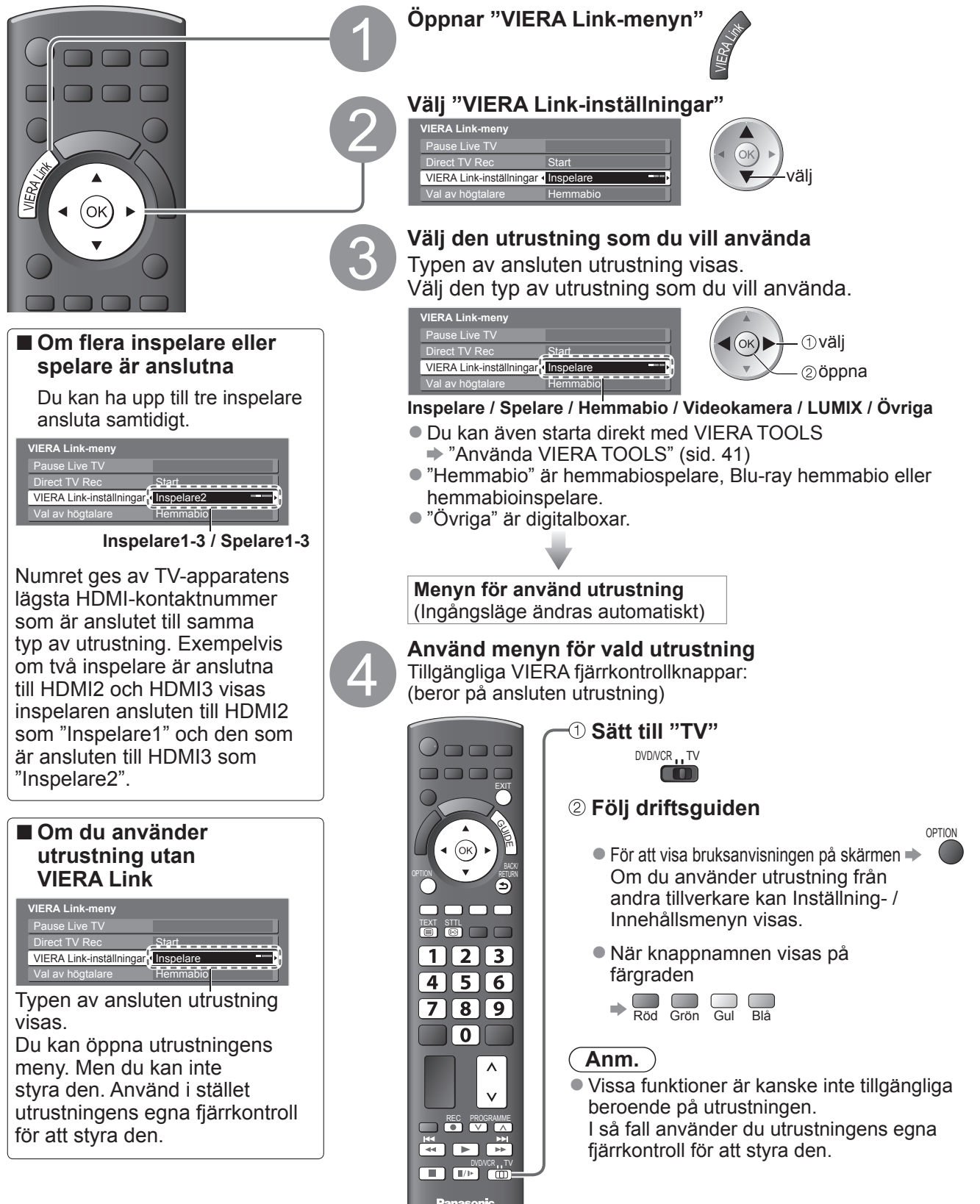

#### **Tillgängliga funktioner** (Använd VIERA Link-menyn)

#### Högtalarkontroll Val av högtalare Du kan styra hemmabiohögtalare med TV-apparatens fjärrkontroll (rikta den mot TV-apparaten). Kontrollera inställningar och utrustning om något inte fungerar "Sammanfattning av Q-Link- och VIERA Link-funktioner" (sid. 46 och sid. 47), "Förberedelser" (sid. 49) Komma åt och ändra högtalarevolymen Öppnar "VIERA Link-menyn" Välj "Val av högtalare" /IERA Link-meny (ok) äli Val av högtalare Hemmabio Ställ in "Hemmabio" eller "TV" ställ in Hemmabio Hemmabiospelare, Blu-ray hemmabio eller förstärkare kommer 孓 att automatiskt sättas på om de är i viloläge och ljudet kommer från hemmabiohögtalarna som är ansluten till utrustningen. Volym upp / ner Volymreglaget kommer att visas för justering av utrustningens volym. ●Tyst ➡ 🔣 Ljudet från TV-högtalarna stängs av. När utrustningen stängs av sätts TV-högtalarna på igen. Panasonic TV ΤV TV-högtalarna är på. Anm. • Om du vill ha flerkanalljud (t.ex. Dolby Digital 5.1) via en förstärkare, ansluter du med HDMI-kabel och optisk digitalljudkabel (sid. 47). Välj sedan "Hemmabio". Om du vill ha flerkanalljudet från DIGA-inspelaren ansluter du en HDMIkabel från DIGA-inspelaren till förstärkaren (sid. 47).

#### (Anm.)

- Dessa funktioner kanske inte fungerar som den ska med all ansluten utrustning.
- Det kan ta några sekunder innan du får bild eller ljud efter att du byter ingång.
- Enkel avspelning kan vara möjlig med fjärrkontrollen för hemmabiospelare, Blu-ray hemmabio eller förstärkare. Se bruksanvisningen för utrustningen.
- "HDAVI Control 4" är den senaste standarden (december, 2008) för HDAVI Control-kompatibel utrustning. Denna standard är kompatibel med vanlig HDAVI-utrustning.
- För att kontrollera TV-apparatens version av HDAVI Control → "Systeminformation" (sid. 29)

# **Extern utrustning**

Nedan ges rekommendationer för anslutning av olika slags utrustning till TV-apparaten. För andra anslutningar hänvisar vi till respektive utrustnings bruksanvisning, nedanstående tabell samt gällande specifikationer (sid. 63).

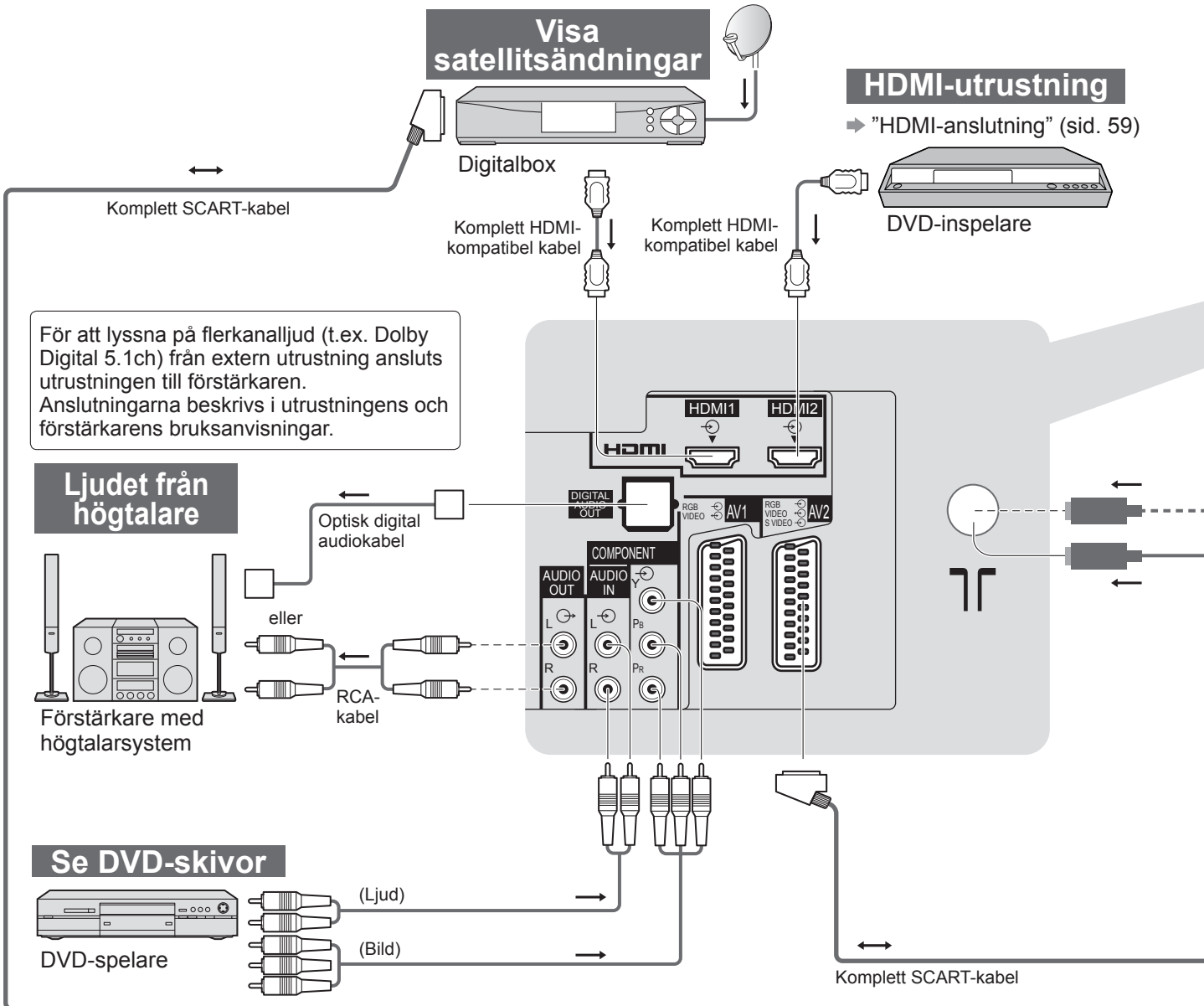

| Typer av utrustning som kan anslutas till de olika uttagen                   |       |            |            |                                     |  |  |  |  |
|------------------------------------------------------------------------------|-------|------------|------------|-------------------------------------|--|--|--|--|
| Inspelning / Avspelning<br>(utrustning)                                      | Uttag | AV1        | AV2        | AV3<br>(TV-apparatens)<br>sidopanel |  |  |  |  |
| Spela (in) videokassetter / DVD-skivor<br>(Videobandspelare / DVD-inspelare) |       | 0          | 0          |                                     |  |  |  |  |
| Spela DVD-skivor (DVD-spelare)                                               |       | 0          | 0          | 0                                   |  |  |  |  |
| Visa egna filmer (Videokamera)                                               |       | 0          | 0          | 0                                   |  |  |  |  |
| Visa sattellitsändningar (Digitalbox)                                        |       | 0          | 0          | 0                                   |  |  |  |  |
| Spela spel (Spelutrustning)                                                  |       | 0          | 0          | 0                                   |  |  |  |  |
| Använda förstärkare med högtalarsystem                                       |       |            |            |                                     |  |  |  |  |
| Q-Link                                                                       |       | 0          | 0          |                                     |  |  |  |  |
| VIERA Link                                                                   |       | (med HDMI) | (med HDMI) |                                     |  |  |  |  |
| Direkt TV-inspelning                                                         |       | 0          | 0          |                                     |  |  |  |  |

: Rekommenderad anslutning

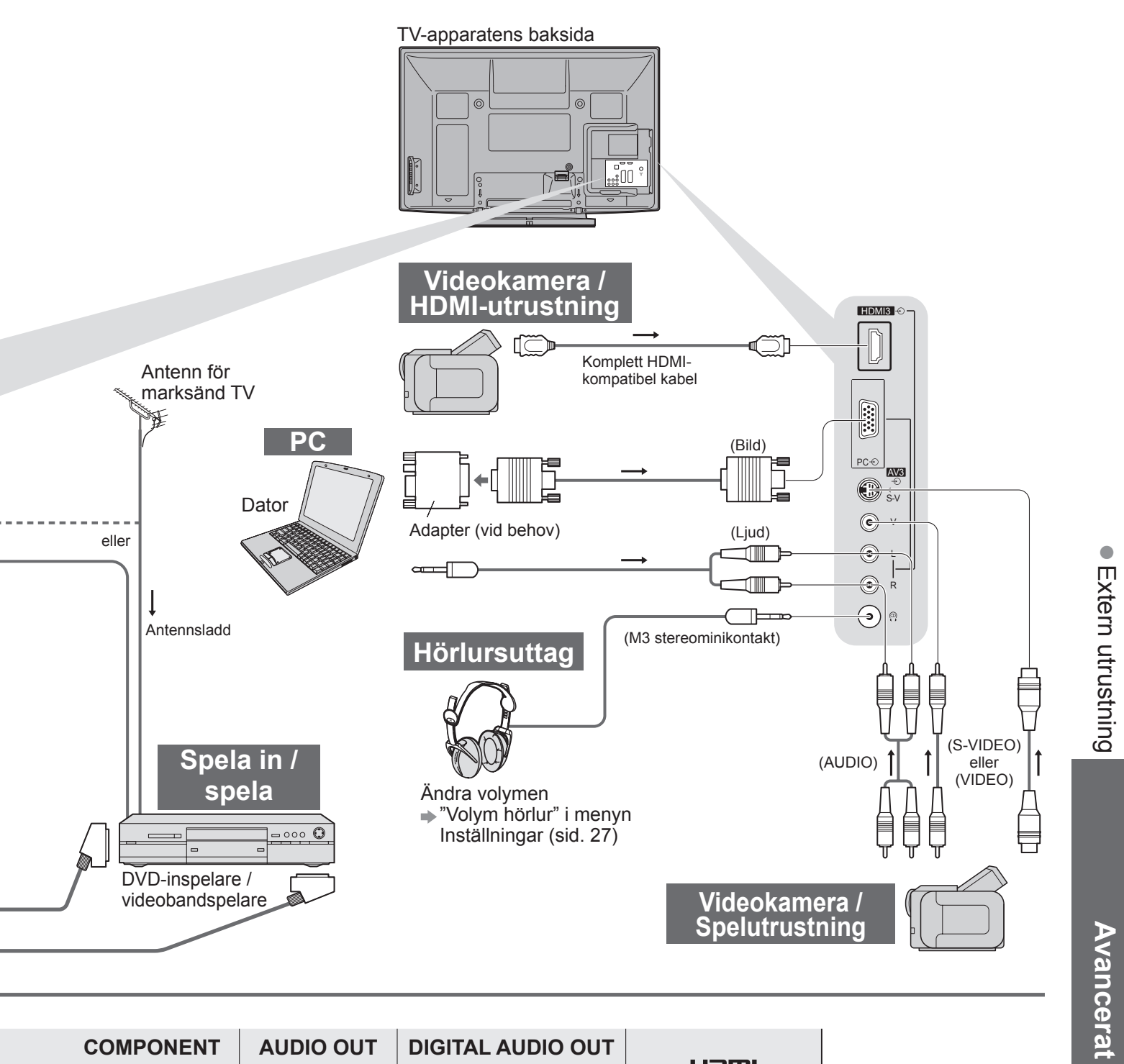

| COMPONENT<br>v<br>o<br>o<br>o<br>o<br>o |   | DIGITAL AUDIO OUT |            |            | I |
|-----------------------------------------|---|-------------------|------------|------------|---|
|                                         |   |                   | 1          | 2          | 3 |
|                                         |   |                   |            |            |   |
| $\bigcirc$                              |   |                   | 0          | 0          | 0 |
|                                         |   |                   | $\bigcirc$ | $\bigcirc$ | 0 |
|                                         |   |                   | $\bigcirc$ | $\bigcirc$ | 0 |
|                                         |   |                   | 0          | 0          | 0 |
|                                         | 0 | $\bigcirc$        |            |            |   |
|                                         |   |                   |            |            |   |
|                                         |   |                   | 0          | 0          | 0 |
|                                         |   |                   | 0          | 0          | 0 |

# **Teknisk information**

## Auto-aspekt

Optimal storlek och bildförhållande kan väljas automatiskt så att bilden blir bättre. (sid. 16)

#### Styrsignal för bildförhållande

"WIDE" kommer att visas upptill till höger på skärmen om en Widescreen-signal (WSS) eller en kontrollsignal via SCART / HDMI detekteras.

Bildförhållandet kommer att ändras till widescreen 16:9 eller 14:9. Denna funktion kommer att fungera oavsett bildförhållande.

|                                                       |                            | Styre                    | signal för bildförhållande                 |
|-------------------------------------------------------|----------------------------|--------------------------|--------------------------------------------|
| Ingång                                                | Signaltyp                  | Bredbildssignal<br>(WSS) | Styrsignal<br>genom SCART (stift 8) / HDMI |
|                                                       | DVB-T                      | 0                        |                                            |
|                                                       | PAL B, G, H, I             | 0                        |                                            |
|                                                       | PAL D, K                   | 0                        |                                            |
|                                                       | SECAM B, G                 | 0                        |                                            |
|                                                       | SECAM L, L'                | 0                        |                                            |
| RE                                                    | SECAM D, K                 | 0                        |                                            |
| Kabol                                                 | PAL 525/60 6,5 MHz         | -                        |                                            |
| Kabel                                                 | PAL 525/60 6,0 MHz         | -                        |                                            |
|                                                       | PAL 525/60 5,5 MHz         | -                        |                                            |
|                                                       | M.NTSC 6,5 MHz             | -                        |                                            |
|                                                       | M.NTSC 6,0 MHz             | -                        |                                            |
|                                                       | M.NTSC 5,5 MHz             | -                        |                                            |
|                                                       | DVB-C                      | 0                        |                                            |
|                                                       | PAL                        | 0                        | 0                                          |
| AV1 (Komposit)<br>AV2 (Komposit eller S-Video)<br>AV3 | SECAM                      | 0                        | 0                                          |
|                                                       | PAL 525/60                 | -                        | 0                                          |
|                                                       | M.NTSC                     | -                        | 0                                          |
|                                                       | NTSC                       | -                        | 0                                          |
|                                                       | 525 (480) / 60i            | -                        |                                            |
|                                                       | 525 (480) / 60p            | _                        |                                            |
|                                                       | 625 (576) / 50i            | 0                        |                                            |
| COMPONENT                                             | 625 (576) / 50p            | 0                        |                                            |
| COMI ONLINI                                           | 750 (720) / 60p            | -                        |                                            |
|                                                       | 750 (720) / 50p            | _                        |                                            |
|                                                       | 1 125 (1 080) / 60i        | _                        |                                            |
|                                                       | <u>1 125 (1 080) / 50i</u> | _                        |                                            |
|                                                       | 525 (480) / 60i            | _                        | 0                                          |
|                                                       | 525 (480) / 60p            | _                        | 0                                          |
|                                                       | 625 (576) / 50i            | _                        | 0                                          |
| HDMI1<br>HDMI2<br>HDMI3                               | 625 (576) / 50p            | _                        | 0                                          |
|                                                       | 750 (720) / 60p            | -                        | 0                                          |
|                                                       | 750 (720) / 50p            | _                        | 0                                          |
|                                                       | 1 125 (1 080) / 60i        | _                        | 0                                          |
|                                                       | 1 125 (1 080) / 50i        |                          | 0                                          |
|                                                       | 1 125 (1 080) / 60p        | -                        | 0                                          |
|                                                       | 1 125 (1 080) / 50p        |                          | 0                                          |
|                                                       | 1 125 (1 080) / 24p        | -                        | 0                                          |

#### Auto

Auto ställer in det bildförhållande som bäst täcker skärmen. Detta görs i fyra steg (WSS, styrsignal via SCART / HDMI, Letterbox-detektion eller justering för att fylla skärmen).

Processen kan ta flera minuter beroende på hur mörk bilden är.

Letterbox-detektion: Om svarta band detekteras upptill och nertill på skärmen väljer Auto det bästa förhållandet och expanderar bilden så att den täcker skärmen.

Om inga signaler om bildförhållande detekteras, förstorar Auto bilden för att få optimal visning.

#### (Anm. )

 Förhållandet varierar beroende på program m.m. Om bildförhållandet inte är det vanliga 16:9 kan svarta band visas överst och nederst på skärmen.

• Om skärmstorleken ser ovanlig ut när ett bredbildsprogram visas från en videobandspelare justerar du bilden med videobandspelarens tracking-funktion. Läs videobandspelarens bruksanvisning.

#### Hantera SD-kort försiktigt

- Tag inte ur kortet medan TV-apparaten använder data från det (det kan skada kortet eller TV-apparaten).
- Vidrör inte kontaktstiften på kortets baksida.
- Utsätt inte kortet för hårt tryck eller slag.
- Sätt i kortet åt rätt håll (annars kan det skadas).
- Elektriska störningar, statisk elektricitet eller felaktig användning kan skada kortet eller data på det.
- Säkerhetskopiera inspelade data med jämna mellanrum så att du inte förlorar data om kortet skulle försämras eller förstöras. (Panasonic tar inget ansvar för skadade eller förlorade data.)

#### Dataformat för kortet

- Foto: Bilder från digitalkameror som är kompatibla med JPEG-filer enligt DCF\* och EXIF Dataformat - Baslinje JPEG (Sub-sampling 4:4:4, 4:2:2 eller 4:2:0)
  - Max. antal filer 9 999
  - Upplösning 160 × 120 till 10 000 000
- Film : Filer som är kompatibla med SD-Video Ver. 1.2 [MPEG-2 (PS-format)] och AVCHD med ljudformatet MPEG-1 / Layer-2- eller Dolby Digital
  - (Data som har ändrats i en dator kan visas felaktigt.)
- Kompatibla korttyper (maximal kapacitet): SDHC-kort (32 GB), SD-kort (2 GB), miniSD-kort (2 GB) (kräver en miniSD-adapter)
- Om miniSD-korť används ska det sättas in / tas ut tillsammans med adaptern.
- Kontrollera senaste tillgängliga information om korttypen på följande webbsida. (endast på engelska) http://panasonic.co.jp/pavc/global/cs/

\*DCF (Design rule for Camera File system): En enhetlig standard som har utarbetats av Japan Electronics and Information Technology Industries Association (JEITA).

#### Anm.

- Formatera kortet med inspelningsutrustningen.
- Beroende på använd utrustning kan bilderna visas på ett felaktigt sätt på TV-apparaten.
- Om det finns många filer och mappar kan det ta en stund innan bilderna visas.
- Den här funktionen kan inte visa rörliga JPEG och stillbilder som inte är DCF-formaterade (t.ex. TIFF, BMP).
- Data som har ändrats i en dator kanske inte kan visas.
- Bilder som importeras från en dator måste vara kompatibla med EXIF (Exchangeable Image File) 2.0, 2.1 och 2.2.
- Delvis förstörda filer kan komma att visas med lägre upplösning.
- Alla data på kortet med filnamnstillägget ".JPG" kommer att läsas i Fotovisningsläge.
- Mapp- och filnamn kan variera beroende på den digitalkamera som används.
- Använd inte tvåbytes-tecken eller andra specialkoder.
- Kortet kan bli obrukbart för TV-apparaten om fil- eller mappnamn ändras.

#### Bildskärmsmeddelanden

| Meddelande                                                | Betydelse / Åtgärd                                                                                                    |
|-----------------------------------------------------------|----------------------------------------------------------------------------------------------------|
| Kan inte läsa filen                                       | <ul> <li>Filen är skadad eller oläsbar.</li> <li>Formatet stöds inte av din TV.<br/>(För godkända format och data, se ovan.)</li> </ul> |
| Inget SD-kort isatt                                       | <ul> <li>Kontrollera att SD-kortet sitter i som det ska.</li> </ul>                                                                     |
| Ingen giltig fil att visa                                 | Inga data finns på kortet.                                                                                                    |
| Hittade över 9999 bilder<br>(max antal bilder är 9999 st) | <ul> <li>Maximalt antal bilder på kortet är 9 999.</li> </ul>                                                                           |
| Kontrollera att SD-kortet är OK                           | SD-kortet som sitter i är skadat.                                                                                                    |
| Denna funktion är inte möjlig                             | <ul> <li>Funktionen är inte tillgänglig.</li> </ul>                                                                                     |

Teknisk information Vanliga frågo

# **Teknisk information**

## Teckentabell för sifferknappar

Du kan mata in tecken genom att använda sifferknapparna.

Tryck på sifferknapparna flera gånger tills du får önskat tecken.

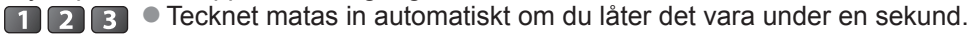

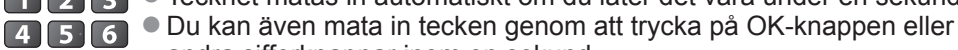

andra sifferknappar inom en sekund.

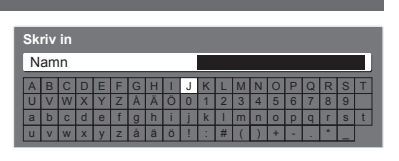

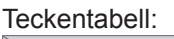

789

| reokentaben.                            |            |   |   |   |   |   |   |   |   |    |    |
|-----------------------------------------|------------|---|---|---|---|---|---|---|---|----|----|
| Antal tryckningar<br>Numeric<br>buttons | 1          | 2 | 3 | 4 | 5 | 6 | 7 | 8 | 9 | 10 | 11 |
| 1                                       |            | 1 | ! | : | # | + | - | * | _ | (  | )  |
| 2                                       | а          | b | с | 2 | A | В | С | å | ä | Å  | Ä  |
| 3                                       | d          | е | f | 3 | D | E | F |   |   |    |    |
| 4                                       | g          | h | i | 4 | G | н | I |   |   |    |    |
| 5                                       | j          | k | I | 5 | J | K | L |   |   |    |    |
| 6                                       | m          | n | 0 | 6 | M | N | 0 | Ö | Ö |    |    |
| 7                                       | р          | q | r | s | 7 | Р | Q | R | S |    |    |
| 8                                       | t          | u | v | 8 | Т | U | V |   |   |    |    |
| 9                                       | w          | х | у | z | 9 | W | X | Y | Z |    |    |
| 0                                       | mellanslag | 0 |   |   |   |   |   |   |   |    |    |

## Information om uttagen SCART, S-VIDEO och HDMI

#### SCART-uttag AV1

(RGB, VIDEO, Q-Link) Lämpliga ingångar för AV1 inkluderar RGB (Röd / Grön / Blå).

Luminans in

Luminans jord

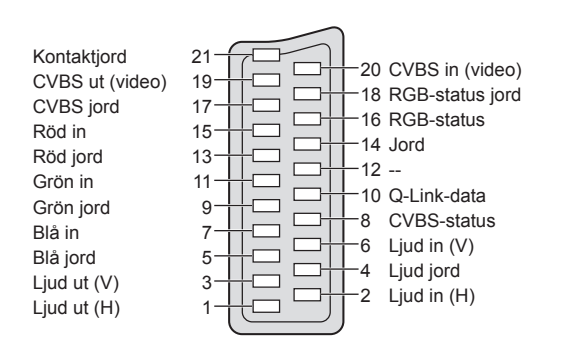

#### ■ AV3 S-VIDEO 4 pin terminal

Krominans jord

SCART-uttag AV2

(RGB, VIDEO, S-VIDEO, Q-Link) AV2: Stift 15 och 20 är beroende av omkoppling av AV2 S-VHS / VIDEO.

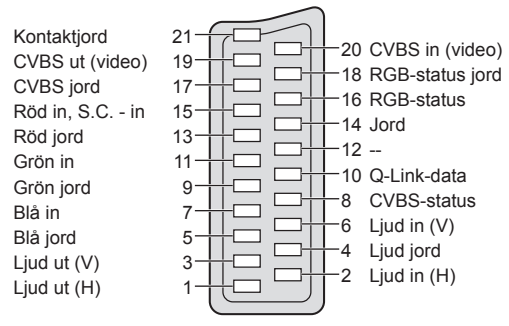

#### HDMI terminal

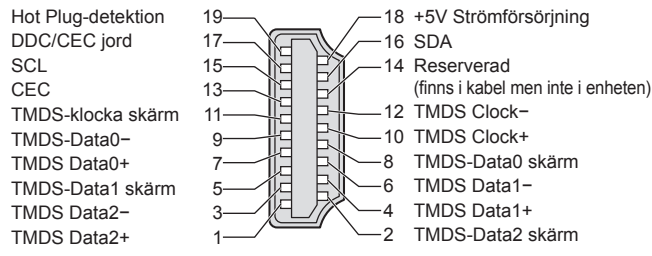

## HDMI-anslutning

HDMI (high-definition multimedia interface) är världens första heltäckande digitala AV-gränssnitt för konsumenter som följer en standard utan komprimering.

HDMI gör att du kan få digital HD-bild och högkvalitetsljud genom att ansluta TV-apparaten till utrustningen. HDMI-kompatibel utrustning (\*1) med en HDMI- eller DVI-utgång, t.ex. en DVD-spelare, avkodare eller spelkonsol, kan anslutas till HDMI-anslutningen med en HDMI-kompatibel (alla stift kopplade) kabel.

För anslutningar, se "Extern utrustning" (sid. 54).

#### HDMI-egenskaper

| Ingångssignal för ljud  | : 2-kanals linjär PCM (samplingsfrekvenser - 48 kHz, 44,1 kHz, 32 kHz) |
|-------------------------|------------------------------------------------------------------------|
| Ingångssignal för bild  | : 480i, 480p, 576i, 576p, 720p, 1080i och 1080p                        |
|                         | "Ingångssignal som kan visas" (sid. 60)                                |
|                         | Samma som utsignalen från den digitala utrustningen.                   |
| Ingångssignal från dato | :   "Insignaler som kan visas" (sid. 60)                               |
|                         | Samma som utsignalen från datorn.                                      |

- VIERA Link (HDAVI Control 4): → "VIERA Link" (sid. 49)
- x.v.Colour™

#### DVI-anslutning

Om den externa utrustningen bara har en DVI-utgång ansluter du till HDMI1 / 3-kontakten via en DVI / HDMIadapter (\*2).

Om en DVI / HDMI-adapter används ansluter du ljudkabeln till ljudingången (HDMI1: använd COMPONENTkontakterna / HDMI3: använd AV3-kontakterna).

#### Anm.

- Ljudinställningen kan göras för "HDMI1 / 3-ingång" i menyn Ljud. (sid. 27)
- HDMI2-kontakten är endast för digitalt ljud.
- Om den anslutna utrustningen har en funktion för att ställa in bildförhållandet ska det ställas in på "16:9".
- Dessa HDMI-kontakter är av "typ A".
- Dessa HDMI-kontakter är kompatibla med kopieringsskyddet HDCP (High-Bandwidth Digital Content Protection).
- Utrustning som saknar digital utgång kan anslutas till "COMPONENT"-, "S-VIDEO"- eller "VIDEO"-ingångarna som tar emot analoga signaler.
- Den här TV-apparaten har HDMI™-teknik (Version 1,3a med x.v.Colour™).
  - (\*1): HDMI-logotypen finns på HDMI-kompatibel utrustning.
  - (\*2): Fråga handlaren där du köpt din digitala utrustning.

## Datoranslutning

En dator kan anslutas till TV-apparaten så att datorskärmen visas och ljudet hörs från TV-högtalarna.

- Datorsignaler som kan tas emot: Horisontell svepfrekvens 31 till 69 kHz; vertikal svepfrekvens
- 59 till 86 Hz (över 1 024 linjer kan ge en felaktig bild).
- Ingen adapter behövs för datorns 15-poliga D-subkontakt som uppfyller DOS/V.

#### Anm.

(5)

- Vissa datormodeller kan inte anslutas till TV-apparaten.
- När du använder datorn ställer du in antal visade färger i datorn till maximum.
- För detaljerad information om signaler från datorn
- "Insignaler som kan visas" (sid. 60)

Maximal upplösning

|                 | <u> </u> |                       |
|-----------------|----------|-----------------------|
| Bildförhållanda | 4:3      | 1 440 × 1 080 punkter |
| Bildiornaliande | 16:9     | 1 920 × 1 080 punkter |

Signaler från 15-polig D-subkontakt

| Stift nr. | Signal                                                                | Stift nr. Signal S                                     |                                                                       | Stift nr.                                                                                                    | Signal                                                                                                    |
|-----------|-----------------------------------------------------------------------|--------------------------------------------------------|-----------------------------------------------------------------------|----------------------------------------------------------------------------------------------------|----------------------------------------------------------------------------------------------------|
| 1         | R                                                                     | 6                                                      | GND (jord)                                                            | 11                                                                                                    | NC (ingen anslutning)                                                                                                    |
| 2         | G                                                                     | 7                                                      | GND (jord)                                                            | (12)                                                                                                    | NC (ingen anslutning)                                                                                                    |
| 3         | В                                                                     | 8                                                      | GND (jord)                                                            | (13)                                                                                                    | HD                                                                                                    |
| 4         | NC (ingen anslutning)                                                 | 9                                                      | NC (ingen anslutning)                                                 | 14                                                                                                    | VD                                                                                                    |
| 5         | GND (jord)                                                            | 10                                                     | GND (jord)                                                            | 15                                                                                                    | NC (ingen anslutning)                                                                                                    |
|           | Stift nr.           ①           ②           ③           ④           ⑤ | Stift nr.Signal①R②G③B④NC (ingen anslutning)⑤GND (jord) | Stift nr.SignalStift nr.1R62G73B84NC (ingen anslutning)95GND (jord)10 | Stift nr.SignalStift nr.Signal1R6GND (jord)2G7GND (jord)3B8GND (jord)4NC (ingen anslutning)9NC (ingen anslutning)5GND (jord)10GND (jord) | Stift nr.SignalStift nr.SignalStift nr.1R6GND (jord)112G7GND (jord)123B8GND (jord)134NC (ingen anslutning)9NC (ingen anslutning)145GND (jord)10GND (jord)15 |

# **Teknisk information**

## Insignaler som kan visas

#### COMPONENT (Y, PB, PR), HDMI

\*-markering: Gällande insignal

| Signal              | COMPONENT | HDMI |
|---------------------|-----------|------|
| 525 (480) / 60i     | *         | *    |
| 525 (480) / 60p     | *         | *    |
| 625 (576) / 50i     | *         | *    |
| 625 (576) / 50p     | *         | *    |
| 750 (720) / 60p     | *         | *    |
| 750 (720) / 50p     | *         | *    |
| 1 125 (1 080) / 60i | *         | *    |
| 1 125 (1 080) / 50i | *         | *    |
| 1 125 (1 080) / 60p |           | *    |
| 1 125 (1 080) / 50p |           | *    |
| 1 125 (1 080) / 24p |           | *    |

#### Dator (från D-sub 15P)

#### Gällande insignaler för datorer är normalt kompatibla med vanlig VESA-timing.

| Signal                         | Horisontell frekvens (kHz) | Vertikal frekvens (Hz) |
|--------------------------------|----------------------------|------------------------|
| 640 × 400 @70 Hz               | 31,47                      | 70,07                  |
| 640 × 480 @60 Hz               | 31,47                      | 59,94                  |
| _640 × 480 @75 Hz              | 37,50                      | 75,00                  |
| 800 × 600 @60 Hz               | 37,88                      | 60,32                  |
| 800 × 600 @75 Hz               | 46,88                      | 75,00                  |
| 800 × 600 @85 Hz               | 53,67                      | 85,06                  |
| 852 × 480 @60 Hz               | 31,44                      | 59,89                  |
| 1 024 × 768 @60 Hz             | 48,36                      | 60,00                  |
| 1 024 × 768 @70 Hz             | 56,48                      | 70,07                  |
| 1 024 × 768 @75 Hz             | 60,02                      | 75,03                  |
| 1 024 × 768 @85 Hz             | 68,68                      | 85,00                  |
| 1 280 × 768 @60 Hz             | 47,70                      | 60,00                  |
| 1 280 × 1 024 @60 Hz           | 63,98                      | 60,02                  |
| 1 366 × 768 @60 Hz             | 48,39                      | 60,04                  |
| Macintosh 13-tum (640 × 480)   | 35,00                      | 66,67                  |
| Macintosh 16-tum (832 × 624)   | 49,73                      | 74,55                  |
| Macintosh 21-tum (1 152 × 870) | 68,68                      | 75,06                  |

#### **Dator** (från HDMI kontakt)

#### Gällande insignaler för datorer är normalt kompatibla med vanlig HDMI-timing.

| Signal              | Horisontell frekvens (kHz) | Vertikal frekvens (Hz) |
|---------------------|----------------------------|------------------------|
| 640 × 480 @60 Hz    | 31,47                      | 60,00                  |
| 750 (720) / 60p     | 45,00                      | 60,00                  |
| 1 125 (1 080) / 60p | 67,50                      | 60,00                  |

( **A**nm. )

• Andra signaler än de enligt ovan kanske inte visas korrekt.

Signalerna ovan formateras om för att passa din skärm på bästa sätt.

• Datorsignaler expanderas eller komprimeras för visning och fina detaljer kan bli oskarpa när de visas.

# Vanliga frågor

Följ dessa enkla anvisningar för att lösa problemet innan du begär service eller hjälp. Kontakta dina lokala Panasonic-återförsäljare för assistans om problemet kvarstår.

# Vita punkter eller skuggbilder (brus)

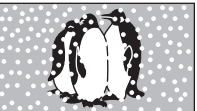

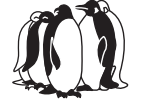

 Kontrollera antennens position, riktning och anslutning.

# Ingen bild och inget ljud

- Är TV-apparaten i AV-läge?
- Kontrollera att rätt AV-läge är valt.
- Kontrollera att nätsladden sitter i vägguttaget.
- Är TV-apparaten På?
- Kontrollera Bildmenyn (sid. 26) och volymen.
- Kontrollera alla SCART-kablar och att kontakterna sitter som de ska.

# Automatiskt bildförhållande

- Automatisk inställning av bildförhållande är till för att ge det förhållande som bäst täcker skärmen. (sid. 56)
- Tryck på ASPECT-knappen om du vill ändra bildförhållandet manuellt (sid. 16).

# S-Video / svart-vit bild

 Kontrollera att signalen från den externa utrustningen är samma som insignalen till TV-apparaten. Om den externa utrustningens utsignal är satt till S-Video måste TVapparatens insignal också sättas till S-Video (sid. 22).

# Inga program visas i programguiden

- Kontrollera mottagningen.
- Ändra antennens riktning så att den är vänd mot en annan sändare i närheten.

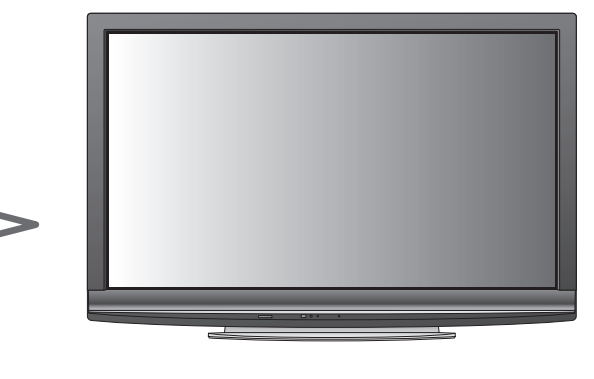

## Kanalnummer, ingångsläge m.m. försvinner inte från skärmen (t.ex. EC/AV1)

 Tryck på *i* -knappen för att radera dem. Tryck en gång till för att visa dem igen.

## Q-Link-funktionen fungerar inte

 Kontrollera SCART-kabeln och kontakterna. Ställ dessutom in "AV1 / AV2 ut" i menyn Inställningar (sid. 28).

## "VIERA Link"-funktionen fungerar inte och ett felmeddelande visas

- Kontrollera anslutningen. (sid. 46 och sid. 47)
- Sätt på ansluten utrustning och sätt därefter på TV-apparaten. (sid. 49)

# Inspelning startar inte omedelbart

 Kontrollera inspelarens inställningar. Detaljerad information finns i inspelarens bruksanvisning.

# Permanent tända punkter på skärmen

 På grund av den teknik som används vid tillverkningen kan vissa punkter vara tända eller släckta hela tiden. Det är inte ett fel.

## Kontrasten minskas

- Kontrasten minskas i följande fall efter några minuter om inget kommando givits:
  - ingen signal i DVB- eller AV-läge
  - vald kanal är låst
  - vald kanal är ogiltig
  - radiokanal är vald
  - meny visas
  - Miniatyrer, lista och stillbilder i SD-kortsfläge

# Vanliga frågor

|               | Problem                                                                                                    |  | Åtgärder                                                                                                    |
|---------------|----------------------------------------------------------------------------------------------------|--|----------------------------------------------------------------------------------------------------|
| Skärm         | Kaotisk bild, brusig                                                                                                    |  | <ul> <li>Ställ in "P-NR" i Bildmenyn (för att ta bort brus). (sid. 26)</li> <li>Kontrollera om det finns elektriska produkter i närheten<br/>(bilar, motorcyklar, lysrör).</li> </ul>                                                                                                    |
|               | Ingen bild visas                                                                                                    |  | <ul> <li>Är "Färgmättnad" eller "Kontrast" i Bildmenyn satt till lägsta värdet?<br/>(sid. 26)</li> </ul>                                                                                                    |
|               | Suddig eller förvrängd bild<br>(inget ljud eller låg volym)                                                                                                    |  | Återställ kanalerna. (sid. 30 och sid. 31)                                                                                                    |
|               | Bilden som visas är onormal                                                                                                    |  | <ul> <li>Stäng av TV-apparaten med huvudströmbrytaren och sätt sedan på den igen.</li> <li>Om problemet fortsätter startar du "Fabriksinställningar" (sid. 38).</li> </ul>                                                                                                    |
| Ljud          | Inget ljud                                                                                                    |  | ● Är ljudet avstängt? (sid. 9)<br>● Är volymen nerskruvad?                                                                                                    |
|               | Ljudnivån är låg<br>eller ljudet förvrängt                                                                                                    |  | <ul> <li>Mottagningen av ljudsignaler kan vara dålig.</li> <li>Ställ in "MPX" (sid. 27) i Ljudmenyn till "Av".<br/>(endast analog)</li> </ul>                                                                                                    |
|               | Det hörs ett susande ljud                                                                                                    |  | <ul> <li>Ljudet kommer från den inbyggda kylfl äkten (det är inget tecken<br/>på felfunktion).</li> </ul>                                                                                                    |
| Digital kanal | <ul> <li>Eftersom digital mottagningsteknik används kan mottagen signalkvalitet vara ganska dålig i vissa fall trots<br/>att mottagningen för analoga signaler är bra.</li> </ul> |  |                                                                                                    |
|               | Störningar eller<br>frusen / försvunnen bild i DVB-<br>läge                                                                                                    |  | <ul> <li>Kontrollera "Signalförhållande" (sid. 32).<br/>Om "Signalkvalitet" eller "Signalstyrka" visas i rött är signalen svag.</li> <li>Kontrollera antenn eller kabel. Om problemet fortsätter rådfrågar du<br/>din lokala TV-handlare.</li> <li>Vädret kan påverka signalerna (kraftigt regn, snö m.m.), särskilt<br/>i områden med dålig mottagning. Även i fint väder kan högtryck<br/>orsaka dålig mottagning för vissa kanaler.</li> <li>Stäng av TV-apparaten med huvudströmbrytaren och sätt sedan på<br/>den igen.</li> </ul> |
|               | Vissa kanaler<br>kan inte ställas in                                                                                                    |  | <ul> <li>Kontrollera antennen eller kabeln.</li> <li>Fråga din lokala TV-handlare.</li> </ul>                                                                                                    |
| HDMI          | Ljudet är konstigt                                                                                                    |  | <ul> <li>Ställ in den anslutna utrustningens ljud till<br/>"2ch L.PCM".</li> <li>Kontrollera inställningen av "HDMI1 / 3-ingång" i Ljud. (sid. 27)</li> <li>Om det uppstår problem med digital ljudanslutning väljer du analog<br/>ljudanslutning. (sid. 59)</li> </ul>                                                                                                    |
|               | Bild från extern utrustning<br>ser konstig ut när<br>utrustningen är ansluten<br>med HDMI                                                                                         |  | <ul> <li>Kontrollera att HDMI-kabeln är rätt ansluten. (sid. 54)</li> <li>Stäng av TV-apparat och utrustning och sätt sedan på dem igen.</li> <li>Kontrollera insignalen från utrustningen. (sid. 60)</li> <li>Använd utrustning som uppfyller EIA/CEA-861/861B.</li> </ul>                                                                                                    |
|               | TV-apparaten kan inte sättas På                                                                                                    |  | <ul> <li>Kontrollera att nätsladden sitter i vägguttaget.</li> </ul>                                                                                                    |
|               | TV-apparaten<br>intar viloläge                                                                                                    |  | <ul> <li>Funktionen Av timer är aktiv.</li> <li>TV-apparaten sätts i viloläge ca 30 minuter efter att den analoga<br/>sändningen har slutat.</li> </ul>                                                                                                    |
| Övriga        | Fjärrkontrollen fungerar inte eller<br>fungerar bara ibland                                                                                                    |  | <ul> <li>Är batterierna rätt isatta? (sid. 6)</li> <li>Är TV-apparaten på?</li> <li>Batterierna kan vara på väg att ta slut. Byt ut dem.</li> <li>Rikta fjärrkontrollen rakt mot TV-apparatens framsida (inom 30 graders vinkel).</li> <li>Placera TV-apparaten så att dess fjärrmottagare inte utsätts för direkt solljus eller annat starkt ljus.</li> </ul>                                                                                                    |
|               | Et felmeddelande visas                                                                                                    |  | <ul> <li>Följ anvisningarna i meddelandet.</li> <li>Om problemet fortsätter kontaktar du ett auktoriserat servicecenter.</li> </ul>                                                                                                    |

62

# Specifikationer

|                              |                                   |                                            | TX-P42GA11                                                                                        | TX-P46GA11                        |  |
|------------------------------|-----------------------------------|--------------------------------------------|---------------------------------------------------------------------------------------------------|-----------------------------------|--|
| Strömmatning                 |                                   |                                            | 220-240 V växelström 50 / 60 Hz                                                                   |                                   |  |
| Effektförbrukning            |                                   | 1                                          | 340 W                                                                                             | 400 W                             |  |
| Effel                        |                                   |                                            | 0,4 W (Utan inspelning av utsignal till skärm)                                                    |                                   |  |
| Effektförbrukning i viloläge |                                   |                                            | 17 W (Med inspelning av utsignal till skärm)                                                      |                                   |  |
| 🖳 Bildförhållande            |                                   |                                            | 16:9                                                                                              |                                   |  |
| ds                           | Synlig skärmstorlek               |                                            | 106 cm (diagonal)                                                                                 | 117 cm (diagonal)                 |  |
| käri                         | Gynng Skan                        | IIStorick                                  | 921 mm (S) × 518 mm (H)                                                                           | 1 019 mm (S) × 573 mm (H)         |  |
| 3                            | Antal bildpu                      | Inkter                                     | 2 073 600 (1 920 (S) × 1 080 (H)) [5 760 × 1 080 punkter]                                         |                                   |  |
| Ljudutgångar<br>Hörlursuttag |                                   |                                            | 160 mm × 40 mm × 2 st., 6 Ω                                                                       |                                   |  |
|                              |                                   |                                            | 20 W (10 W + 10 W), 10 % THD                                                                      |                                   |  |
|                              |                                   |                                            | M3 (3,5 mm) stereominikontakt × 1                                                                 |                                   |  |
| Datorsignaler                |                                   |                                            | VGA, SVGA, WVGA, XGA                                                                              |                                   |  |
|                              |                                   |                                            | SXGA, WXGA (Komprimerad)                                                                          |                                   |  |
|                              |                                   |                                            | HORSONEII SVEPTIEKVENS 31 - 69 KHZ                                                                |                                   |  |
|                              |                                   |                                            | PALE G H I SECAME G SECAMI I'                                                                     |                                   |  |
|                              |                                   |                                            | PAL D, G, N, I, JECAWI D, G, JECAWI L, L'           \/HE E2 = E12         \/HE H1 = H2 (ITAL IEN) |                                   |  |
|                              |                                   |                                            | VHF A - H (ITALIEN) UHE F21 - F6                                                                  | 9                                 |  |
|                              |                                   |                                            | CATV (S01 - S05) CATV S1 - S1                                                                     | 0 (M1 - M10)                      |  |
|                              |                                   |                                            | CATV S11 - S20 (U1 - U10) CATV S21 - S                                                            | 41 (Hyperband)                    |  |
| Mottagarsystem /<br>Band     |                                   |                                            | PAL D, K, SECAM D, K                                                                              |                                   |  |
|                              |                                   | 1                                          | VHF R1 - R2 VHF R3 - R5                                                                           |                                   |  |
|                              |                                   |                                            | VHF R6 - R12 UHF E21 - E69                                                                        |                                   |  |
|                              |                                   |                                            | PAL 525/60 Avspelning av NTSC-band med vissa PAL-videobandspelare                                 |                                   |  |
|                              |                                   |                                            | DVB-I Digitala marksanda tjanster                                                                 |                                   |  |
|                              |                                   |                                            | MNTSC Digitala Kabelijanster                                                                      |                                   |  |
|                              |                                   |                                            | NTSC (endast AV-in) Avspelning med NTSC-videobandspelare                                          |                                   |  |
|                              |                                   |                                            | <ul> <li>TV-signaler kan inte tas emot i vissa område</li> </ul>                                  | n.                                |  |
| Ante                         | nningång                          |                                            | VHF / UHF                                                                                         |                                   |  |
| A                            |                                   |                                            | Temperatur : 0 - 35°C                                                                             |                                   |  |
| Anva                         | ananingsbeti                      | ngeiser                                    | Fuktighet : 20 - 80 % RH (ej kondenserande                                                        | e)                                |  |
| Ą                            | AV1 (SCAR                         | Г kontakt)                                 | 21-polig kontakt (Audio/Video in, Audio/Video i                                                   | ut, RGB in, Q-Link)               |  |
| ls[                          | AV2 (SCAR                         | Γ kontakt)                                 | 21-polig kontakt (Audio/Video in, Audio/Video ut, RGB in, S-Video in, Q-Link)                     |                                   |  |
| l tr                         | VIDEO                             |                                            | RCA stiftkontakt × 1 1,0 V [p-                                                                    | p] (75 Ω)                         |  |
| lin                          | AV3                               | S-VIDEO                                    | 4-polig mini-DIN Y:1,0 V [                                                                        | p-p] (75Ω) C:0,286 V [p-p] (75 Ω) |  |
| gar                          |                                   | AUDIO L - R                                | RCA stiftkontakt × 2 0,5 V [rn                                                                    | าร]                               |  |
|                              |                                   | VIDEO                                      | Y 1,0 V [p-                                                                                       | p] (inklusive synk)               |  |
|                              |                                   |                                            | PB, PR ±0,35 V                                                                                    | [p-p]                             |  |
|                              |                                   | AUDIO L - R                                | RCA stiftkontakt × 2 0,5 V [rn                                                                    |                                   |  |
|                              | Övrigt HDMI<br>1 / 2 / 3<br>Dator | Dense TV superstatistics function on "UDA) | (Version 1,3a med x.v.Colour™)                                                                    |                                   |  |
|                              |                                   |                                            |                                                                                                   |                                   |  |
|                              |                                   |                                            | v [p-p] (7532)<br>TL-nivå 2.0 - 5.0 \/ [n-n] (bögimnedans)                                        |                                   |  |
|                              |                                   | SD-kortuttag x 1                           |                                                                                                   |                                   |  |
|                              |                                   |                                            | RCA stiffkontakt x 2 0.5 V [rn                                                                    | nsl (högimpedans)                 |  |
|                              | Utgångar DIGITAL<br>AUDIO OUT     |                                            |                                                                                                   |                                   |  |
|                              |                                   |                                            | PCM / Dolby Digital / DTS, Fiberoptisk                                                            |                                   |  |
|                              |                                   |                                            | 1 029 mm × 702 mm × 332 mm                                                                        | 1 132 mm × 766 mm × 401 mm        |  |
| Dim                          | noioner (D.                       |                                            | (med stativ)                                                                                      | (med stativ)                      |  |
| Dimensioner (B × H × D)      |                                   | Π×U)                                       | 1 029 mm × 661 mm × 106 mm                                                                        | 1 132 mm × 722 mm × 106 mm        |  |
|                              |                                   |                                            | (endast TV)                                                                                       | (endast TV)                       |  |
| Vikt                         |                                   |                                            | 28,0 kg netto (med stativ)                                                                        | 32,0 kg netto (med stativ)        |  |
|                              |                                   |                                            | 25,0 kg netto (endast TV)                                                                         | 29,0 kg netto (endast TV)         |  |

#### Anm.

Konstruktion och specifikationer kan ändras utan föregående meddelande. Vikter och dimensioner som visas är ungefärliga.
 Denna utrustning överensstämmer med EMC-normerna nedan.

- EN55013, EN61000-3-2, EN61000-3-3, EN55020, EN55022, EN55024.
- Stativ: ST-42CS2WS / ST-50CS2WS (För säkerhetsgodkännande)

Denna produkt licensieras enligt AVC-patentlicens för privat och icke-kommersiell användning för (i) inspelning av bilddata enligt AVC-standard ("AVC-video") och/eller (ii) avspelning av AVC-video som spelats in privat och icke-kommersiellt och/eller som erhållits från en videoleverantör med licens att leverera AVC-video. Ingen licens ges för, eller skall anses gälla, någon annan användning.

Ytterligare information kan erhållas från MPEG LA, LLC. Se http://www.mpegla.com.

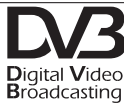

Varumärke som tillhör DVB Digital Video Broadcasting Project (1991 till 1996) TX-P42GA11 Försäkran om överensstämmelse Nr. 6507, 16 januari 2009 TX-P46GA11 Försäkran om överensstämmelse Nr. 6508, 16 januari 2009

#### Information för användare om hopsamling och avfallshantering av gammalt material och använda batterier

X

Dessa symboler på produkter, förpackningar och/eller medföljande dokument betyder att man inte ska blanda elektriska och elektroniska produkter eller batterier med vanliga hushållssopor. För att gamla produkter och använda batterier ska hanteras och återvinnas på rätt sätt ska man ta dem till passande

uppsamlingsställe i enlighet med nationella bestämmelser och direktiven 2002/96/EC och 2006/66/EC. När du kasserar dessa produkter och batterier på rätt sätt hjälper du till att spara på värdefulla resurser och förebygga en

potentiell negativ inverkan på människors hälsa och på miljon som annars skulle kunna uppstå p.g.a. otillbörlig avfallshantering. För mer information om uppsamling och återvinning av gamla produkter och batterier, var god kontakta din kommun, din avfallshanterare eller det försäljningsställe där du köpte din artikel. Olämplig avfallshantering kan beläggas med straff i enlighet med nationella bestämmelser.

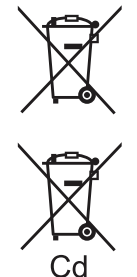

#### För affärsanvändare inom den Europeiska Unionen

Om du vill kassera elektrisk eller elektronisk utrustning, var god kontakta din återförsäljare eller leverantör för ytterligare information.

#### [Information om avfallshantering i länder utanför den Europeiska unionen] Dessa symboler är endast giltiga inom den Europeiska Unionen. Om du vill kassera dessa föremål, var god kontakta dina lokala myndigheter eller din lokala återförsäljare och fråga efter rätt metod för avfallshantering.

#### Notering till batterisymbolen (nedtill, två symbolexempel):

Denna symbol kan användas i kombination med en kemisk symbol. I detta fall iakttar den de krav som ställs upp i direktivet för den aktuella kemikalien.

# Licens

Även om varumärken för företag eller produkter inte anges i texten skall sådana varumärkesskydd respekteras. • DVB är ett varumärke som tillhör DVB Digital Video Broadcasting Project (1991 till 1996).

- VGA är ett varumärke som tillhör International Business Machines Corporation.
- Macintosh är ett registrerat varumärke som tillhör Apple Inc., USA.
- S-VGA är ett registrerat varumärke som tillhör Video Electronics Standard Association.
- SDHC-logotypen är ett varumärke.
- HDMI, HDMI-logotypen och High-Definition Multimedia Interface är varumärken eller registrerade varumärken som tillhör HDMI Licensing LLC.
- HDAVI Control<sup>™</sup> är ett varumärke som tillhör Panasonic Corporation.
- "AVCHD" och "AVCHD"-logotypen är varumärken som tillhör Panasonic Corporation och Sony Corporation.
- x.v.Colour™ är ett varumärke.
- Tillverkas på licens från Dolby Laboratories.
- Dolby och dubbel-D-symbolen är varumärken för Dolby Laboratories.
- Tillverkas på licens under amerikanskt patent nr. 5.451.942, samt andra amerikanska och världsomfattande patent som är utfärdade eller under behandling. DTS och DTS Digital Out är registrerade varumärken och DTSlogotyperna och symbolerna är varumärken för DTS, Inc.
- © 1996-2008 DTS, Inc. Alla rättigheter reserverade.
- GUIDE Plus+ är (1) ett registrerat varumärke eller varumärke till, (2) tillverkat under licens av samt (3) föremål för olika internationella patent och patentapplikationer som ägs eller innehar licens av Gemstar-TV Guide International, Inc. och/eller dess besläktade dotterbolag.

GEMSTAR-TV GUIDE INTERNATIONAL, INC. OCH/ELLER DESS BESLÄKTADE DOTTERBOLAG ÄR INTE PÅ NÅGOT SÄTT ANSVARIGA FÖR NOGGRANNHETEN HOS PROGRAMSCHEMAINFORMATIONEN SOM GES AV GUIDE PLUS+ SYSTEM. GEMSTAR-TV GUIDE INTERNATIONAL, INC. SKA INTE I NÅGOT FALL OCH INTE HELLER DESS BESLÄKTADE DOTTERBOLAG VARA ANSVARIGA FÖR NÅGRA SUMMOR SOM REPRESENTERAR FÖRLUST AV VINST, FÖRLUST AV AFFÄR ELLER INDIREKTA, DIREKTA ELLER FÖLJDSKADOR I SAMBAND MED TILLHANDAHÅLLANDET ELLER ANVÄNDANDE AV INFORMATION, UTRUSTNING ELLER TJÄNSTER SOM RELATERAR TILL GUIDE PLUS+ SYSTEM.

http://www.europe.guideplus.com/

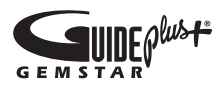

#### Ägarens anteckningar

Modellnumret och serienumret för denna produkt finns på skärmens baksida. Anteckna serienumret nedan och spara bruksanvisning och kvitto för att kunna identifiera ägande och TV-apparat om den skulle bli stulen eller komma bort på annat sätt eller om den kräver service enligt garantin.

Modellnummer

Serienummer

#### Panasonic Corporation

Web Site : http://www.panasonic.net © Panasonic Corporation 2009